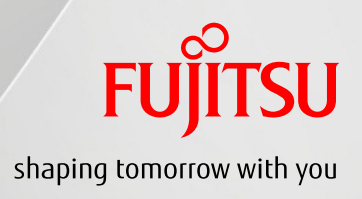

December 2018

Rev4.0

Fujitsu LIMITED

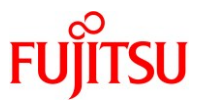

# Preface

- This document describes the high availability system maintenance procedure with Physical Partition Dynamic Reconfiguration (PPAR DR) supported by Fujitsu SPARC M12 and Fujitsu M10 servers. See also, Building High Availability System on Fujitsu SPARC M12 and Fujitsu M10/SPARC M10 Servers (system configuration).
- The result of each commands described in this document may be different in each platform and software version.
- This document describes the procedure with Fujitsu M12 and Fujitsu M10 Systems, Oracle VM Server for SPARC 3.2 or later and Oracle Solaris11.2.
- For further details about PPAR DR, see following manuals.
   http://www.fujitsu.com/global/products/computing/servers/unix/sparc/downloads/manuals/
  - Fujitsu SPARC M12 and Fujitsu M10/SPARC M10 System Operation and Administration Guide.
  - Fujitsu SPARC M12 and Fujitsu M10/SPARC M10 Domain Configuration Guide.
  - Fujitsu SPARC M12 and Fujitsu M10/SPARC M10 XSCF Reference Manual.

# Conditions of use for this document

• About copyright, trademark right, and other intellectual property rights.

This contents (texts, graphics, voices and so on) are protected by copyright, trademark right, and other intellectual property rights. This contents allow to print-out and download within an individual activity. But for other purposes (redistribute the contents in his/her website or in any servers), you must need the authorization of our company or the right holder

Disclaimer

Fujitsu limited, and/or its affiliates make no representations or warranties of any kind regarding this contents which are all provided as is, and all express or implied conditions. This contents are subject to change or excise without notice.

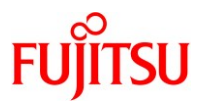

# ■About trademarks

- UNIX is a registered trademark of The Open Group
- SPARC Enterprise, SPARC64, SPARC64 logo and all SPARC trademarks are trademarks or registered trademarks of SPARC International, Inc. in the United States and other countries and used under license.
- Oracle and Java are registered trademarks of Oracle and/or its affiliates.
- Other names may be trademarks of their respective owners.

# ■Points of concern

• In this document, it is described as an example using Fujitsu SPARC M12-2S.

# ■Orientation of this document

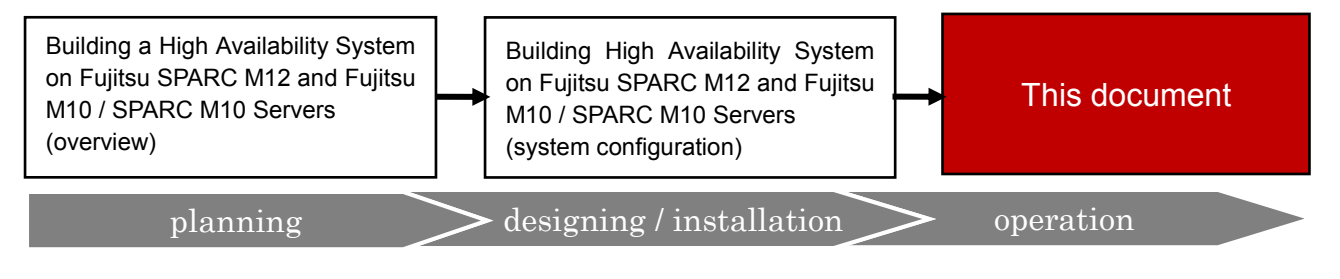

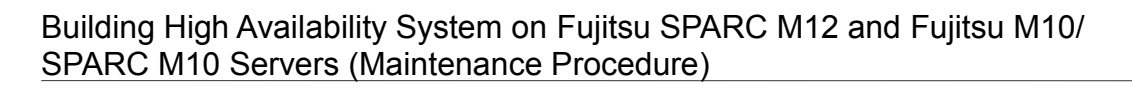

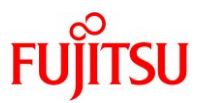

# Contents

| 1. Preface                                                                                   | 1  |
|----------------------------------------------------------------------------------------------|----|
| 1.1 Overview of the BB HA                                                                    | 1  |
| 1.2 Overview of PPAR DR                                                                      | 1  |
| 1.2.1 Configuration and Resource Planning for PPAR DR Board Delete                           | 2  |
| 1.2.2 vcpu Remapping Concept                                                                 | 3  |
| 1.2.3 Memory Remapping Concept                                                               | 4  |
| 1.3 Requisite of BB HA                                                                       | 5  |
| 1.4 Know issues of operating BB HA system                                                    | 7  |
| 1.5 System configuration described in this document2                                         | 1  |
| 1.5.1 Configuration of control domain only (traditional type)2                               | 21 |
| 1.5.2 Configuration of control domain and multiple root domains (consolidation type)2        | 24 |
| 1.5.3 Configuration of control domain and multiple guest domains (high consolidation type A) | 28 |
| 1.5.4 Configuration of control domain and multiple guest domains (high consolidation type B) |    |
|                                                                                              | 2  |
| 1.6 The flow of system maintenance after the hardware error.                                 | 6  |
| 1.6.1 The flow of maintenance of traditional type                                            | 6  |
| 1.6.2 The flow of maintenance of consolidation type                                          | 8  |
| 1.6.3 The flow of maintenance of high consolidation type A4                                  | 1  |
| 1.6.4 The flow of maintenance of high consolidation type B4                                  | .3 |
| 2. Confirm the status after the hardware error 4                                             | 5  |
| 2.1 Connect to the console of the control domain4                                            | 5  |
| 2.2 Check the status of recovery mode4                                                       | 5  |
| 2.3 Log in to the master XSCF4                                                               | 6  |
| 2.4 Check the status of physical partition4                                                  | 6  |
| 2.5 Switch the master XSCF if needed4                                                        | 7  |
| 3. Prepare for replacing the failed system board                                             | 9  |
| 3.1 Case of traditional type4                                                                | .9 |
| 3.1.1 Connect to the console of the control domain4                                          | .9 |
| 3.1.2 Check the logical domain (including the non-global zone) operation status              | .9 |

Copyright 2016-2018 FUJITSU LIMITED

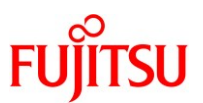

| 3.1.3 Release the redundant configuration in the control domain                  | 51 |
|----------------------------------------------------------------------------------|----|
| 3.2 Case of consolidation type                                                   | 53 |
| 3.2.1 Connect to the console of the control domain                               |    |
| 3.2.2 Check the operation status and resource usage status of the logical domain |    |
| 3.2.3 Release the redundant configuration in the control domain                  |    |
| 3.2.4 Release the redundant configuration in the root domain                     |    |
| 3.3 Case of high consolidation type A                                            | 56 |
| 3.3.1 Connect to the console of the control domain                               |    |
| 3.3.2 Check the operation status and resource usage status of the logical domain |    |
| 3.3.3 Release the redundant configuration in the control domain                  |    |
| 3.4 Case of high consolidation type B                                            | 59 |
| 3.4.1 Connect to the console of the control domain                               |    |
| 3.4.2 Check the operation status and resource usage status of the logical domain |    |
| 3.4.3 Release the redundant configuration in the control domain                  | 61 |
| 3.4.4 Release the redundant configuration in the root domain                     |    |
| 4. Replace the system board                                                      | 63 |
| 4.1 Check the status of the system board to be replaced                          |    |
| 4.2 Release the system board from the physical partition                         |    |
| 4.3 Replace the system board                                                     | 64 |
| 4.4 Incorporate the system board into the physical partition                     | 64 |
|                                                                                  |    |
| 5. Reconfigure after replacing the system board                                  | 67 |
| 5.1 Case of traditional type                                                     | 67 |
| 5.1.1 Check the logical domain operation status.                                 |    |
| 5.1.2 Check the status of I/O devices in each logical domain                     |    |
| 5.1.3 Re-establish a redundant configuration of the Control domain               |    |
| 5.1.4 Save the configured logical domain configuration information to the XSCF   | 71 |
| 5.2 Case of consolidation type                                                   | 72 |
| 5.2.1 Check the logical domain operation status.                                 | 72 |
| 5.2.2 Check the status of I/O devices in each logical domain                     | 72 |
| 5.2.3 Re-establish a redundant configuration of the root domain                  | 73 |
| 5.2.4 Re-establish a redundant configuration of the control domain               | 75 |
| 5.2.5 Save the configured local domain configuration information to the XSCF.    | 75 |
| 5.3 Case of high consolidation type A                                            | 76 |
|                                                                                  |    |

Copyright 2016-2018 FUJITSU LIMITED

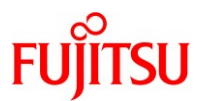

| 5.3.1 Check the logical domain operation status.                               | 76 |
|--------------------------------------------------------------------------------|----|
| 5.3.2 Check the status of I/O devices in each logical domain                   | 77 |
| 5.3.3 Re-establish a redundant configuration of the Control domain             | 78 |
| 5.3.4 Save the configured logical domain configuration information to the XSCF | 80 |
| 5.4 Case of high consolidation type B                                          | 81 |
| 5.4.1 Check the logical domain operation status.                               | 81 |
| 5.4.2 Check the status of I/O devices in each logical domain                   | 81 |
| 5.4.3 Re-establish a redundant configuration of the root domain                | 83 |
| 5.4.4 Re-establish a redundant configuration of the control domain             |    |
| 5.4.5 Save the configured local domain configuration information to the XSCF   | 85 |
| Appendix.A. PPAR DR deleteboard Best Practice                                  | 86 |
| A.1 Best practice operation and confirmation for PPAR DR deleteboard           | 86 |
| A.2 PPAR DR Troubleshooting                                                    | 92 |
| A.2.1. Remap Memory Using the FJ Socket Command                                | 92 |
| Revision history                                                               | 94 |

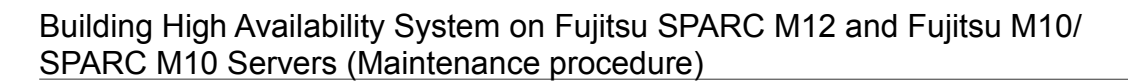

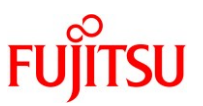

## 1. Preface

## 1.1 Overview of the BB HA

Building Block High Availability (BB HA) system is the highly available system consisting of Fujitsu SPARC M12 and Fujitsu M10-4S/SPARC M10-4S Servers. This system has following features and provides higher availability with lower cost.

• Self-recovery from Hardware failure and restart your business. Live Repair of failed parts.

## => Increase Availability

Reduce Middleware license fee for standby system

## => Reduce Cost

Figure.1 The orientation of BB HA

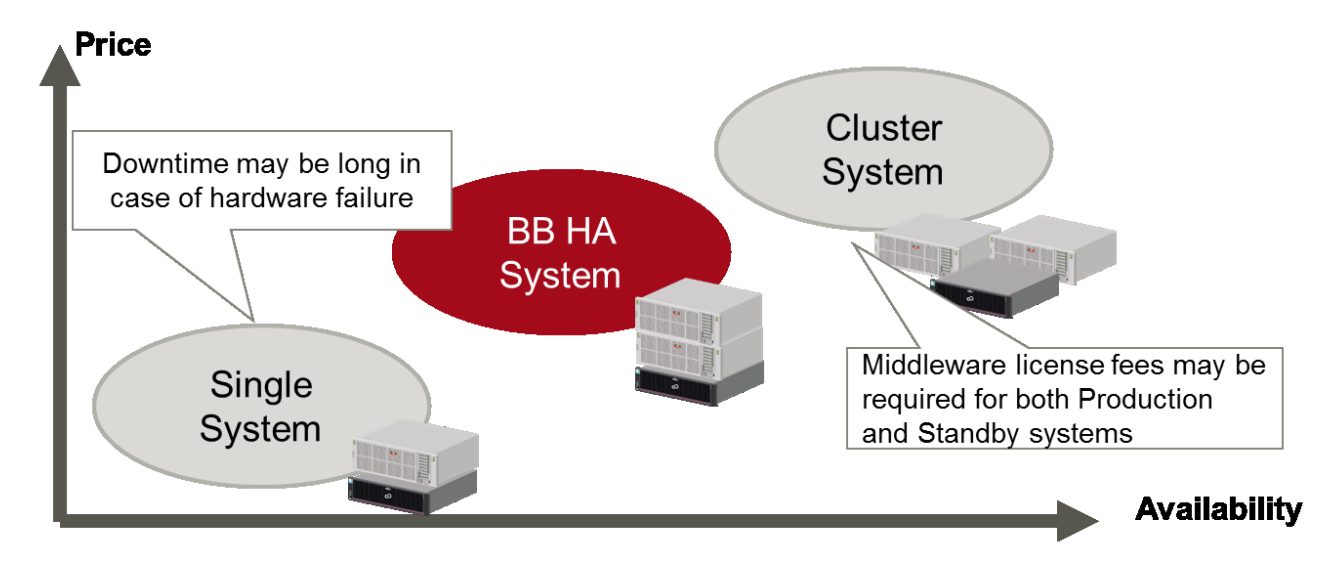

### 1.2 Overview of PPAR DR

Physical Partition Dynamic Reconfiguration (PPAR DR) is the Fujitsu SPARC M12-2S and Fujitsu M10-4S/SPARC M10-4S Servers feature which realizes to expand or shrink a system board without stopping the physical partition.

This is the key feature to configure the BB HA system and it is very important to understand how PPAR DR functions, especially with regard to logical domain configurations.

This section describes key configuration considerations for building PPAR DR tolerant systems. For simplicity, this document focuses on an example 2BB configuration, although many of the considerations apply to large configurations.

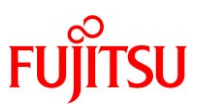

## 1.2.1 Configuration and Resource Planning for PPAR DR Board Delete

As you might expect, PPAR DR delete is significantly more complicated than PPAR DR add since delete removes resources from a running system. During a deleteboard PPAR DR operation in a 2BB system, the PPAR effectively loses half of its hardware resources. If logical domains are configured to use all hardware resources, half of the resources must be released before executing PPAR DR. The logical domains must be configured and prepared such that they can tolerate this reduction of resources.

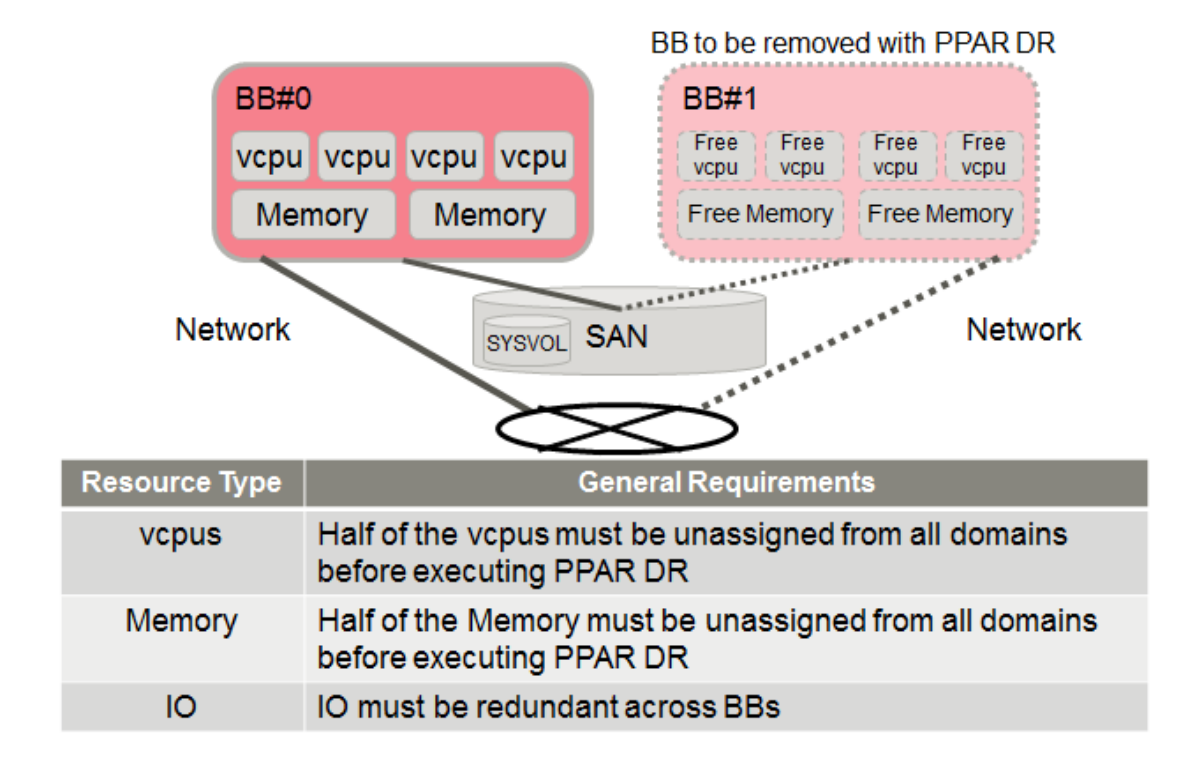

Figure.2 Overview of a deleteboard capable configuration example

Assigned vcpu and Memory on the BB to be removed are moved to the remaining board by OVM automatically. The remaining board must have enough free space to accept the resources being moved from the board being PPAR DR deleted, as shown below.

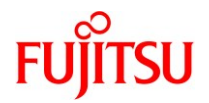

## Figure.3 Resource remap during PPAR DR deleteboard

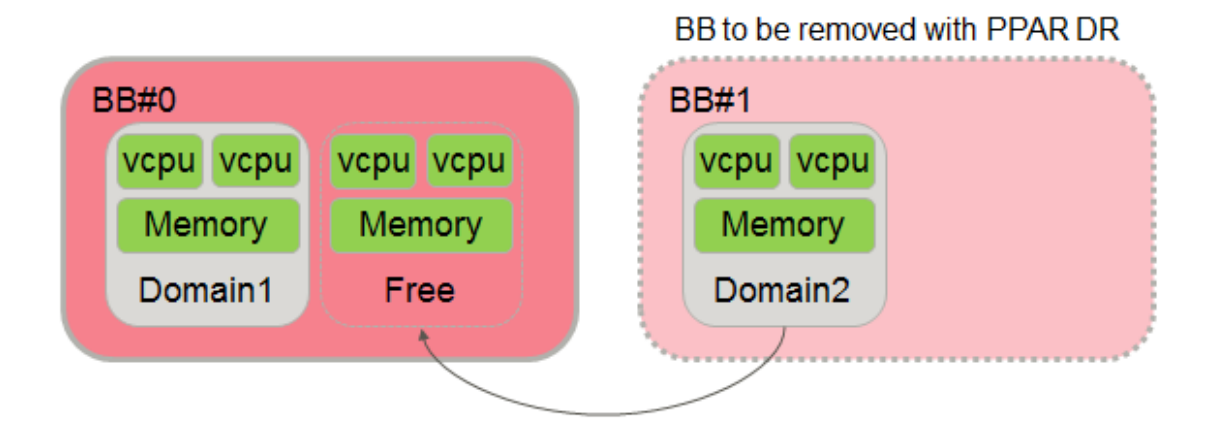

### 1.2.2 vcpu Remapping Concept

During a PPAR DR delete operation, assigned vcpus are remapped to free vcpus automatically by OVM. When configuring a PPAR DR tolerant logical domain configuration, at least half of the activated vcpus in the entire system must be kept free to allow for this remapping to occur. Beyond that, no additional core activations are required for the remapping of vcpus, as the total number of activated vcpus remains constant throughout the PPAR DR operation.

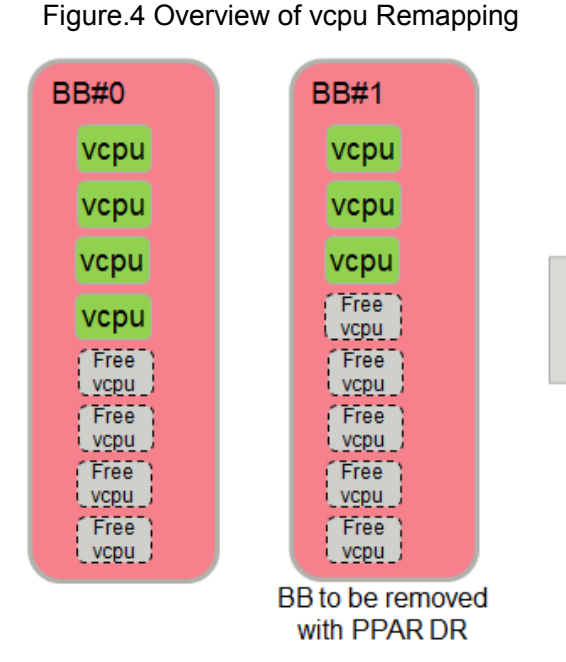

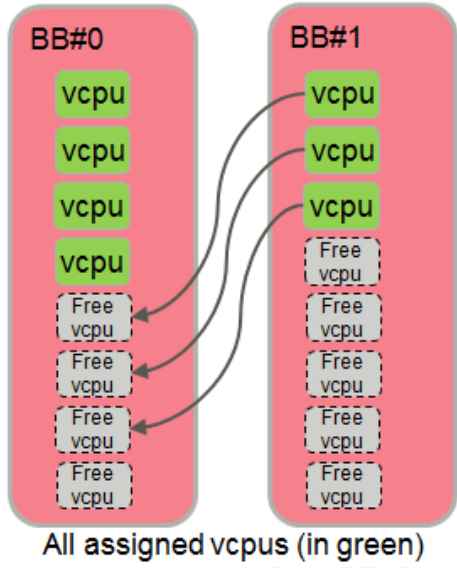

must be able to fit on BB#0

Copyright 2016-2018 FUJITSU LIMITED

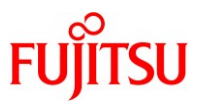

## 1.2.3 Memory Remapping Concept

During a PPAR DR delete operation, assigned memory is remapped to free memory automatically by OVM. When configuring a PPAR DR tolerant logical domain configuration, at least half of the memory in the entire system must be kept free to allow for this remapping to occur.

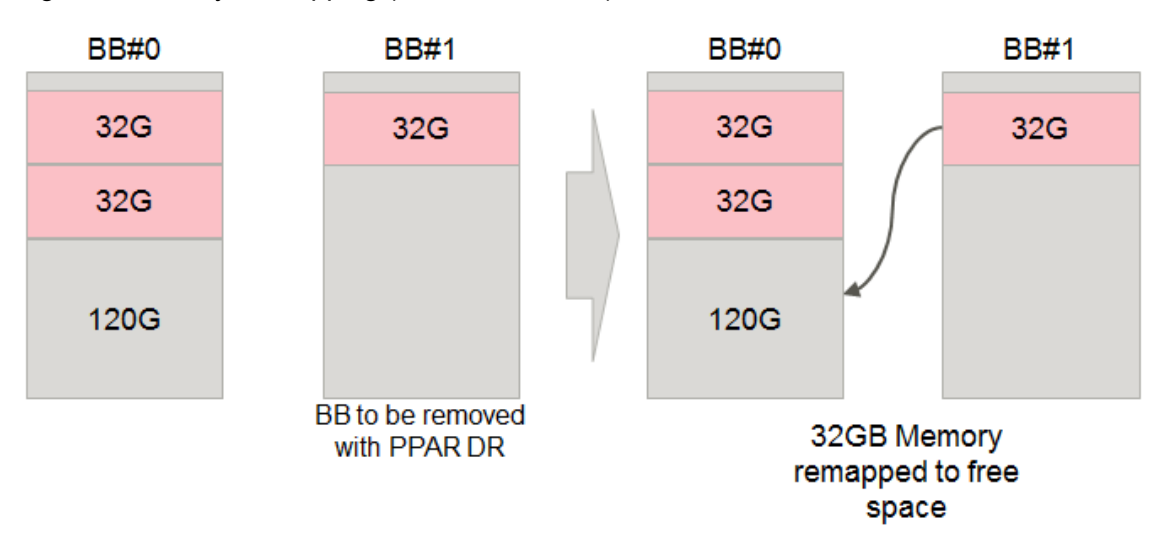

Figure.5 Memory Remapping (Successful Case)

When memory is remapped during a PPAR DR deleteboard operation, the free memory must not only be of a total size large enough to accommodate the moving logical domain(s); the free memory that is used for the logical domain(s) being moved must also be contiguous. The free memory must be in contiguous blocks large enough for each of the memory blocks being remapped.

In the figure above, the 32G memory block in BB#1 can be remapped into BB#0 because BB#0 has a contiguous block of 120GB. In the below unsuccessful case, although BB#0 has a total of 32GB of free memory, the contiguous block of 32GB on BB#1 cannot be remapped to the two 16GB blocks in BB#0. \*Enable splitting of memory blocks in Oracle VM Server for SPARC 3.4 or later.

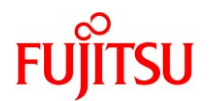

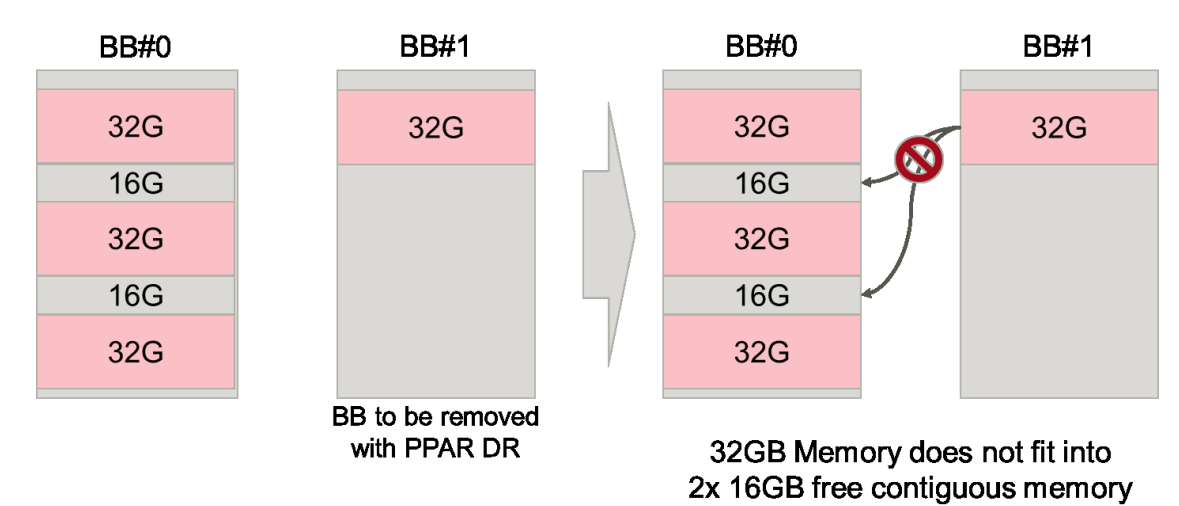

## Figure.6 Memory Remapping (Unsuccessful Case)

#### 1.3 Requisite of BB HA

To enable the BB HA, the following condition must be satisfied.

- Software versions are required for Fujitsu SPARC M12.
  - XSCF : XCP3021 or later
  - Control domain : Oracle Solaris11.3 SRU11.3.17.5.0 or later
  - > Root domain : Oracle Solaris11.3 SRU11.3.17.5.0 or later
  - > I/O domain : Oracle Solaris11.3 SRU11.3.17.5.0 or later
  - > Guest domain : Oracle Solaris 10 1/13 or later or Oracle Solaris11.3 SRU11.3.17.5.0 or later

Software versions are required for High Consolidation Type B of Fujitsu SPARC M12.

- XSCF : XCP3021 or later
- Control domain : Oracle Solaris11.3 SRU11.3.23.5.0 or later
- Root domain : Oracle Solaris11.3 SRU11.3.17.5.0 or later
- I/O domain : Oracle Solaris11.3 SRU11.3.17.5.0 or later
- ➢ Guest domain : Oracle Solaris11.3 SRU11.3.17.5.0 or later

Software versions are required for Fujitsu M10.\*

- > XSCF : XCP2240 or later
- Control domain : Oracle Solaris11.2 SRU11.2.8.4.0 or later
- Root domain : Oracle Solaris11.2 SRU11.2.8.4.0 or later
- I/O domain : Oracle Solaris11.2 SRU11.2.8.4.0 or later
- ▶ Guest domain : Oracle Solaris 10 1/13 or later or Oracle Solaris 11.1 SRU1.4 or later

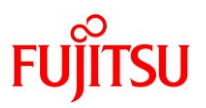

Recommended software versions are following for Fujitsu M10.\*

- > XSCF : XCP2271 or later
- Control domain : Oracle Solaris11.3 (includes OVM 3.3) or later
- > Root domain : Oracle Solaris11.3 or later
- > I/O domain : Oracle Solaris11.3 or later
- Guest domain : Oracle Solaris 10 1/13 or any version of Oracle Solaris 11.1 or later
   \* High Consolidation Type B is not qualified at this time, but should work; if this configuration is of interest, contact M12\_force@us.fujitsu.com.
- Reserve a half of CPU/Memory resources of the physical partition to keep the resource of each domains after a system board is removed due to some faults.
- For PPAR DR deleteboard operations, the following DIMM configuration requisites must be satisfied.
  - a. Each BB must have the same physical memory configuration, which means the same capacity DIMMs must be installed in the same position across all BBs.

|                | BB#0                       | BB#1                       |
|----------------|----------------------------|----------------------------|
| Non-supported  | CPU#0 Group A 8GB DIMM x8  | CPU#0 Group A 8GB DIMM x8  |
| with PPAR DR   | Group B 16GB DIMM x8       |                            |
| (memory config |                            |                            |
| does not match |                            |                            |
| between BBs)   |                            |                            |
| Supported      | CPU#0 Group A 8GB DIMM x8  | CPU#0 Group A 8GB DIMM x8  |
|                | CPU#1 Group A 16GB DIMM x8 | CPU#1 Group A 16GB DIMM x8 |

Table.1 Sample DIMM Configurations

b. Each memory group (16 DIMM slots associated to a CPU socket) must satisfy the following capacity limitation:

CPU#0 Group A  $\leq$  CPU#0 Group B  $\leq$  CPU#1 Group A  $\leq$  ...  $\leq$  CPU#3 Group B

The following table shows supported and non-supported DIMM configuration examples for the above two rules.

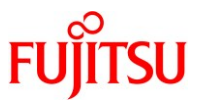

|                      | BB#0                                            | BB#1                       |  |
|----------------------|-------------------------------------------------|----------------------------|--|
| Non-supported        | CPU#0 Group A 8GB DIMM x8                       | CPU#0 Group A 8GB DIMM x8  |  |
| with PPAR DR         | Group B 16GB DIMM x8                            | Group B 16GB DIMM x8       |  |
| (CPU#1 Group A DIMMs | CPU#1 Group A 8GB DIMM x8 CPU#1 Group A 8GB DIM |                            |  |
| smaller than CPU#0   |                                                 |                            |  |
| Group B DIMMs)       |                                                 |                            |  |
| Supported            | CPU#0 Group A 8GB DIMM x8                       | CPU#0 Group A 8GB DIMM x8  |  |
|                      | Group B 16GB DIMM x8                            | Group B 16GB DIMM x8       |  |
|                      | CPU#1 Group A 32GB DIMM x8                      | CPU#1 Group A 32GB DIMM x8 |  |
|                      | Group B 32GB DIMM x8                            | Group B 32GB DIMM x8       |  |

## Table.2 Sample DIMM Configurations

• Create a redundant configuration by connecting I/O devices under the root complex of each system board to the system volume I/O devices and the network of each domains.

## 1.4 Know issues of operating BB HA system

The following lists known issues related to operate the BB HA system.

Before operating your BB HA system, please confirm if any of the conditions shown below are present. If they are, follow the guidance shown below to obtain the fix or workaround.

# 1.4.1 Idmd may dump core while PPAR DR is done with DBA (Dynamic Bus Assignment)

## Bug ID: 21306352

Bug Description: Board DR causes Idmd abort after Idmad changes in S11.2 SRU9

**Condition:** PPAR DR may fail if used to delete a system board in an environment containing a root domain (not a control domain) running Oracle Solaris 11.2 SRU9.5.0 or later. Only when Root Domain(s) is/are configured. This issue does not occur in Primary-only Domain configurations.

# PPAR DR Operation Condition: deleteboard only

**Symptom:** During deleteboard, a race condition between the OS suspend and IO configuration change may lead to an ldmd core dump.

## Error Message:

XSCF> deleteboard -y -c disconnect -m unbind=resource 01-0

PSB#01-0 will be unconfigured from PPAR immediately. Continue?[y | n] :y

Start unconfigure preparation of PSB. [1200sec]

0.end

Unconfigure preparation of PSB has completed.

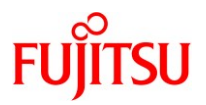

Start unconfiguring PSB from PPAR. [7200sec]

0..... 30..... 60..... 90.....-

end

Timeout detected during communicate with Logical Domains Manager.

**Fix:** Apply Solaris 11.3 or later (which includes Oracle VM Server for SPARC 3.3 or later)

**Workaround:** Remove all PCIe buses from the BB to be deleted before issuing the PPAR DR deleteboard command.

# 1.4.2 <u>System panic may occur during PPAR DR with Solaris 10 patches 150400-01 to 150400-06</u> or Solaris 11 SRU9.5.1 or later

Bug ID: 17510986

Bug Description: Panic at cu\_pg\_reconfig+0x88 on Athena system at suspend/resume test.

**Condition:** If the guest domain is Oracle Solaris 11.1 SRU9.5.1 or later is installed, or if the guest domain is Oracle Solaris 10 and 150400-01 or newer is installed, system panic may occur when executing PPAR DR

#### PPAR DR Operation Condition: deleteboard only

**Symptom:** During deleteboard, suspend/resume causes Solaris to panic. (Note: the deleteboard command succeeds even if Solaris panic occurs.)

#### Error Message:

panic[cpu28]/thread=2a100511c60: BAD TRAP: type=31 rp=2a100510db0 addr=8 mmu\_fsr=0 occurred in module "unix" due to a NULL pointer dereference

sched: trap type = 0x31
addr=0x8
pid=0, pc=0x1065fd4, sp=0x2a100510651, tstate=0x4480001602, context=0x1
g1-g7: 10349838, 0, 10349800, 0, 2, 10, 2a100511c60

#### 000002a100510b00 unix:die+7c (31, 2a100510db0, 8, 0, 0, 10c4400)

%14-7: 0000000010090f8 00000001069d358 00000000000000 000002a100510db0

### Copyright 2016-2018 FUJITSU LIMITED

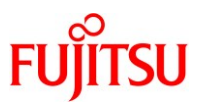

syncing file systems... done

**Fix:** Apply Solaris 10 patch 150400-07 or later, or apply Solaris 11.1 SRU14.5.0 or later. **Workaround:** None.

# 1.4.3 <u>XSCF may mishandle sequence number in DS (Domain Service) packet and PPAR DR</u> \_fails.

Bug ID: RTIF2-150729-001

Bug Description: PPAR DR may fail after deleteboard command is executed.

Condition: XCP2260 or earlier

### PPAR DR Operation Condition: addboard and deleteboard

**Symptom:** During deleteboard, XSCF may mishandle the sequence number in the DS packet. After that, PPAR DR fails due to an information mismatch between XSCF and Idmd until the PPAR is powered off and powered on from the XSCF.

### Error Message:

XSCF> addboard -v -y -c configure -p 0 00-0 PSB#00-0 will be configured into PPAR-ID 0. Continue?[y|n] :y Start connecting PSB to PPAR. [3600sec] (Omitted) No physical CPU ID 0

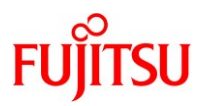

end

PSB#00-0 could not be configured into PPAR-ID 0 due to operating system or Logical Domains Manager error. **Fix:** Install XCP 2271 or later **Workaround:** None

## 1.4.4 Use of the flashupdate command on an active PPAR causes addboard to fail.

Bug ID: RTIF2-150521-001

Bug Description: flashupdate command on an active PPAR causes addboard to fail.

**Condition:** Any XCP version.

## PPAR DR Operation Condition: addboard only

**Symptom:** The flashupdate command fails to update CMU firmware in the Building Block correctly, causing the Hypervisor to abort when PPAR DR addboard operations are executed. The Hypervisor abort causes all domains in the PPAR to go down and then restart.

### Error Message:

Output during PPAR DR process:

Warning: /BB#x/CMUL:SCF:POST/OBP/HV data write error

Notice: /UNSPECIFIED:HYPERVISOR: DR failed

### Fix: None

**Workaround:** When any one of the following operations is planned to be executed, please first perform the procedure documented below in order to avoid known issue RTIF2-150521-001.

- A parts replacement in a Building Block (BB) in an active PPAR that requires the use of PPAR DR deleteboard and addboard operations.

- A BB addition to an active PPAR using PPAR DR addboard.

- An XCP firmware update of a powered on PPAR. (Online firmware update)

(1) Confirm by the following procedure whether the CMU firmware back-up copy has been lost.

1) Confirm the current CMU firmware version using the XSCF version command.

2) Confirm whether the CMU firmware back-up copy exists.

If the current CMU firmware version does not exist in the CMU BACKUP field, it means that the CMU firmware back-up copy has been lost. In the following example, the CMU firmware back-up of BB#00 has been lost.

In this case, perform step (3) to recover before proceeding with the operations mentioned above.

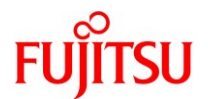

Example 1 XSCF> version -c xcp -v BB#00-XSCF#0 (Master) XCP0 (Reserve): 2271 CMU :02.26.0000 POST : 3.9.0 OpenBoot PROM : 4.36.1+2.11.0 Hypervisor : 1.4.2XSCF :02.27.0001 XCP1 (Current): 2271 CMU : 02.26.0000 (firmware version of CMU running on BB#00) POST : 3.9.0 OpenBoot PROM : 4.36.1+2.11.0 Hypervisor : 1.4.2XSCF :02.27.0001 BB#01-XSCF#0 (Standby) XCP0 (Reserve): 2271 CMU :02.26.0000 POST : 3.9.0 OpenBoot PROM : 4.36.1+2.11.0 Hypervisor : 1.4.2XSCF :02.27.0001 XCP1 (Current): 2271 CMU : 02.26.0000 (firmware version of CMU running on BB#01) POST : 3.9.0 OpenBoot PROM : 4.36.1+2.11.0 Hypervisor : 1.4.2XSCF :02.27.0001 CMU BACKUP #0:02.27.0001 #1: .. (firmware backup of running CMU does not exist) XSCF>

If CMU firmware is updated online to XCP2271 from XCP2260, 02.27.0001 and 02.26.0000 are supposed to be displayed in CMU BACKUP #0 and #1 respectively.

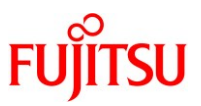

(2) If the CMU firmware back-up has not been lost, perform the following procedure.

1) Switch the master XSCF using the switchscf command.

Confirm whether the XSCF you are logged into is the Master XSCF.

XSCF> showbbstatus BB#00 (Master)

If "Master" is displayed, perform the following command:

XSCF> switchscf -t Standby

Otherwise, perform the following command:

XSCF> switchscf -t Master

2) Log in to the Master XSCF and wait until the XSCF enters the ready state.

Confirm the XSCF is in the ready state using the showhardconf command. The XSCF is in the ready state when the "Standby" chassis enters the "Normal" state, as shown in the example below.

Example 2.1 XSCF> showhardconf SPARC M10-4S; + Serial:2081230006; Operator\_Panel\_Switch:Service; + System\_Power:On; System\_Phase:Cabinet Power On; Partition#0 PPAR\_Status:Running; BB#00 Status:Normal; Role:Standby; Ver:2271h; Serial:2081230006; (Omitted) BB#01 Status:Normal; Role:Master; Ver:2271h; Serial:2014020903; (Omitted)

3) Restart all XSCFs in all chassis.

Log in to the Master XSCF and execute the rebootxscf command.

XSCF> rebootxscf -ay

The XSCF will be reset. Continue?  $[y\,|\,n]$  'y

(Omitted)

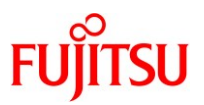

4) Wait for all XSCFs to complete their reboot.

Confirm all XSCFs have completed their reboot by using the showhardconf command. Reboot is complete when all chassis are displayed as "Normal" state.

Example 2.2 XSCF> showhardconf SPARC M10-4S; + Serial:2081230006; Operator\_Panel\_Switch:Service; + System\_Power:On; System\_Phase:Cabinet Power On; Partition#0 PPAR\_Status:Running; BB#00 Status:Normal; Role:Standby; Ver:2271h; Serial:2081230006; (Omitted) BB#01 Status:Normal; Role:Master; Ver:2271h; Serial:2014020903; (Omitted)

Perform the above workaround if CMU firmware backup exists. After performing this procedure, the CMU firmware backup is not lost even after performing future online firmware updates.

(3) If the CMU firmware back-up has been lost, perform the following procedure.

1) Perform an online firmware update using the XCP version which contains the lost CMU firmware version.

In this example, the version of the lost CMU backup file is 02.26.0000 and the XCP firmware version is XCP2260.

Example 3.1 XSCF> getflashimage -1 Existing versions: Version Size Date BBXCP2260.tar.gz 102946759 Tue Dec 01 04:11:22 UTC 2015 BBXCP2271.tar.gz 103068103 Thu Oct 22 14:01:39 PDT 2015 If the necessary firmware version is not available, download the necessary version from MOS and

import the XCP image file into XSCF with the "getflashimage" command.

XSCF> flashupdate -c update -m xcp -s 2260 (Omitted)

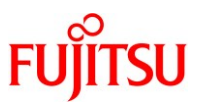

Confirm the firmware update has completed by checking for "XCP update has been completed" in the XSCF event log.

Example 3.2 XSCF> showlogs event Date Message (Omitted) Dec 02 05:29:04 UTC 2015 XCP update has been completed (XCP version=2260:last version=2271) \* this message is to confirmed

After the above message has been displayed, the switching of Master XSCF is performed automatically. Wait until the Standby XSCF enters the ready state, then confirm that the status of the Standby chassis has changed to "Normal". Confirm that the Version has changed to the XCP version which contains the lost CMU firmware version.

Example 3.3 XSCF> showhardconf

SPARC M10-4S;

+ Serial:2081230006; Operator\_Panel\_Switch:Service;

+ System\_Power:On; System\_Phase:Cabinet Power On;

Partition#0 PPAR\_Status:Running;

BB#00 Status:Normal; Role:Master; Ver: 2260h; Serial: 2081230006;

(Omitted)

BB#01 Status:Normal; Role:Standby; Ver:2260h; Serial:2014020903;

(Omitted)

Confirm that the firmware backup of the running CMU has been restored Use the "version" command to check that the firmware version of the running CMU (02.26.0000) is displayed after CMU BACKUP.

Example 3.4 XSCF> version -c xcp -v BB#00-XSCF#0 (Master) XCP0 (Reserve): 2271 CMU : 02.26.0000 POST : 3.9.0

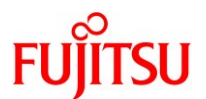

OpenBoot PROM : 4.36.1+2.11.0 : 1.4.2Hypervisor XSCF :02.27.0001XCP1 (Current):2271 : 02.26.0000 (firmware version of CMU running on BB#00) CMU POST : 3.9.0 OpenBoot PROM : 4.36.1+2.11.0 : 1.4.2Hypervisor :02.27.0001 XSCF BB#01-XSCF#0 (Standby) XCP0 (Reserve): 2271 CMU :02.26.0000 POST : 3.9.0 OpenBoot PROM : 4.36.1+2.11.0 : 1.4.2 Hypervisor :02.27.0001 XSCF XCP1 (Current): 2271 CMU : 02.26.0000 (firmware version of CMU running on BB#01) POST : 3.9.0 OpenBoot PROM : 4.36.1+2.11.0 Hypervisor : 1.4.2XSCF :02.27.0001 CMU BACKUP #0:02.27.0001 #1: 02.26.0000 (firmware version backup of running CMU)

2) Switch the Master XSCF using the switchscf command.

By performing the following procedure, loss of CMU firmware backup after online update can be prevented (this procedure is the same as the procedure described in step (2)).

XSCF> switchscf -t Standby

3) Log in to the Master XSCF and wait until the Standby XSCF enters the ready state. Confirm using the showhardconf command. The Standby XSCF is in the ready state when "Normal" is displayed for the Standby chassis.

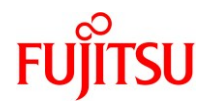

Example 3.5 XSCF> showhardconf SPARC M10-4S; + Serial:2081230006; Operator\_Panel\_Switch:Service; + System\_Power:On; System\_Phase:Cabinet Power On; Partition#0 PPAR\_Status:Running; BB#00 Status:Normal; Role:Standby; Ver:2260h; Serial:2081230006; (Omitted) BB#01 Status:Normal; Role:Master; Ver:2260h; Serial:2014020903; (Omitted)

4) Restart all XSCFs in all chassis.

Log in to the Master XSCF and execute the rebootxscf command.

XSCF> rebootxscf <code>-ay</code>

The XSCF will be reset. Continue? [y | n] ;y

(Omitted)

5) Wait for all XSCFs to complete their reboot.

Confirm all XSCFs have completed their reboot by using the showhardconf command. Reboot is complete when all chassis are displayed as "Normal" state.

Example 3.6 XSCF> showhardconf SPARC M10-4S; + Serial:2081230006; Operator\_Panel\_Switch:Service; + System\_Power:On; System\_Phase:Cabinet Power On; Partition#0 PPAR\_Status:Running; BB#00 Status:Normal; Role:Standby; Ver:2260h; Serial:2081230006; (Omitted) BB#01 Status:Normal; Role:Master; Ver:2260h; Serial:2014020903; (Omitted)

6) Perform an online firmware update using the original XCP version.

XSCF> flashupdate -c update -m xcp -s 2271

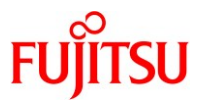

Confirm the firmware update has completed by checking for "XCP update has been completed" in the event log.

| Example 3.7                 |                                                      |
|-----------------------------|------------------------------------------------------|
| XSCF> showlogs event        |                                                      |
| Date                        | Message                                              |
| (Omitted)                   |                                                      |
| Dec 02 05:29:04 UTC 2015    | XCP update has been completed (XCP version=2271:last |
| version=2260) *this message | e is to be confirmed                                 |

After the above message has been displayed, the switching of Master XSCF is performed automatically. Wait until the Standby XSCF enters the ready state, then confirm that the status of the Standby chassis has changed to "Normal". Confirm that the Version has changed to the original XCP version.

Example 3.8 XSCF> showhardconf SPARC M10-4S; + Serial:2081230006; Operator\_Panel\_Switch:Service; + System\_Power:On; System\_Phase:Cabinet Power On; Partition#0 PPAR\_Status:Running; BB#00 Status:Normal; Role:Standby; Ver:2271h; Serial:2081230006; (Omitted) BB#01 Status:Normal; Role:Master; Ver:2271h; Serial:2014020903; (Omitted)

7) Confirm that the current CMU firmware version now exists in the CMU BACKUP field in the XSCF version command output.

Example 3.9 XSCF> version -c xcp -v BB#00-XSCF#0 (Master) XCP0 (Reserve): 2271 CMU : 02.26.0000 POST : 3.9.0

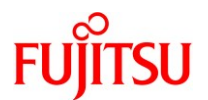

OpenBoot PROM : 4.36.1+2.11.0 Hypervisor : 1.4.2XSCF :02.27.0001XCP1 (Current):2271 CMU : 02.26.0000 (firmware version of CMU running on BB#00) POST : 3.9.0 OpenBoot PROM : 4.36.1+2.11.0 Hypervisor : 1.4.2XSCF :02.27.0001 BB#01-XSCF#0 (Standby) XCP0 (Reserve): 2271 CMU :02.26.0000 : 3.9.0 POST OpenBoot PROM : 4.36.1+2.11.0 : 1.4.2 Hypervisor :02.27.0001 XSCF XCP1 (Current): 2271 CMU : 02.26.0000 (firmware version of CMU running on BB#01) POST : 3.9.0 OpenBoot PROM : 4.36.1+2.11.0 Hypervisor : 1.4.2XSCF :02.27.0001 CMU BACKUP #0:02.27.0001 #1: 02.26.0000 (firmware version backup of running CMU) XSCF>

Above is the workaround procedure when CMU firmware backup does not exist. After this workaround procedure has been completed, PPAR DR can be executed. Moreover, after performing this procedure, the CMU firmware backup is not lost even after performing further online firmware updates.

#### 1.4.5 vcpu removal after PPAR DR may cause panic .

Bug ID: 22368677

Bug Description: Idm rm-vcpu after Board DR may cause panic on Fujitsu M10

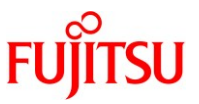

**Condition:** The domain from which one or more vcpus are removed is running any version of Oracle Solaris 11. This issue does not occur on guest domains running Solaris 10.

**PPAR DR Operation Condition:** deleteboard followed by vcpu addition and vcpu removal, or deleteboard followed by vcpu add then remove performed automatically by Dynamic Resource Management (DRM).

**Symptom:** After a deleteboard operation, if vcpu addition and then vcpu removal are executed, the target domain may panic. The panic may occur when the vcpu addition and vcpu removal operations match the following operations:

[vcpu addition]

\*One or more of these:

- Idm add-vcpu/add-core is executed to add vcpu(s)
  - or
- Idm set-vcpu/set-core is executed to add vcpu(s)
  - or
- Idm grow-socket is executed to add vcpu(s)
  - or

- Dynamic Resource Management (DRM) is in the enabled state and DRM adds vcpu(s) to a domain due to a workload change

- The Dynamic Resource Management (DRM) configuration is changed from enabled to disabled

## [vcpu removal]

\*And then one or more of these:

- Idm remove-vcpu/remove-core is executed to remove vcpu(s)
  - or
- Idm set-vcpu/set-core is executed to remove vcpu(s)
  - or
- Idm shrink-socket is executed to remove vcpu(s)
  - or

- Dynamic Resource Management (DRM) is in the enabled state and DRM removes vcpu(s) from a domain due to a workload change

- The Dynamic Resource Management (DRM) configuration is changed from enabled to disabled

## Error Message:

panic[cpu0]/thread=2a1003bdc60: BAD TRAP: type=31 rp=2a1003bccf0 addr=c mmu\_fsr=0 occurred in module "unix" due to a NULL pointer dereference

sched: trap type = 0x31

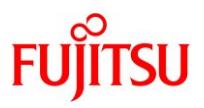

addr=0xc

pid=0, pc=0x106b730, sp=0x2a1003bc591, tstate=0x9980001606, context=0x0 g1-g7: 1044d1c, ffec, 1ffd8, 100dc400, 2, 0, 2a1003bdc60

000002a1003bca40 unix:die+7c (31, 2a1003bccf0, c, 0, 0, 10c0c00)

(Omitted)

Fix: Apply Solaris 11.3 SRU14.6 or later.

**Workaround:** If Dynamic Resource Management is not used on the domain(s), after the deleteboard operation and the vcpu addition (but before vcpu removal), add the following statement in /etc/system on each domain and reboot the domain(s). After the below setting has been made and the domain(s) have been rebooted, subsequent deleteboard operations and vcpu allocation changes will not lead to this panic issue.

set lgrp\_topo\_levels=1

If Dynamic Resource Management is used on the domain(s), disable DRM before executing the deleteboard operation, or add the above statement in /etc/system on the domain(s) and reboot the domain(s) before DRM automatically manipulates vcpu allocation. DRM can be enabled and in use throughout PPAR DR operations only after the above setting is made and the domain(s) have been rebooted.

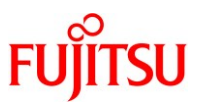

## 1.5 System configuration described in this document

This chapter explains the construction procedure of BB HA by three types in each paragraph as follows. Please refer to 'Building a High Availability System on Fujitsu SPARC M12 and Fujitsu M10/SPARC M10 Servers (Overview)' for the feature of each composition. This document doesn't describe how to create the following three configurations. See the "Building High Availability System on Fujitsu SPARC M12 and Fujitsu M10/SPARC M10 Servers (System configuration)".

- 1.5.1 Configuration of control domain only (traditional type)
- 1.5.2 Configuration of control domain and multiple root domains (consolidation type)
- 1.5.3 Configuration of control domain and multiple guest domains (high consolidation type A)
- 1.5.4 Configuration of control domain and multiple guest domains (high consolidation type B)

### 1.5.1 Configuration of control domain only (traditional type)

The Oracle Solaris zone is configured on the control domain in this configuration procedure as shown in Figure.7. Business application are run on the non-global zone.

Figure.7 A schematic diagram of a system configuration that satisfies the requisite of Traditional Type.

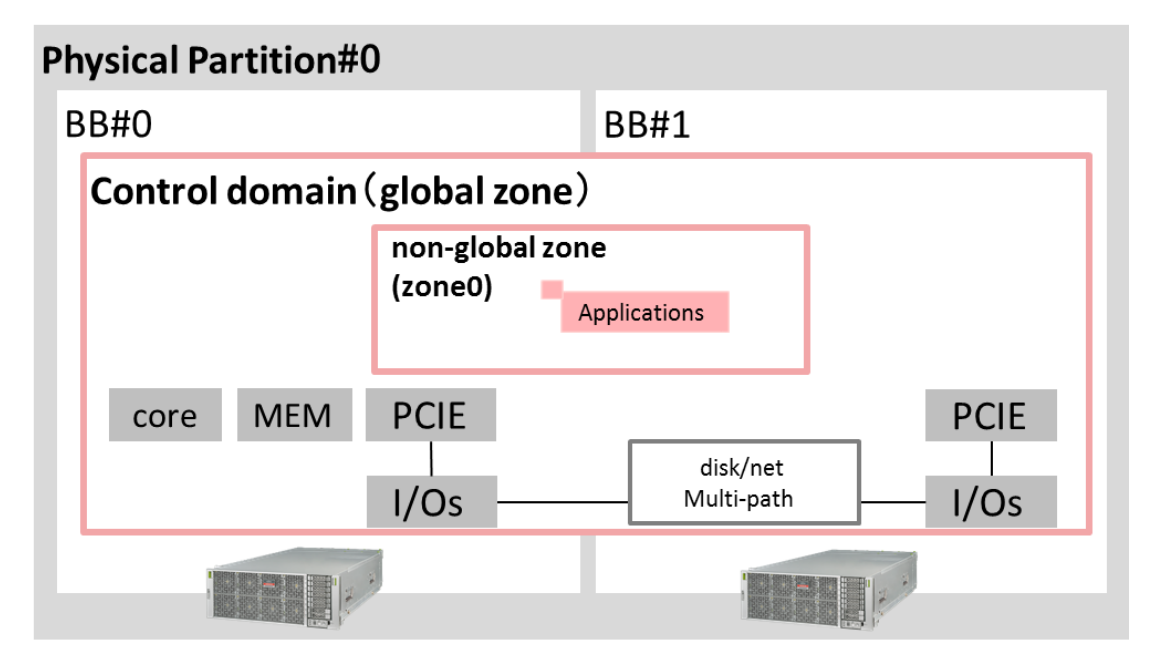

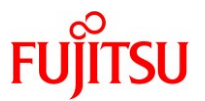

Figure.8 shows the CPU core, memory, physical I/O resources to assign to control domain (global zone).

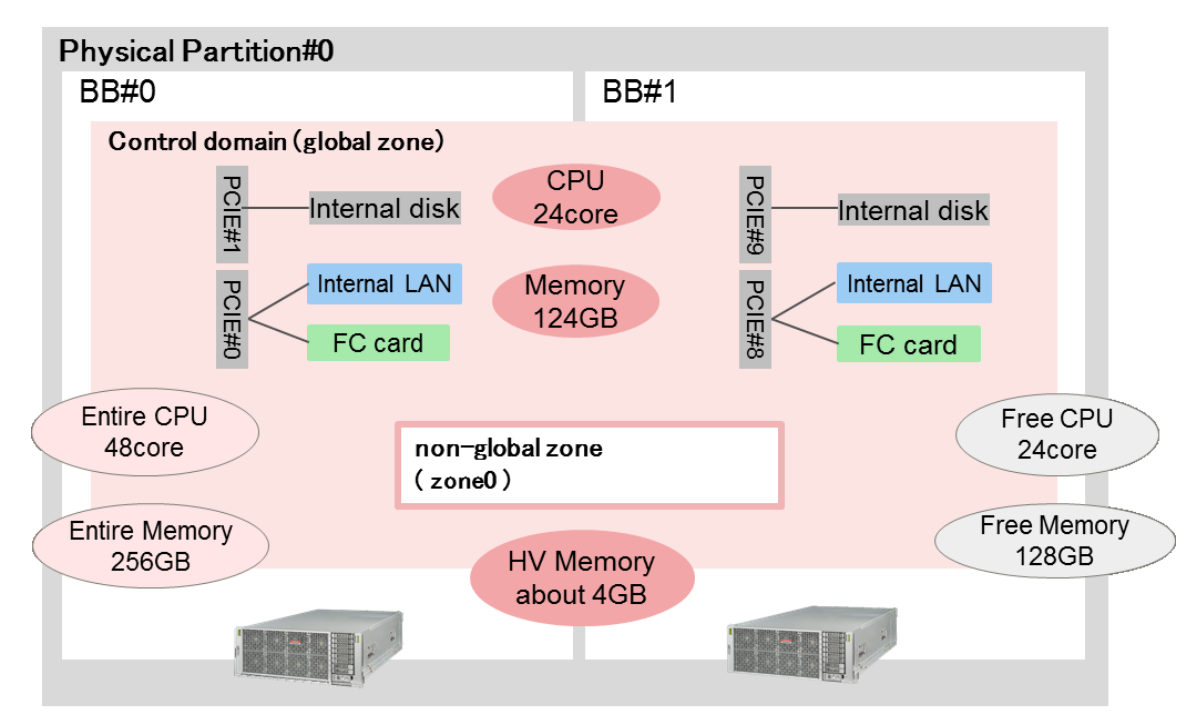

Figure.8 CPU core, memory, physical I/O resource to control domain global zone)

Described in the requisite of BB HA, a half of CPU core and Memory should be reserved.

Figure.9 shows the I/O configuration and the redundant configuration used by the control domain (global zone).

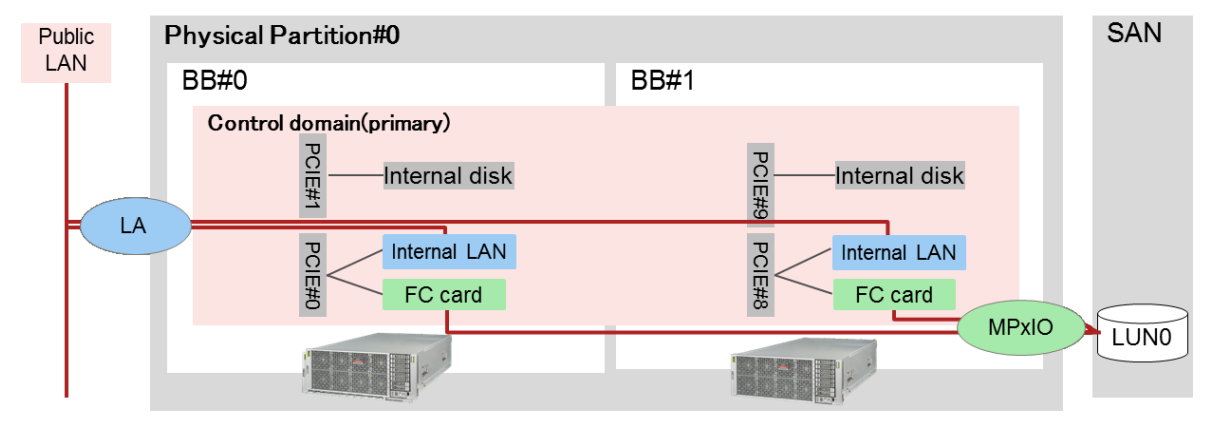

Figure.9 I/O configuration of control domain (global zone)

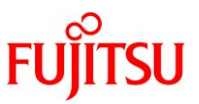

Described in the requisite of BB HA, control domain should be configured the redundant configuration by assigning I/O devices in each BB's disk volume and network interface.

In this example, each domain is configured the Link Aggregation (LA) with the network interfaces in each BB. Also, control domain's disk volume is the LUN on the Storage Area Network (SAN) and the LUNs are multipathing by FibreChannel card in each BB.

The following table summarizes the control domain's resources.

| domain         | CPU  | memory | Physical I/O(BB#0 side)         | Physical I/O(BB#1 side)         |
|----------------|------|--------|---------------------------------|---------------------------------|
| name           | core |        |                                 |                                 |
| control domain | 24   | 124GB  | PCIE1(Internal disk and Free    | PCIE9(Internal disk and Free    |
| (global zone)  |      |        | SLOT x1)                        | SLOT x1)                        |
|                |      |        | PCIE0(Internal LAN and FC card) | PCIE8(Internal LAN and FC card) |
|                |      |        | PCIE2(Free SLOT x1)             | PCIE10(Free SLOT x1)            |
|                |      |        | PCIE3(Free SLOT x1)             | PCIE11(Free SLOT x1)            |
|                |      |        | PCIE4(Internal LAN and Free     | PCIE12(Internal LAN and Free    |
|                |      |        | SLOT x1)                        | SLOT x1)                        |
|                |      |        | PCIE5(Internal disk and Free    | PCIE13(Internal disk and Free   |
|                |      |        | SLOT x1)                        | SLOT x1)                        |
|                |      |        | PCIE6(Free SLOT x1)             | PCIE14(Free SLOT x1)            |
|                |      |        | PCIE7(Free SLOT x1)             | PCIE15(Free SLOT x1)            |
| free resources | 24   | 128GB  | -                               | -                               |

Table.3 Resource assignment of control domain (global zone) in traditional type

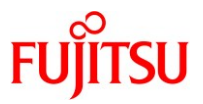

## 1.5.2 Configuration of control domain and multiple root domains (consolidation type)

The control domain and two root domains are configured in this configuration procedure as shown in Figure.10. Business application are run on the root domains.

Figure.10 A schematic diagram of a system configuration that satisfies the requisite of consolidation Type

| Physical partition#0                                                                      |                                                                      |
|-------------------------------------------------------------------------------------------|----------------------------------------------------------------------|
| BB#0                                                                                      | BB#1                                                                 |
| Root domain (root-dom1)         core       MEM       PCIE         I       I       I       | Applications<br>PCIE<br>disk/net<br>Multi-patg<br>I/Os               |
| Root domain (root-dom0)         core       MEM       PCIE         I       I/Os       I/Os | Applications     PCIE       disk/net     I       Multi-path     I/Os |
| Control domain (primary)                                                                  |                                                                      |
| core MEM PCIE<br>I<br>I/Os                                                                | disk/net PCIE<br>I<br>Multi-path I/Os                                |
|                                                                                           |                                                                      |

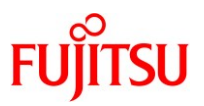

Figure.11 shows the CPU core, memory physical I/O resources to assign to each domain.

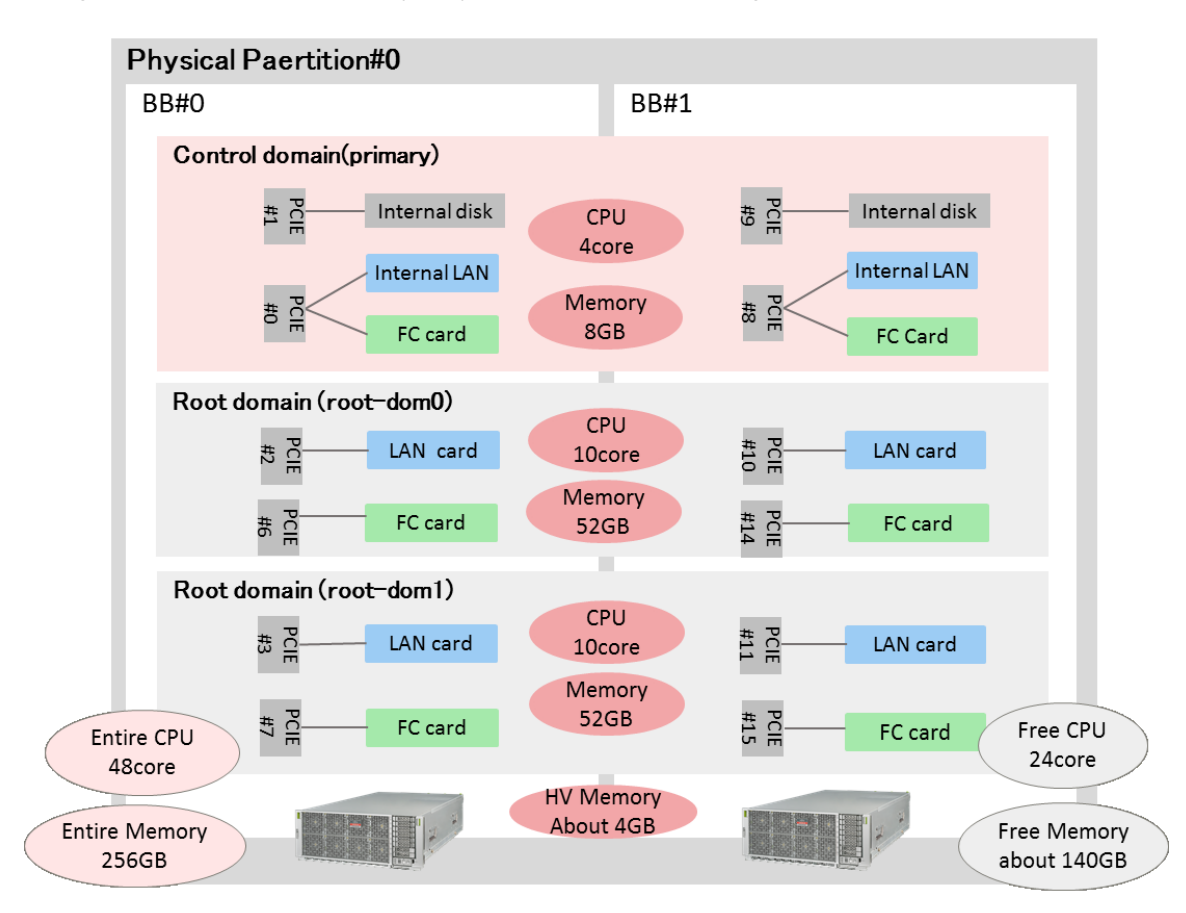

Figure.11 CPU core, memory, physical I/O resource assignment to each domain

Described in the requisite of BB HA, a half of CPU core and Memory should be reserved.

The 2BB configuration allocates 2.5GB + 1.5GB memory to Hypervisor and to keep the requisite, the maximum size of memory to allocate the logical domains is 124GB. In this example, 112GB of memory is allocated to the logical domains and rest of them (about 140GB) is reserved.

Also, a half of CPU core (24 cores) is reserved to keep the requisite.

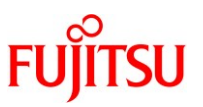

Figure.12 shows the I/O configuration and multi-path configuration in each domain.

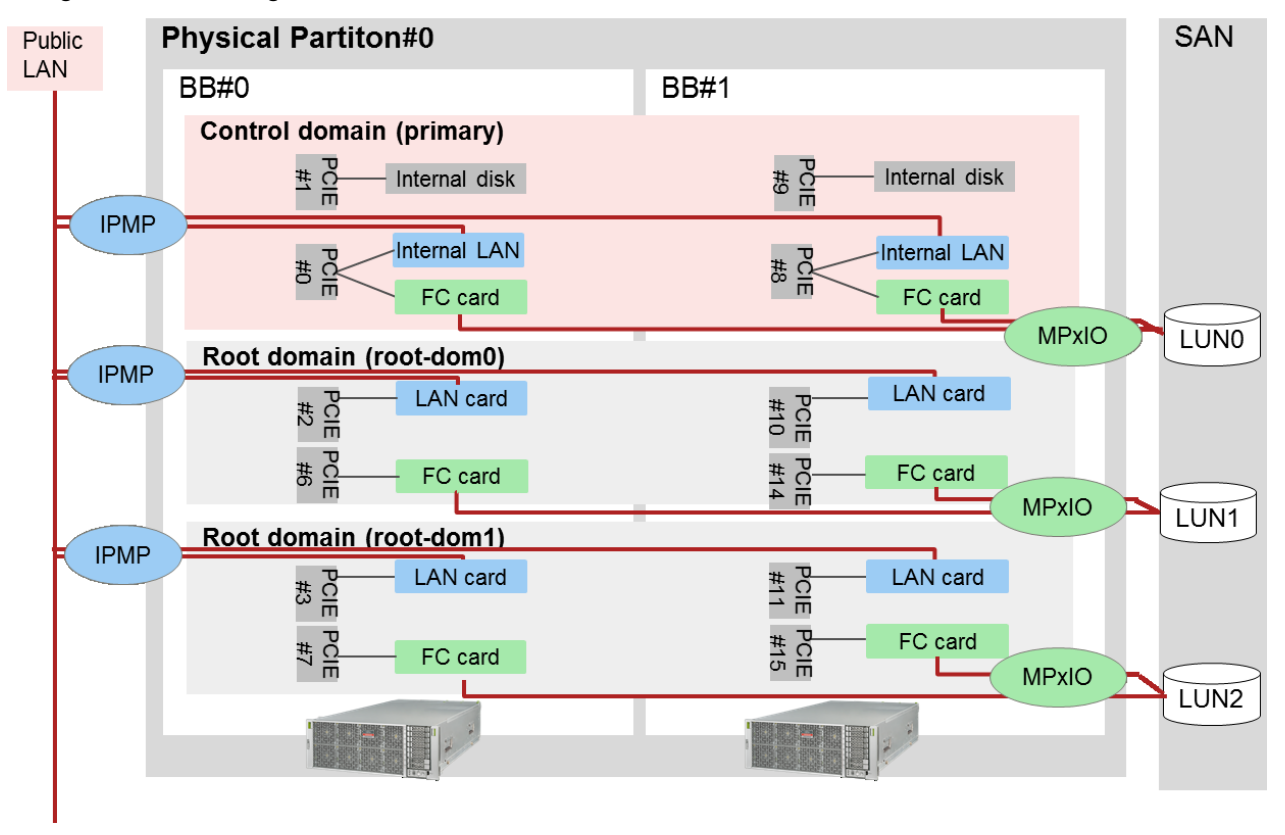

Figure.12 I/O configuration of each domain.

Described in the requisite of BB HA, each domain should be configured the redundant configuration by assigning I/O devices in each BB's disk volume and network interface.

In this example, each domain is configured the IP Network Multipathing (IPMP) with the network interfaces in each BB. Also, each domain's disk volume is the LUN on the Storage Area Network (SAN) and the LUNs are multipathing by FibreChannel card in each BB.

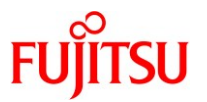

The following table summarizes the each domain's resources.

| domain         | CPU  | memory | Physical I/O(BB#0 side)         | Physical I/O(BB#1 side)         |
|----------------|------|--------|---------------------------------|---------------------------------|
| name           | core |        |                                 |                                 |
| primary        | 4    | 8GB    | PCIE1(Internal disk and Free    | PCIE9(Internal disk and Free    |
|                |      |        | SLOT x1)                        | SLOT x1)                        |
|                |      |        | PCIE0(Internal LAN and FC card) | PCIE8(Internal LAN and FC card) |
| root-dom0      | 10   | 52GB   | PCIE2(LAN card)                 | PCIE10(LAN card)                |
|                |      |        | PCIE6(FC card)                  | PCIE14(FC card)                 |
| root-dom1      | 10   | 52GB   | PCIE3(LAN card)                 | PCIE11(LAN card)                |
|                |      |        | PCIE7(FC card)                  | PCIE15(FC card)                 |
| free resources | 24   | 140GB  | PCIE4(Internal LAN and Free     | PCIE12(Internal LAN and Free    |
|                |      |        | SLOT x1)                        | SLOT x1)                        |
|                |      |        | PCIE5(Internal disk and Free    | PCIE13(Internal disk and Free   |
|                |      |        | SLOT x1)                        | SLOT x1)                        |

Table.4 Resource assignment in each domain.

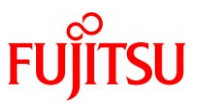

## 1.5.3 Configuration of control domain and multiple guest domains (high consolidation type A)

The control domain and three guest domains are configured in this configuration procedure as shown in Figure.13 Business application are run on the guest domains.

Figure.13 A schematic diagram of a system configuration that satisfies the requisite of high consolidation Type A.

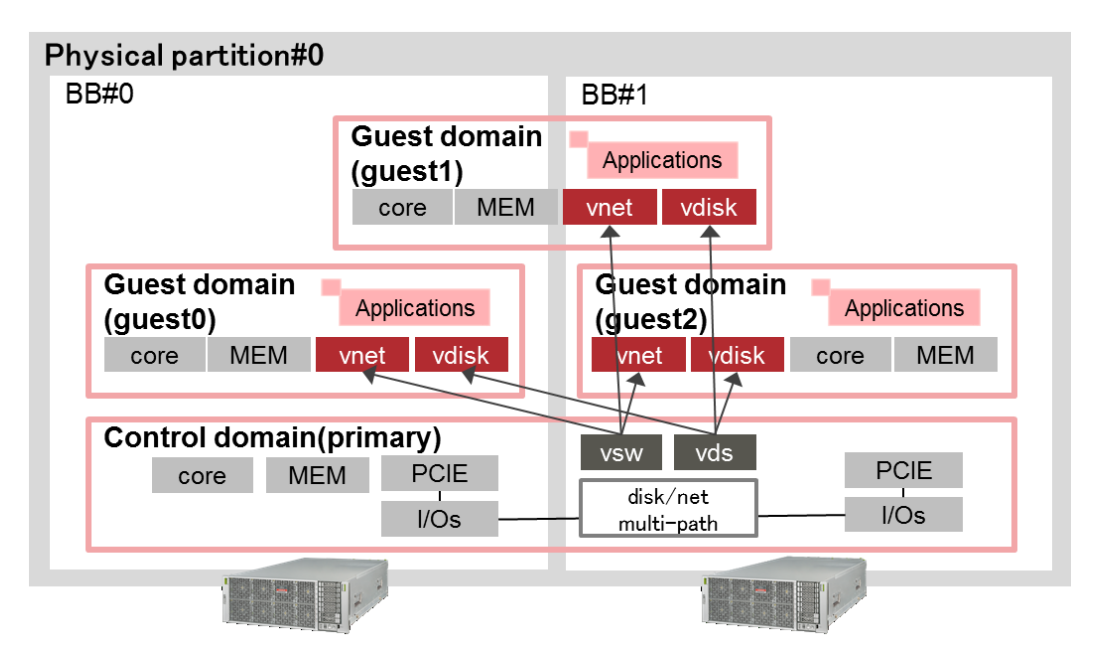

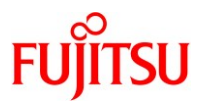

Figure.14 shows the CPU core, memory physical I/O resources to assign to each domain.

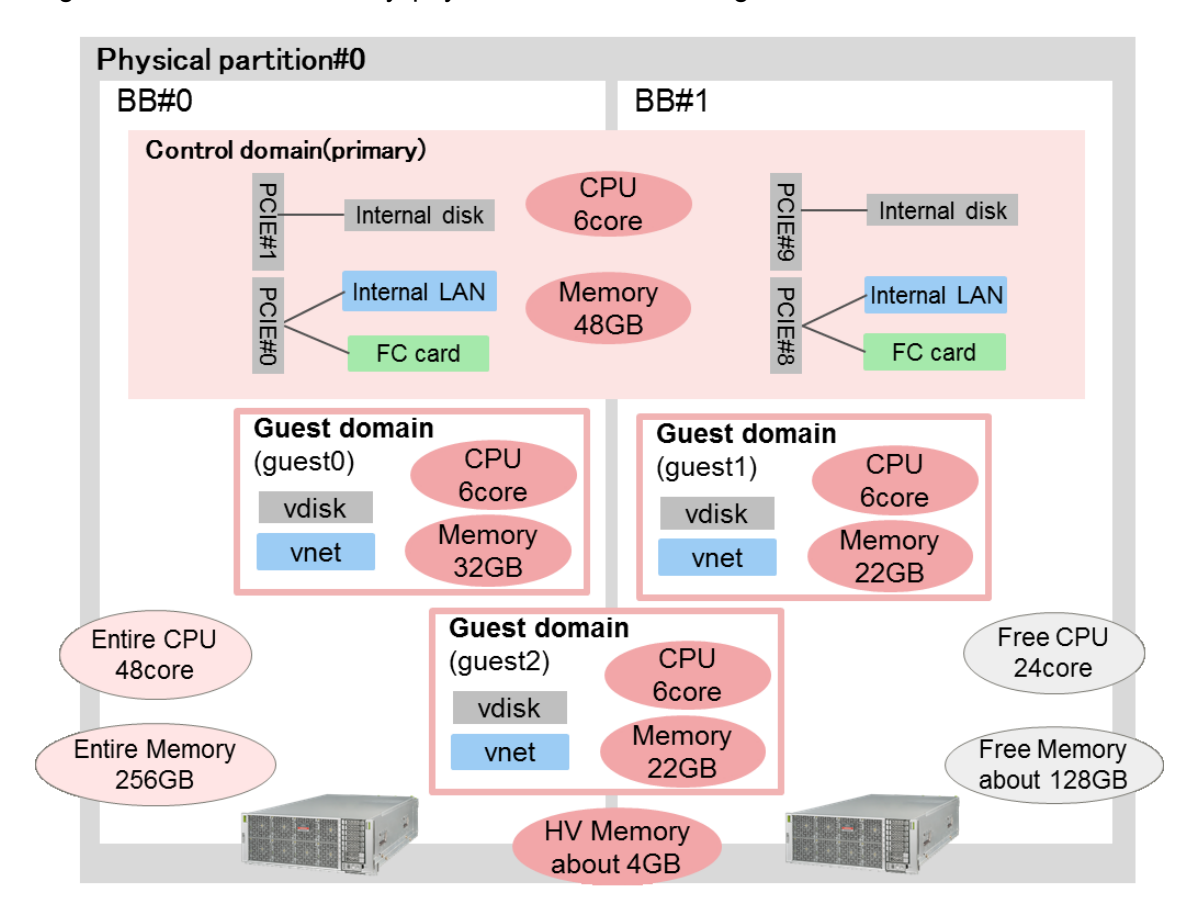

Figure.14 CPU core, memory, physical I/O resource assignment to each domain

Described in the requisite of BB HA, a half of CPU core and Memory should be reserved.

The 2BB configuration allocates 2.5GB + 1.5GB memory to Hypervisor and to keep the requisite, the maximum size of memory to allocate the logical domains is 124GB. In this example, 124GB of memory is allocated to the logical domains and rest of them (about 128GB) is reserved. Also, a half of CPU core (24 cores) is reserved to keep the requisite.

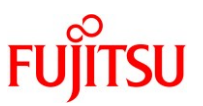

Figure.15 shows the I/O configuration and multi-path configuration in each domain.

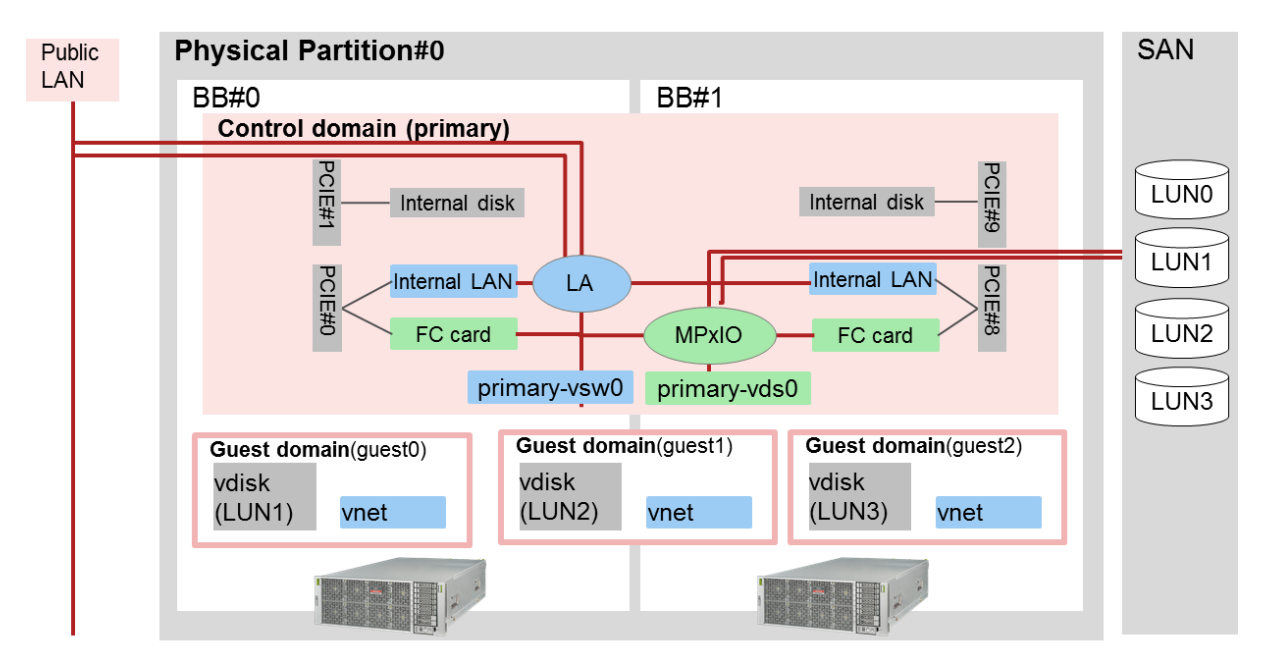

Figure.15 I/O configuration of each domain

Described in the requisite of BB HA, each domain should be configured the redundant configuration by assigning I/O devices in each BB's disk volume and network interface.

In this example, each domain is configured the Link Aggregation(LA) with the network interfaces in each BB. Also, each domain's disk volume is the LUN on the Storage Area Network (SAN) and the LUNs are multipathing by FibreChannel card in each BB.
The following table summarizes the each domain's resources.

| Domain          | CPU  | memory | Physical I/O(BB#0 side)      | Physical I/O(BB#1 side)         |
|-----------------|------|--------|------------------------------|---------------------------------|
| name            | core |        |                              |                                 |
| primary         | 6    | 48GB   | PCIE1(Internal disk and Free | PCIE9(Internal disk and Free    |
|                 |      |        | SLOT x1)                     | SLOT x1)                        |
|                 |      |        | PCIE0(Internal LAN and FC    | PCIE8(Internal LAN and FC card) |
|                 |      |        | card)                        |                                 |
| guest0          | 6    | 32GB   | -                            | -                               |
| guest1          | 6    | 22GB   | -                            | -                               |
| guest2          | 6    | 22GB   | -                            | -                               |
| (free resource) | 24   | 128GB  | PCIE2(Free SLOT x1)          | PCIE10(Free SLOT x1)            |
|                 |      |        | PCIE3(Free SLOT x1)          | PCIE11(Free SLOT x1)            |
|                 |      |        | PCIE4(Internal LAN and Free  | PCIE12(Internal LAN and Free    |
|                 |      |        | SLOT x1)                     | SLOT x1)                        |
|                 |      |        | PCIE5(Internal disk and Free | PCIE13(Internal disk and Free   |
|                 |      |        | SLOT x1)                     | SLOT x1)                        |
|                 |      |        | PCIE6(Free SLOT x1)          | PCIE14(Free SLOT x1)            |
|                 |      |        | PCIE7(Free SLOT x1)          | PCIE15(Free SLOT x1)            |

Table.5 Resource assignment of each domain in high consolidation type.

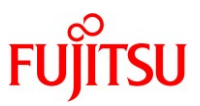

### 1.5.4 Configuration of control domain and multiple guest domains (high consolidation type B)

Two root domains and multiple guest domains are configured in this configuration procedure as shown in Figure.16 Business application are run on the guest domains.

Figure.16 A schematic diagram of a system configuration that satisfies the requisite of high consolidation Type.

| Physical Partition#0                           |                                                            |
|------------------------------------------------|------------------------------------------------------------|
| BB#0                                           | BB#1                                                       |
| Guest Domain<br>(guest0)<br>CPU MEM vnet vdisk | Guest Domain<br>(guest1) Application<br>CPU MEM vnet vdisk |
| root domain (root-dom1)<br>CPU MEM PCIE        | vsw vds PCIE<br>disk/net<br>multi-pathing I/Os             |
| root domain (root-dom0)<br>CPU MEM PCIE        | vsw vds PCIE<br>disk/net<br>multi-pathing I/Os             |
| Control domain (primary)<br>CPU MEM PCIE       | disk/net<br>multi-pathing                                  |
|                                                |                                                            |

Copyright 2016-2018 FUJITSU LIMITED

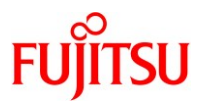

Figure.17 shows the CPU core, memory physical I/O resources to assign to each domain.

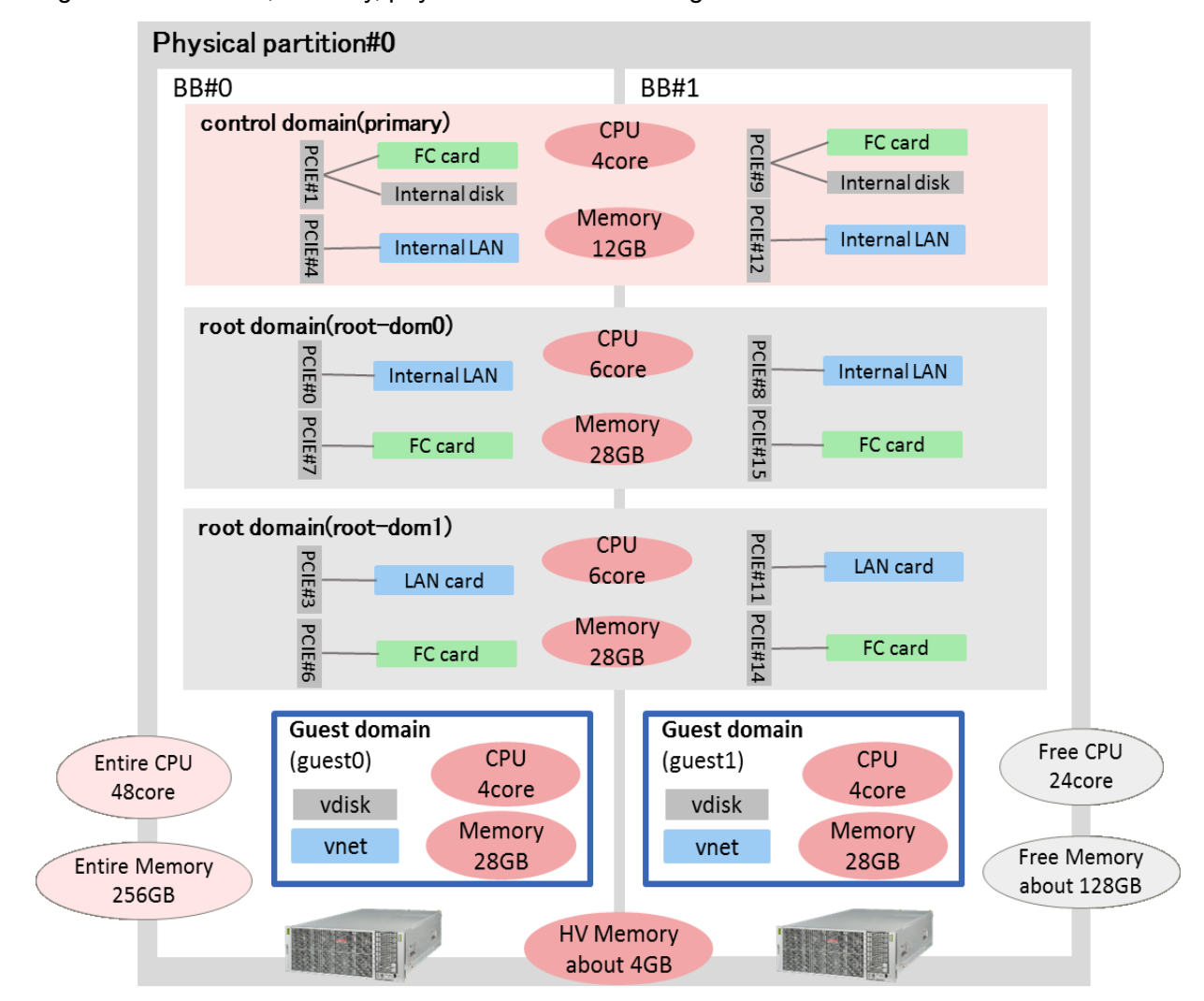

Figure 17 CPU core, memory, physical I/O resource assignment to each domain

Described in the requisite of BB HA, a half of CPU core and Memory should be reserved. The 2BB configuration allocates 2.5GB + 1.5GB memory to Hypervisor and to keep the requisite, the maximum size of memory to allocate the logical domains is 124GB. In this example, 124GB of memory is allocated to the logical domains and rest of them (about 128GB) is reserved. Also, a half of CPU core (24 cores) is reserved to keep the requisite.

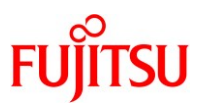

Figure.18 shows the I/O configuration and multi-path configuration in each domain.

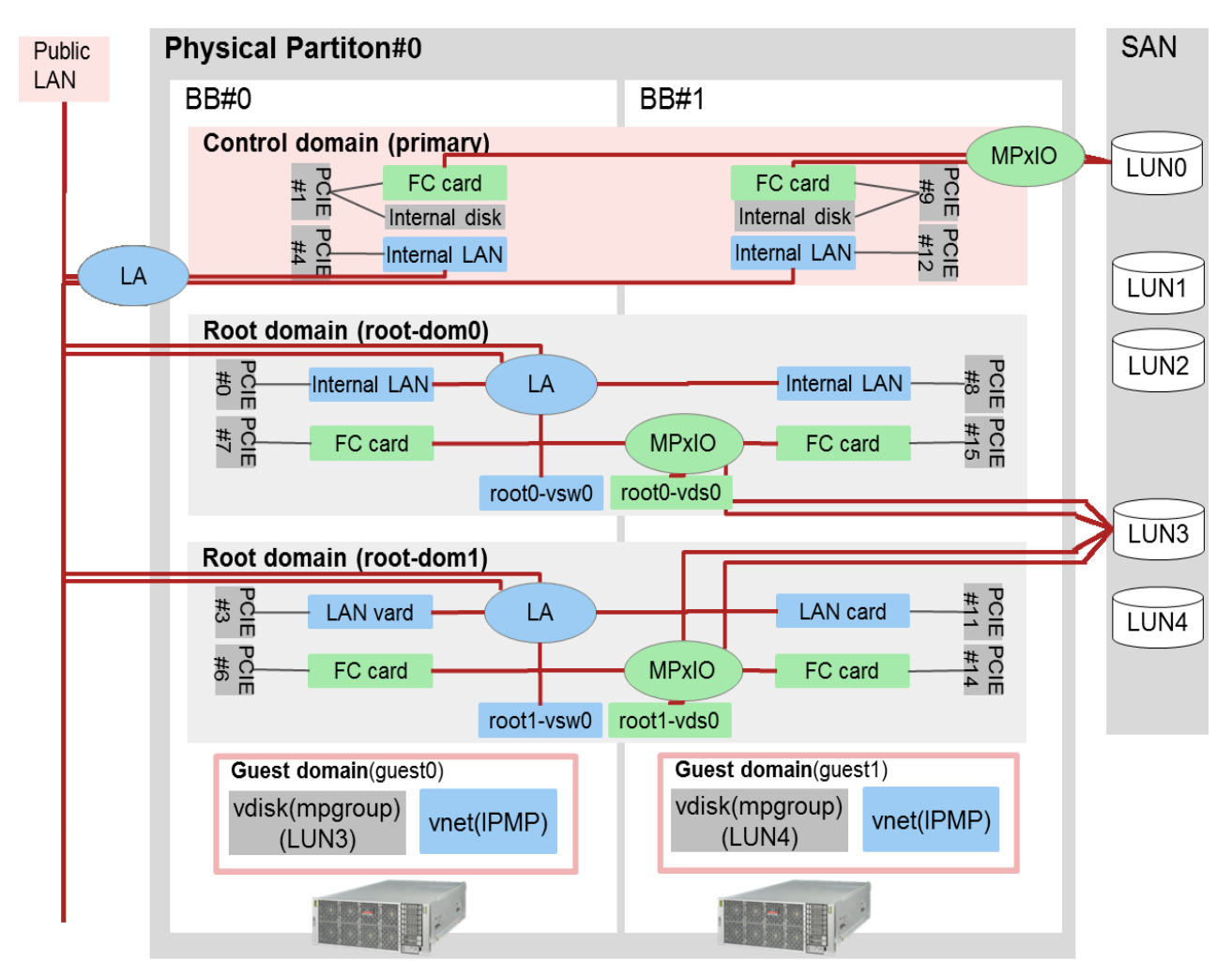

Figure.18 I/O configuration of each domain

Described in the requisite of BB HA, each domain should be configured the redundant configuration by assigning I/O devices in each BB's disk volume and network interface.

In this example, each domain is configured the Link Aggregation(LA) with the network interfaces in each BB. Also, each domain's disk volume is the LUN on the Storage Area Network (SAN) and the LUNs are multipathing by FibreChannel card in each BB.

The following table summarizes the each domain's resources.

| Domain          | CPU  | memory | Physical I/O(BB#0 side)      | Physical I/O(BB#1 side)       |  |
|-----------------|------|--------|------------------------------|-------------------------------|--|
| name            | core |        |                              |                               |  |
| primary         | 4    | 12GB   | PCIE1(Internal disk and FC   | PCIE9(Internal disk and FC    |  |
|                 |      |        | card)                        | card)                         |  |
|                 |      |        | PCIE4(Internal LAN and Free  | PCIE12(Internal LAN and Free  |  |
|                 |      |        | SLOT x1)                     | SLOT x1)                      |  |
| root-dom0       | 6    | 28GB   | PCIE0(Internal LAN and Free  | PCIE8(Internal LAN and Free   |  |
|                 |      |        | SLOT x1)                     | SLOT x1)                      |  |
|                 |      |        | PCIE7(FC card)               | PCIE15(FC card)               |  |
| root-dom1       | 6    | 28GB   | PCIE3(LAN card)              | PCIE11(LAN card)              |  |
|                 |      |        | PCIE6(FC card)               | PCIE14(FC card)               |  |
| guest0          | 4    | 28GB   | -                            | -                             |  |
| guest1          | 4    | 28GB   | -                            | -                             |  |
| (free resource) | 24   | 128GB  | PCIE2(Free SLOT x1)          | PCIE10(Free SLOT x1)          |  |
|                 |      |        | PCIE5(Internal disk and Free | PCIE13(Internal disk and Free |  |
|                 |      |        | SLOT x1)                     | SLOT x1)                      |  |

Table.6 Resource assignment of each domain in high consolidation type.

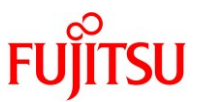

### **1.6 The flow of system maintenance after the hardware error.**

This chapter explains the flow of the maintenance procedure of three types of BB HA in the following paragraphs.

- 1.6.1. The flow of maintenance of traditional type
- 1.6.2. The flow of maintenance of consolidation type
- 1.6.3. The flow of maintenance of high consolidation type A
- 1.6.4. The flow of maintenance of high consolidation type B

## 1.6.1 The flow of maintenance of traditional type

This section describes an example of the procedure for actively replacing system board 01-0 using Physical Partition Dynamic Reconfiguration (PPAR DR). This procedure assumes that the failure of PCIe Bus (Root complex) on BB#1(PCIE8) described in figure.19 is occurred and the physical partition is reset. Then, recovery mode repairs the domain configuration automatically and after that, replace BB#1 with PPAR DR.

FUĴĨTSU

Building High Availability System on Fujitsu SPARC M12 and Fujitsu M10/ SPARC M10 Servers (Maintenance procedure)

Figure.19 PCIe Bus Hardware error in the traditional type

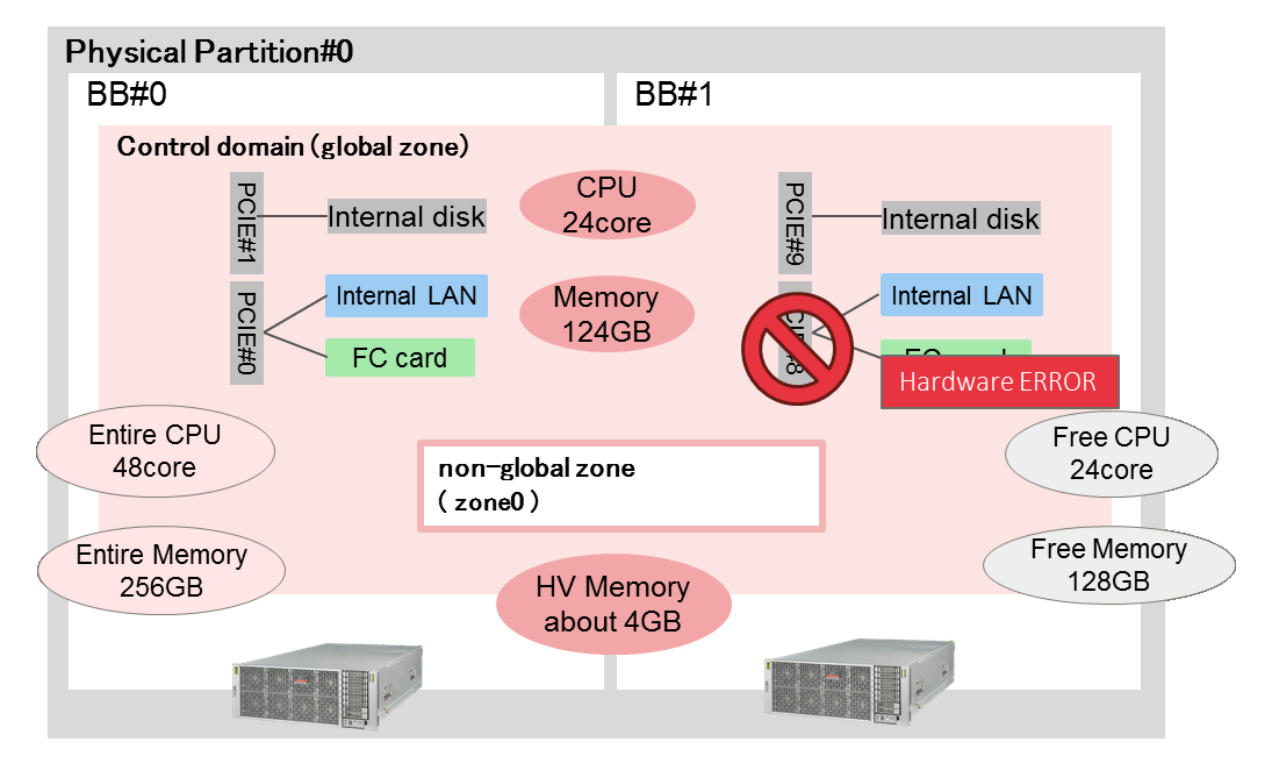

After the failure of PCIe Bus, the system boots up with factory-default configuration and the failed PCIe Bus is degraded. If the recovery mode of Oracle VM Server for SPARC (OVM) is enabled, OVM recovers the logical domain configuration automatically. In the recovery sequence, the failed PCIe Bus(PCIE8) is removed from primary.

The recovery sequence is finished, execute PPAR DR and replace the BB#1 which owns failed resource.

Figure.20 shows the flow of this maintenance procedure.

Note - If the XSCF in the system board to be actively replaced is defective, you cannot perform active replacement using PPAR DR.

You must stop the physical partition to which the system board to be actively replaced belongs and then perform maintenance with the input power to the Fujitsu SPARC M12-2S and Fujitsu M10-4S to be replaced turned off.

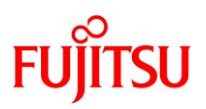

Figure.20 The flow of maintenance procedure of traditional type

Confirm the status after the Hardware Error

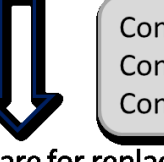

Confirm the status of Recovery mode Confirm the status of Physical partition Confirm the status of logical domain (including non-global-zone)

Prepare for replacing the faulted system board

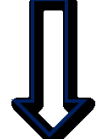

Release the redundant configuration in the control domain (global zone)

# Replace the system board

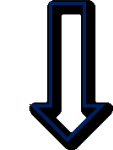

Disconnect the faulted system board Replace and assign the replaced system board

Reconfigure after replacing the system board

Reconfigure the redundant configuration in the control domain (global zone)

# 1.6.2 The flow of maintenance of consolidation type

This section describes an example of the procedure for actively replacing system board 01-0 using Physical Partition Dynamic Reconfiguration (PPAR DR). This procedure assumes that the failure of PCIe Bus (Root complex) on BB#1(PCIE11) described in figure.21 is occurred and the physical partition is reset. Then, recovery mode repairs the domain configuration automatically and after that, replace BB#1 with PPAR DR.

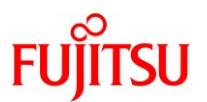

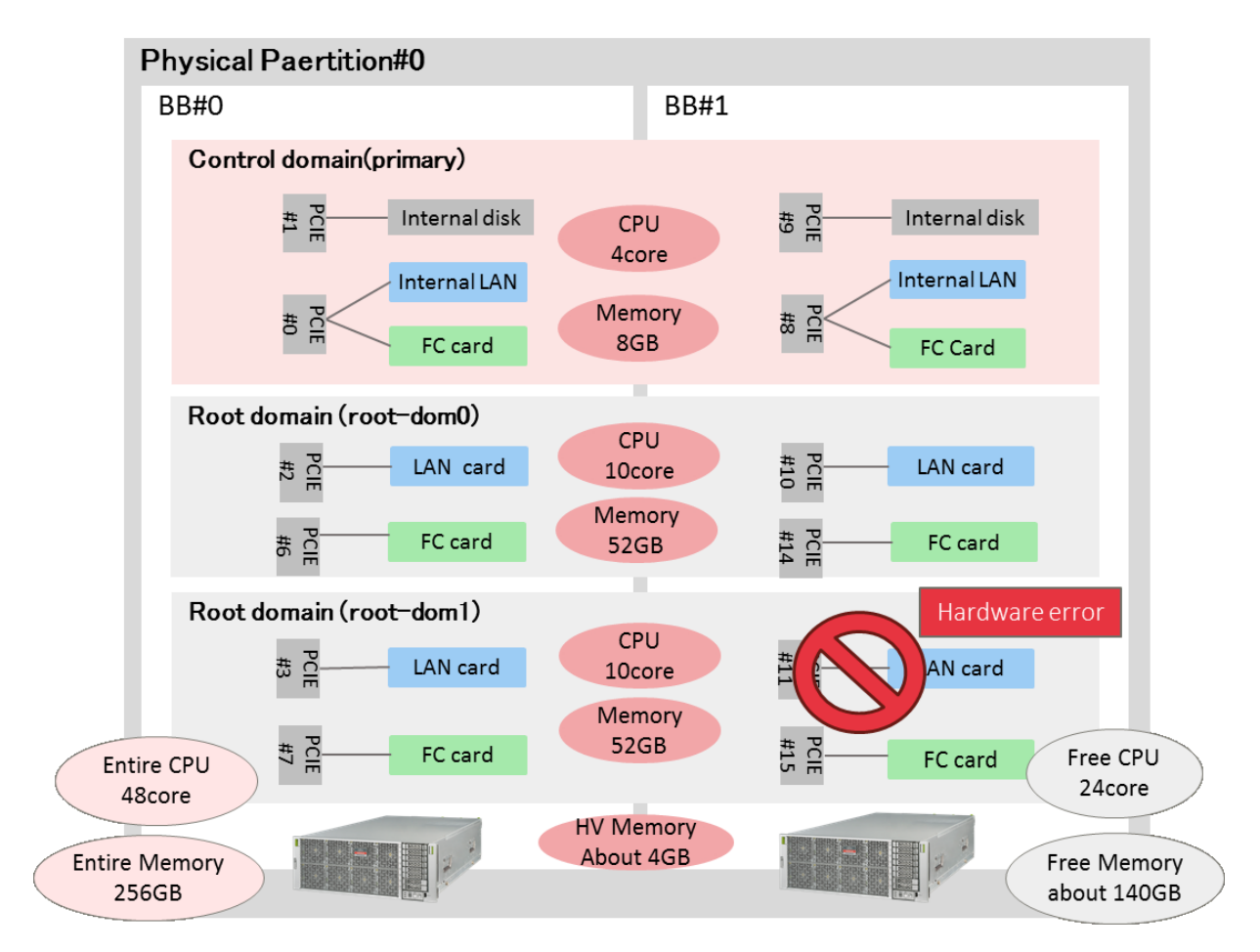

Figure.21 PCIe Bus Hardware error in the consolidation type

With this procedure, Dynamic PCIe Bus Assignment (supported by XCP 2240 or later with Oracle VM Server for SPARC 3.2 or later and the root domain with Oracle Solaris 11.2 SRU11.2.8.4.0 or later) must be supported in the environment.

After the failure of PCIe Bus, the system boots up with factory-default configuration and the failed PCIe Bus is degraded. If the recovery mode of Oracle VM Server for SPARC (OVM) is enabled, OVM recovers the logical domain configuration automatically. In the recovery sequence, the failed PCIe Bus(PCIE11) is removed from root-dom1.

The recovery sequence is finished, execute PPAR DR and replace the BB#1 which owns failed resource.

Figure.22 shows the flow of this maintenance procedure.

Note - If the XSCF in the system board to be actively replaced is defective, you cannot perform active replacement using PPAR DR.

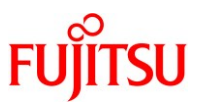

You must stop the physical partition to which the system board to be actively replaced belongs and then perform maintenance with the input power to the Fujitsu SPARC M12-2S and Fujitsu M10-4S to be replaced turned off.

Figure.22 The flow of maintenance procedure  ${\rm of}$  consolidation type

Confirm the status after the Hardware Error

Ţ

Confirm the status of Recovery mode Confirm the status of Physical partition Confirm the status of logical domain(s)

Prepare for replacing the faulted system board

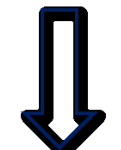

Release the redundant configuration in the control domain Release the redundant configuration in the root domain(s)

Replace the system board

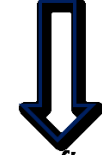

Disconnect the faulted system board Replace and assign the replaced system board

Reconfigure after replacing the system board

Reconfigure the redundant configuration in the root domain(s) Reconfigure the redundant configuration in the control domain

If you applied another configuration (from the example) to the BB HA system, see also "Appendix.A. PPAR DR deleteboard bestpractice" and confirm your configuration satisfies the conditions.

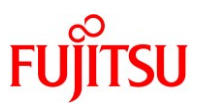

# 1.6.3 The flow of maintenance of high consolidation type A

This section describes an example of the procedure for actively replacing system board 01-0 using Physical Partition Dynamic Reconfiguration (PPAR DR). This procedure assumes that the failure of PCIe Bus (Root complex) on BB#1(PCIE8) described in figure.23 is occurred and the physical partition is reset. Then, recovery mode repairs the domain configuration automatically and after that, replace BB#1 with PPAR DR.

Figure.23 PCIe Bus Hardware error in the high consolidation type

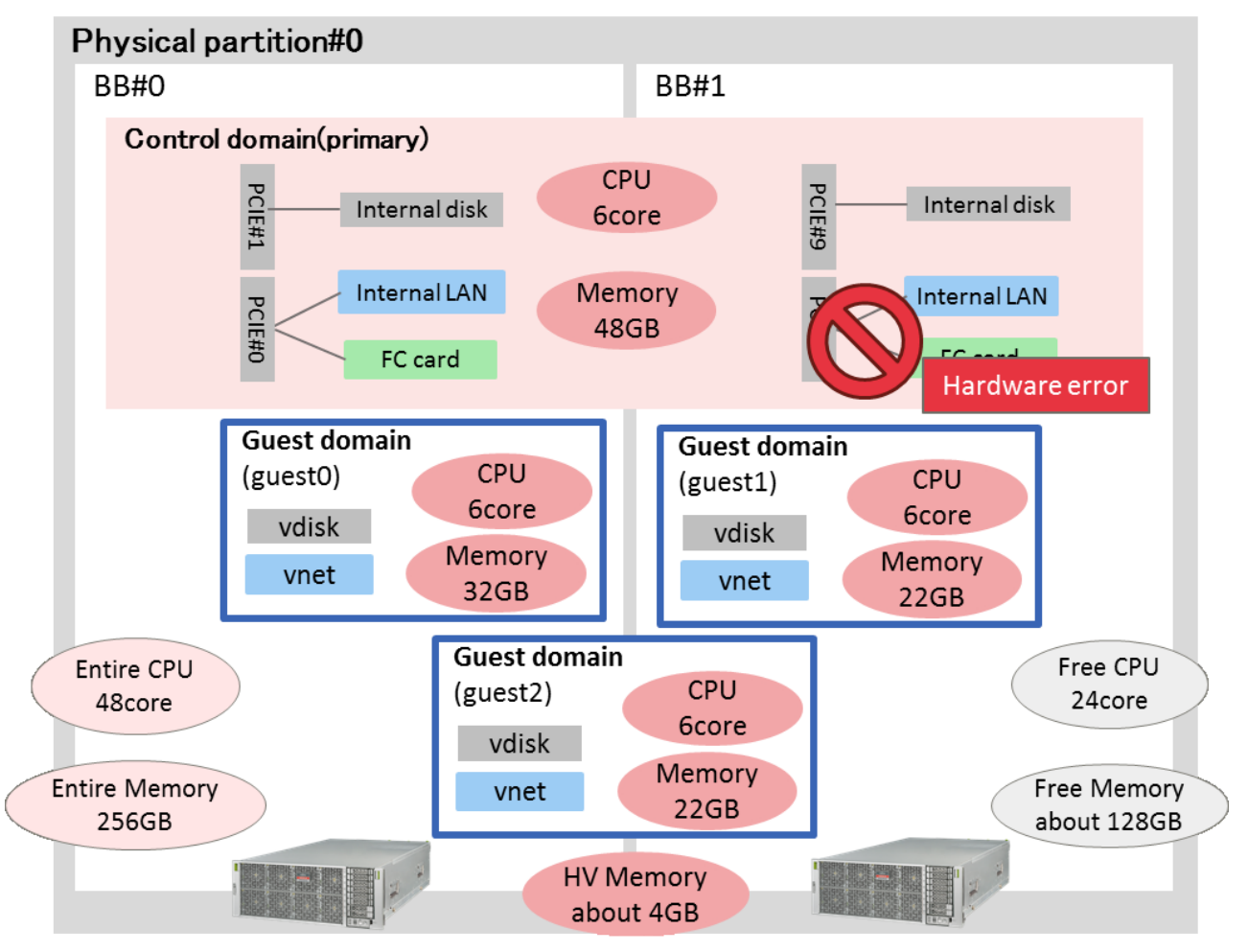

After the failure of PCIe Bus, the system boots up with factory-default configuration and the failed PCIe Bus is degraded. If the recovery mode of Oracle VM Server for SPARC (OVM) is enabled, OVM recovers the logical domain configuration automatically. In the recovery sequence, the failed PCIe Bus(PCIE8) is removed from primary.

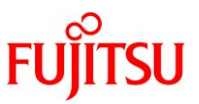

The recovery sequence is finished, execute PPAR DR and replace the BB#1 which owns failed resource.

Figure.24 shows the flow of this maintenance procedure.

Note - If the XSCF in the system board to be actively replaced is defective, you cannot perform active replacement using PPAR DR.

You must stop the physical partition to which the system board to be actively replaced belongs and then perform maintenance with the input power to the Fujitsu SPARC M12-2S and Fujitsu M10-4S to be replaced turned off.

Figure.24 The flow of maintenance procedure of high consolidation type

# Confirm the status after the Hardware Error

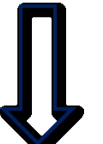

Confirm the status of Recovery mode Confirm the status of Physical partition Confirm the status of logical domain

Prepare for replacing the faulted system board

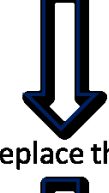

Release the redundant configuration in the control domain

Replace the system board

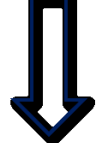

Disconnect the faulted system board Replace and assign the replaced system board

Reconfigure after replacing the system board

Reconfigure the redundant configuration in the control domain

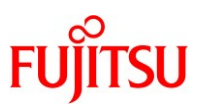

## 1.6.4 The flow of maintenance of high consolidation type B

This section describes an example of the procedure for actively replacing system board 01-0 using Physical Partition Dynamic Reconfiguration (PPAR DR). This procedure assumes that the failure of PCIe Bus (Root complex) on BB#1(PCIE12) described in figure.25 is occurred and the physical partition is reset. Then, recovery mode repairs the domain configuration automatically and after that, replace BB#1 with PPAR DR.

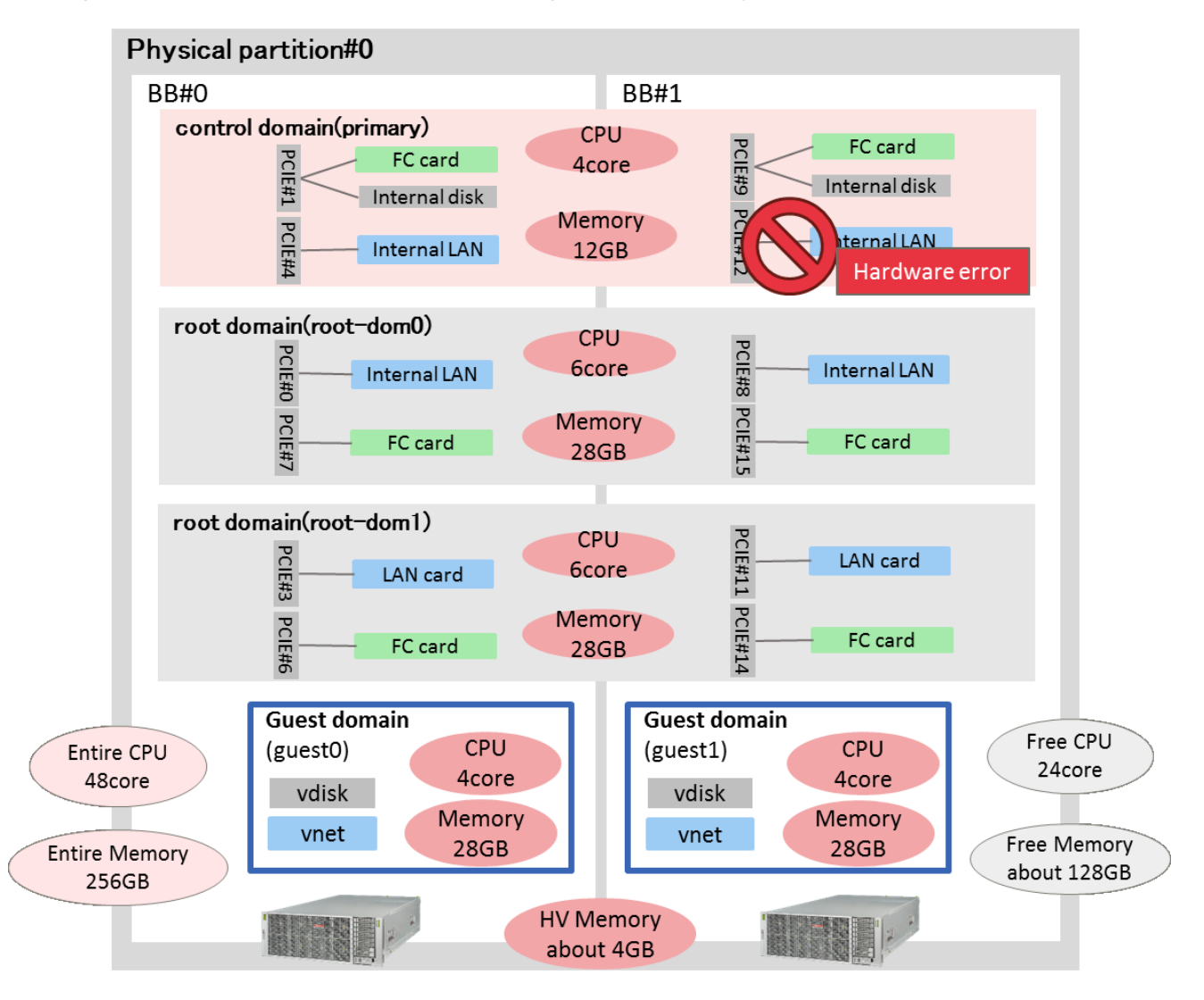

Figure.25 PCIe Bus Hardware error in the high consolidation type

After the failure of PCIe Bus, the system boots up with factory-default configuration and the failed PCIe Bus is degraded. If the recovery mode of Oracle VM Server for SPARC (OVM) is enabled, OVM recovers the logical domain configuration automatically. In the recovery sequence, the failed PCIe Bus(PCIE12) is removed from primary.

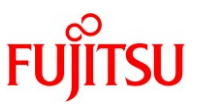

The recovery sequence is finished, execute PPAR DR and replace the BB#1 which owns failed resource.

Figure.26 shows the flow of this maintenance procedure.

Note - If the XSCF in the system board to be actively replaced is defective, you cannot perform active replacement using PPAR DR.

You must stop the physical partition to which the system board to be actively replaced belongs and then perform maintenance with the input power to the Fujitsu SPARC M12-2S and Fujitsu M10-4S to be replaced turned off.

Figure.26 The flow of maintenance procedure of high consolidation type

Confirm the status after the Hardware Error

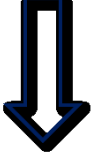

Confirm the status of Recovery mode Confirm the status of Physical partition Confirm the status of logical domain(s)

Prepare for replacing the faulted system board

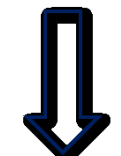

Release the redundant configuration in the control domain Release the redundant configuration in the root domain(s)

Replace the system board

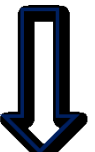

Disconnect the faulted system board Replace and assign the replaced system board

Reconfigure after replacing the system board

Reconfigure the redundant configuration in the root domain(s) Reconfigure the redundant configuration in the control domain

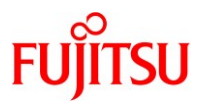

# 2. Confirm the status after the hardware error

## 2.1 Connect to the console of the control domain

Execute the console command to connect to the console of the control domain and log in to it.

XSCF> console -p 0

## 2.2 Check the status of recovery mode

Execute the ldm command to check the status of recovery mode.

The following example indicates that Idmd daemon is in the sequence of recovery mode. If so, wait a few minutes and execute Idm command again to check the status.

<u>Note - In the recovery mode sequence, the control domain is rebooted automatically. Do not run the business application(s) until the recovery mode is finished.</u>

| primary# ldm list-domain                                                                                                    |                 |                 |              |            |              |             |              |  |
|----------------------------------------------------------------------------------------------------|-----------------|-----------------|--------------|------------|--------------|-------------|--------------|--|
| Notice: the LDoms Manager is running in Recovery Mode because not all<br>resources required for the selected configuration were available when<br>the system was powered on. |                 |                 |              |            |              |             |              |  |
| NAME<br>primary                                                                                                    | STATE<br>Active | FLAGS<br>-n-cv- | CONS<br>UART | VCPU<br>32 | MEMORY<br>8G | UTIL<br>16% | UPTIME<br>4m |  |
| root-dom0                                                                                                    | Inactive        |                 |              | 80         | 52G          |             |              |  |
| root-dom1                                                                                                    | Inactive        |                 |              | 80         | 52G          |             |              |  |

Execute the ldm command and the following message is displayed, the recovery mode sequence was finished. The message is displayed in each time of executing the ldm command until the ldm add-spconfig command is executed. Each subsequent examples of ldm command omits the message.

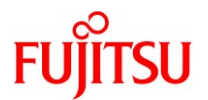

| primary# ldm list-domain                                                                                                    |                 |                 |              |            |              |             |              |  |
|----------------------------------------------------------------------------------------------------|-----------------|-----------------|--------------|------------|--------------|-------------|--------------|--|
| Notice: the system is running a degraded configuration because not all<br>resources required for the selected configuration were available when<br>the system was powered on. |                 |                 |              |            |              |             |              |  |
| NAME<br>primary                                                                                                    | STATE<br>active | FLAGS<br>-n-cv- | CONS<br>UART | VCPU<br>32 | MEMORY<br>8G | UTIL<br>16% | UPTIME<br>8m |  |
| root-dom0                                                                                                    | active          | -n              | 5000         | 80         | 52G          | 10%         | 4m           |  |
| root-dom1                                                                                                    | active          | -n              | 5001         | 80         | 52G          | 10%         | 4m           |  |

### 2.3 Log in to the master XSCF

Execute the showbbstatus command to check that the XSCF to which you have logged in is the master XSCF. If you have logged in to a standby XSCF, log out and then log in to the master XSCF again.

| XSCF> showbbstatus |  |
|--------------------|--|
| BB#00 (Master)     |  |

### 2.4 Check the status of physical partition

Execute the showhardconf command to check [Status] of the XSCF in the system board 01-0 to be replaced is "Normal". In following example, the system board 01-0 is regarded as "BB#01". Also, failed PCIe Bus(PCIE11) is regarded as the failed of BB#01 CMUL CPU#0.

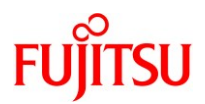

| XSCF> showhardconf                                               |
|------------------------------------------------------------------|
| SPARC M12-2S;                                                    |
| + Serial:PZ51620007; Operator_Panel_Switch:Service;              |
| + System_Power:On; System_Phase:Cabinet Power On;                |
| Partition#0 PPAR_Status:Running;                                 |
| BB#00 Status:Normal; Role:Master; Ver:300ch; Serial:PZ51620007;  |
| + FRU-Part-Number:CA20369-B17X 003AB/9999999 ;                   |
| + Power_Supply_System: ;                                         |
| + Memory_Size:256 GB;                                            |
| CMUL Status:Normal; Ver:0101h; Serial:PP1236052K ;               |
| + FRU-Part-Number:CA07361-D941 C4 /7060911;                      |
| + Memory_Size:128 GB; Type: F ;                                  |
| :                                                                |
| BB#01 Status:Normal; Role:Standby; Ver:0101h;Serial: 7867000297; |
| :                                                                |
| *CMUL Status:Degraded; Ver:1101h; Serial:PP123003R8 ;            |
| + FRU-Part-Number:CA07855-D201 A1 /9999999 ;                     |
| + Memory_Size:128 GB; Type: F                                    |
| *CPU#0 Status:Degraded; Ver:4241h; Serial:00500165;              |
| + Freq:4.250 GHz; Type:0x30;                                     |
| + Core:12; Strand:8;                                             |
| :                                                                |
|                                                                  |

### 2.5 Switch the master XSCF if needed

Execute the showbbstatus command to confirm that the XSCF in the system board to be replaced is not the master XSCF.

The following example shows that the XSCF in the system board 00-0(BB#00) is the master XSCF.

| XSCF> showbbstatus |  |
|--------------------|--|
| BB#00 (Master)     |  |
|                    |  |

If the XSCF in the system board to be replaced is the master XSCF, execute the switchscf command to switch the master XSCF.

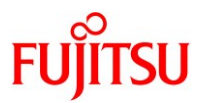

XSCF> switchsef -t Standby

The XSCF unit switch between the Master and Standby states.

Continue? [y|n]:

Note - Confirm that the XSCF has been switched and restarted before you release the system board.

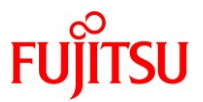

# 3. Prepare for replacing the failed system board

The following sections explain the procedures necessary settings for system board replacement of BB HA with four types.

- 3.1 Case of traditional type
- 3.2 Case of consolidation type
- 3.3 Case of high consolidation type A
- 3.4 Case of high consolidation type B

## 3.1 Case of traditional type

### 3.1.1 Connect to the console of the control domain

Execute the console command to connect to the console of the control domain and then log in to it.

XSCF> console -p 0

# 3.1.2 Check the logical domain (including the non-global zone) operation status

 Execute the Idm list-domain command to check the operation status of the logical domain.
 To check the logical domain operation status, confirm that [STATE] indicates "active" and check the second character from the left of the string in FLAGS.

The displayed characters and their meanings are as follows:

"n": Oracle Solaris is operating

"t": OpenBoot PROM status

"-": In another state (including [STATE] other than "active")

If there is a non-global zone, check the operation status with the zoneadm list command.

If [STATUS] is "running", Oracle Solaris is running.

| primary# ldm list-domain |              |        |              |      |        |      |        |  |
|--------------------------|--------------|--------|--------------|------|--------|------|--------|--|
| NAME                     | STATE        | FLAGS  | CONS         | VCPU | MEMORY | UTIL | UPTIME |  |
| primary                  | active       | -n-c   | UART         | 192  | 124G   | 4.0% | 21m    |  |
| primary# zone            | adm list -iv |        |              |      |        |      |        |  |
| ID NAME                  |              | STATUS | PATH         |      | BRA    | ND   | IP     |  |
| 0 global                 | rui          | nning  | /            |      | sola   | aris | shared |  |
| 1 zone0                  | rur          | nning  | /zones/zone0 | )    | sola   | ris  | excl   |  |

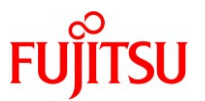

b. Execute the ldm list-devices command with the -a option specified to check the resource usage status.

In the following example, the -a option is specified to display all resources bound to the logical domain and all resources that are not bound.

In this procedure, execute the command and confirm there are enough free resources (CPU cores and Memory) in the system.

The CPU cores are not assigned to any domain if "%FREE" is "100" in the "CORE" section and the memory is not assigned if "BOUND" is empty in the "MEMORY" section.

In this configuration, confirm there are free 24 CPU cores and about free 128GB memory in the system for the requisite of BB HA.

| primary#     | primary# ldm list-devices -a |           |                   |                |             |  |  |  |
|--------------|------------------------------|-----------|-------------------|----------------|-------------|--|--|--|
| CORE         |                              |           |                   |                |             |  |  |  |
| ID %FREE CPU |                              | E CPUS    | JSET              |                |             |  |  |  |
| 0            | 0                            | (0, 1,    | 2, 3, 4, 5, 6, 7) | )              |             |  |  |  |
| 4            | 0                            | (8, 9,    | 10, 11, 12, 13,   | 14, 15)        |             |  |  |  |
| 8            | 0                            | (16, 1    | 7, 18, 19, 20, 2  | 21, 22, 23)    |             |  |  |  |
| (Omitted     | )                            |           |                   |                |             |  |  |  |
| 128          | 100                          | (1024, 10 | 025, 1026, 102    | 7, 1028, 1029, | 1030, 1031) |  |  |  |
| 129          | 100                          | (1032, 10 | 033, 1034, 103    | 5, 1036, 1037, | 1038, 1039) |  |  |  |
| (Omitted     | )                            |           |                   |                |             |  |  |  |
| 205          | 100                          | (1640, 10 | 641, 1642, 164    | 3, 1644, 1645, | 1646, 1647) |  |  |  |
| 206          | 100                          | (1648, 16 | 649, 1650, 165    | 1, 1652, 1653, | 1654, 1655) |  |  |  |
| (Omitted     | )                            |           |                   |                |             |  |  |  |
| MEMOR        | Y                            |           |                   |                |             |  |  |  |
| PA           |                              |           | SIZE              | BOUND          |             |  |  |  |
| 0x7400       | 0000000                      | 00        | 64G               |                |             |  |  |  |
| 0x7600       | 0080000                      | 00        | 1272M             | _sys_          |             |  |  |  |
| 0x7600       | 5000000                      | 00        | 64256M            |                |             |  |  |  |
| 0x7c00       | 0000000                      | 0         | 62G               | primary        |             |  |  |  |
| 0x7c0f8      | 3000000                      | С         | 2G                |                |             |  |  |  |
| 0x7e00       | 0080000                      | 00        | $1272 \mathrm{M}$ | _sys_          |             |  |  |  |
| 0x7e00       | 5000000                      | 0         | 512M              | _sys_          |             |  |  |  |
| 0x7e00       | 7000000                      | 0         | 256M              | _sys_          |             |  |  |  |
| 0x7e00       | 8000000                      | 00        | 62G               | primary        |             |  |  |  |
| (Omitte      | ed)                          |           |                   |                |             |  |  |  |
|              |                              |           |                   |                |             |  |  |  |

Copyright 2016-2018 FUJITSU LIMITED

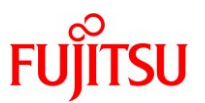

c. Save the configuration information to XSCF.

Execute the ldm add-spconfig command on the control domain to save the configuration information.

The following example checks the configuration information that has already been saved and saves it again with the same name.

Execute the ldm list-spconfig command on the control domain to check the current configuration information.

primary# ldm list-spconfig

factory-default

ldm-set1 [next poweron]

Execute the ldm remove-spconfig command and delete the configuration information you want to overwrite.

primary # ldm remove-spconfig ldm-set1

Execute the ldm add-spconfig command and save the configuration information again.

primary # ldm add-spconfig ldm-set1

Execute the ldm list-spconfig command and confirm that the saved configuration information is [current].

primary# ldm list-spconfig factory-default ldm-set1 [current]

### 3.1.3 Release the redundant configuration in the control domain

Release the redundant configuration of the system volume and I/O devices in the control domain. To enable the release of system board 01-0, this step describes how to release the I/O devices of the system board to be replaced and which are used in the control domain. See the documentation for the software for that redundant configuration for details on how to cancel the configuration. The release of FibreChannel port multipath is not needed.

In the following example, a physical network device (net4) is canceled from the LinkAggregation (LA) configuration. For details on the command, see the manual for Oracle Solaris.

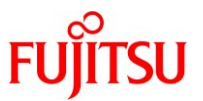

Execute the dladm show-phys command to check the mapping between the physical network interface (ixgbe4) and the network interface name (net4).

| primary# dladm show-phys |             |       |           |        |        |  |  |  |
|--------------------------|-------------|-------|-----------|--------|--------|--|--|--|
| LINK                     | MEDIA       | STATE | SPEED     | DUPLEX | DEVICE |  |  |  |
| net0                     | Ethernet    | up    | 1000      | full   | ixgbe0 |  |  |  |
| :                        |             |       |           |        |        |  |  |  |
| net4                     | Ethernet    | up    | 1000      | full   | ixgbe4 |  |  |  |
| primary# dla             | dm show-phy | ys -L |           |        |        |  |  |  |
| LINK                     | DEVICE      | E     | LOC       |        |        |  |  |  |
| net0                     | ixgbe0      |       | /BB0/CMUL |        |        |  |  |  |
| :                        |             |       |           |        |        |  |  |  |
| net4                     | ixgbe4      |       | /BB1/CMUL |        |        |  |  |  |

Execute the dladm show-aggr, dladm show-link command and check the configuration information of the network interface constituting the LA (aggr 0 in this example).

| primary# dladm sh | iow-aggr |        |          |                 |           |
|-------------------|----------|--------|----------|-----------------|-----------|
| LINK              | MODE     | POLICY | ADDRPOLI | CY LACPACTIVITY | LACPTIMER |
| aggr0             | dlmp     |        |          |                 |           |
| primary# dladm sh | ow-link  |        |          |                 |           |
| LINK              | CLASS    | MTU    | STATE    | OVER            |           |
| net0              | phys     | 1500   | up       |                 |           |
| net4              | phys     | 1500   | up       |                 |           |
| :                 |          |        |          |                 |           |
| aggr0             | aggr     | 1500   | up       | net0 net4       |           |

Execute the dladm remove-aggr command to detach net4 from the group of LA and execute the dladm show-link command to confirm that it has been detached.

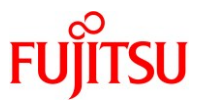

| primary# dladm 1 | remove-aggr -l 1 | net4 aggr( | )       |      |
|------------------|------------------|------------|---------|------|
| primary# dladm   | show-link        |            |         |      |
| LINK             | CLASS            | MTU        | STATE   | OVER |
| net0             | phys             | 1500       | up      |      |
| net4             | phys             | 1500       | unknown |      |
| :                |                  |            |         |      |
| aggr0            | aggr             | 1500       | up      | net0 |

## 3.2 Case of consolidation type

### 3.2.1 Connect to the console of the control domain

Execute the console command to connect to the console of the control domain and then log in to it.

| XSCF> console -p 0 |
|--------------------|
|--------------------|

### 3.2.2 Check the operation status and resource usage status of the logical domain.

 Execute the Idm list-domain command to check the operation status of the logical domain.
 To check the logical domain operation status, confirm that [STATE] indicates "active" and check the second character from the left of the string in FLAGS.

The displayed characters and their meanings are as follows:

"n": Oracle Solaris is operating

- "t": OpenBoot PROM status
- "-": In another state (including [STATE] other than "active")

The following example shows that the control domain, two root domains are operating.

| primary# ldm | list-domain |        |      |      |        |      |        |
|--------------|-------------|--------|------|------|--------|------|--------|
| NAME         | STATE       | FLAGS  | CONS | VCPU | MEMORY | UTIL | UPTIME |
| primary      | active      | -n-cv- | UART | 32   | 8G     | 4.0% | 21m    |
| root-dom0    | active      | -n     | 5000 | 80   | 52G    | 3.1% | 17m    |
| root-dom1    | active      | -n     | 5001 | 80   | 52G    | 3.1% | 17m    |

b. Execute the ldm list-devices command with the -a option specified to check the resource usage status.

In the following example, the -a option is specified to display all resources bound to the logical domain and all resources that are not bound.

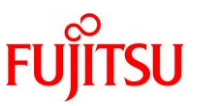

In this procedure, execute the command and confirm there are enough free resources (CPU cores and Memory) in the system.

The CPU cores are not assigned to any domain if "%FREE" is "100" in the "CORE" section and the memory is not assigned if "BOUND" is empty in the "MEMORY" section.

In this configuration, confirm there are free 24 CPU cores and about free 140GB memory in the system for the requisite of BB HA.

| primary# | tldm list-d | evices | -a                    |                            |
|----------|-------------|--------|-----------------------|----------------------------|
| CORE     |             |        |                       |                            |
| ID       | %FREE       | CPU    | SET                   |                            |
| 0        | 0           | (0, 1, | 2, 3, 4, 5, 6, 7)     |                            |
| 1        | 0           | (8, 9, | 10, 11, 12, 13, 14,   | 15)                        |
| 2        | 0           | (16, 1 | 17, 18, 19, 20, 21, 2 | 22, 23)                    |
| 4        | 100         | (32, 3 | 3, 34, 35, 36, 37, 3  | 38, 39)                    |
| 5        | 100         | (40, 4 | 1, 42, 43, 44, 45, 4  | (6, 47)                    |
| (Omittee | ł)          |        |                       |                            |
| 205      | 0           | (1640  | ), 1641, 1642, 1643   | 3, 1644, 1645, 1646, 1647) |
| 206      | 0           | (1648  | 8, 1649, 1650, 165    | 1, 1652, 1653, 1654, 1655) |
| (Omittee | 4)          |        |                       |                            |
| MEMOR    | Y           |        |                       |                            |
| PA       |             |        | SIZE                  | BOUND                      |
| (Omi     | tted)       |        |                       |                            |
| 0x7c0    | 000000000   |        | 32G                   |                            |
| 0x7e00   | 000800000   |        | 1272M                 | _sys_                      |
| 0x7e0    | 050000000   | I      | 512M                  | _sys_                      |
| 0x7e0    | 07000000    | I      | $256 \mathrm{M}$      | _sys_                      |
| 0x7e0    | 08000000    | I      | 8G                    | primary                    |
| 0x7e0    | 280000000   |        | 22G                   |                            |
| (Omi     | tted)       |        |                       |                            |
|          |             |        |                       |                            |

# 3.2.3 Release the redundant configuration in the control domain

Release the redundant configuration of the system volume and I/O devices in the control domain. To enable the release of system board 01-0, this step describes how to release the I/O devices of the system board to be replaced and which are used in the control domain. See the documentation for the software for that redundant configuration for details on how to cancel the configuration. The release of FibreChannel port multipath is not needed.

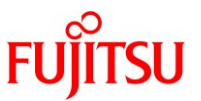

In the following example, a physical network device (net4) is canceled from the IPMP configuration. For details on the command, see the manual for Oracle Solaris.

Execute the dladm show-phys command to check the mapping between the physical network interface (ixgbe4) and the network interface name (net4).

| primary# dla | dm show-phy | s     |           |        |        |  |
|--------------|-------------|-------|-----------|--------|--------|--|
| LINK         | MEDIA       | STATE | SPEED     | DUPLEX | DEVICE |  |
| net0         | Ethernet    | up    | 1000      | full   | ixgbe0 |  |
| :            |             |       |           |        |        |  |
| net4         | Ethernet    | up    | 1000      | full   | ixgbe4 |  |
| primary# dla | dm show-phy | ∕s −L |           |        |        |  |
| LINK         | DEVICE      | E     | LOC       |        |        |  |
| net0         | ixgbe0      |       | /BB0/CMUL |        |        |  |
| :            |             |       |           |        |        |  |
| net4         | ixgbe4      |       | /BB1/CMUL |        |        |  |

Execute the ipmpstat -i command to check the configuration information for the network interfaces configuring IPMP.

| primary# ipmpst | tat -i |       |       |      |          |       |
|-----------------|--------|-------|-------|------|----------|-------|
| INTERFACE       | ACTIVE | GROUP | FLAGS | LINK | PROBE    | STATE |
| net0            | yes    | ipmp0 | mbM   | up   | disabled | ok    |
| net4            | no     | ipmp0 | is    | up   | disabled | ok    |

Execute the if\_mpadm -d command to release net4 from the IPMP group, and then execute the ipmpstat -i command to confirm that it has been released.

The following example confirms that STATE is offline.

| primary# if_mpa | dm -d ne | t4      |       |      |          |         |
|-----------------|----------|---------|-------|------|----------|---------|
| primary# ipmpst | at -i    |         |       |      |          |         |
| INTERFACE       | ACTIVI   | E GROUP | FLAGS | LINK | PROBE    | STATE   |
| net0            | yes      | ipmp0   | mbM   | up   | disabled | ok      |
| net4            | no       | ipmp0   | -sd-  | up   | disabled | offline |

Execute the ipadm delete-ip command and delete net4.

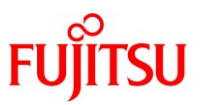

primary# ipadm delete-ip net4

#### 3.2.4 Release the redundant configuration in the root domain

Release the redundant configuration of the system volume and I/O devices in the root domain.

To enable the release of system board 01-0, this step describes how to release the I/O devices of the system board to be replaced and which are used in the root domain. With the similar procedure of the control domain, a physical network device is canceled from the IPMP configuration. See the documentation for the software for that redundant configuration for details on how to cancel the configuration. root-dom1 doesn't need to release the IPMP configuration since one side physical network device is degraded. The release of FibreChannel port multipath is not needed.

#### 3.3 Case of high consolidation type A

#### 3.3.1 Connect to the console of the control domain

Execute the console command to connect to the console of the control domain and then log in to it.

XSCF> console -p 0

#### 3.3.2 Check the operation status and resource usage status of the logical domain.

- a. Execute the ldm list-domain command to check the operation status of the logical domain.
  To check the logical domain operation status, confirm that [STATE] indicates "active" and check the second character from the left of the string in FLAGS.
   The displayed characters and their meanings are as follows:
  - "n": Oracle Solaris is operating
  - "t": OpenBoot PROM status
  - "-": In another state (including [STATE] other than "active")

The following example shows that the control domain, three guest domains are operating.

| primary# ldm | list-domain |        |      |      |        |      |        |
|--------------|-------------|--------|------|------|--------|------|--------|
| NAME         | STATE       | FLAGS  | CONS | VCPU | MEMORY | UTIL | UPTIME |
| primary      | active      | -n-cv- | UART | 48   | 48G    | 4.0% | 21m    |
| guest0       | active      | -n     | 5000 | 48   | 32G    | 3.1% | 17m    |
| guest1       | active      | -n     | 5001 | 48   | 22G    | 3.1% | 17m    |
| guest2       | active      | -n     | 5002 | 48   | 22G    | 3.1% | 17m    |

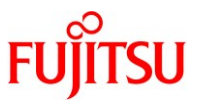

b. Execute the ldm list-devices command with the -a option specified to check the resource usage status.

In the following example, the -a option is specified to display all resources bound to the logical domain and all resources that are not bound.

In this procedure, execute the command and confirm there are enough free resources (CPU cores and Memory) in the system.

The CPU cores are not assigned to any domain if "%FREE" is "100" in the "CORE" section and the memory is not assigned if "BOUND" is empty in the "MEMORY" section.

In this configuration, confirm there are free 24 CPU cores and about free 128GB memory in the system for the requisite of BB HA.

| primary# | ldm list-d | evices -a |               |                  |            |      |  |  |
|----------|------------|-----------|---------------|------------------|------------|------|--|--|
| CORE     |            |           |               |                  |            |      |  |  |
| ID       | %FRE       | E CPUS    | SET           |                  |            |      |  |  |
| 0        | 0          | (0, 1,    | 2, 3, 4, 5, 6 | 6, 7)            |            |      |  |  |
| 1        | 0          | (8, 9,    | 10, 11, 12,   | 13, 14, 15)      |            |      |  |  |
| 2        | 0          | (16, 1    | 17, 18, 19, 2 | 20, 21, 22, 23)  |            |      |  |  |
| (Omitte  | d)         |           |               |                  |            |      |  |  |
| 128      | 100        | (1024, 1  | 025, 1026,    | 1027, 1028, 1029 | , 1030, 10 | )31) |  |  |
| 129      | 100        | (1032, 10 | 033, 1034,    | 1035, 1036, 1037 | , 1038, 10 | )39) |  |  |
| (Omitte  | d)         |           |               |                  |            |      |  |  |
| 205      | 100        | (1640, 10 | 641, 1642,    | 1643, 1644, 1645 | , 1646, 16 | 647) |  |  |
| 206      | 100        | (1648, 10 | 649, 1650,    | 1651, 1652, 1653 | , 1654, 16 | 655) |  |  |
| (Omitte  | d)         |           |               |                  |            |      |  |  |
| MEMOR    | Y          |           |               |                  |            |      |  |  |
| PA       |            |           | SIZE          | BOUND            |            |      |  |  |
| 0x740    | 0000000    | 00        | 64G           |                  |            |      |  |  |
| 0x760    | 0008000    | 00        | 1272M         | _sys_            |            |      |  |  |
| 0x760    | 0500000    | 00        | 64256M        |                  |            |      |  |  |
| 0x7c0    | 0000000    | 00        | 22G           | guest2           |            |      |  |  |
| 0x7c0    | 58000000   | 00        | 32G           | guest0           |            |      |  |  |
| 0x7c0    | d8000000   | 00        | 1536M         | guest1           |            |      |  |  |
| (Omitte  | d)         |           |               |                  |            |      |  |  |
| 0x7e0    | 0800000    | 00        | 48G           | primary          |            |      |  |  |
| 0x7e0    | c8000000   | 00        | 12G           | guest1           |            |      |  |  |
| 0x7e0    | f8000000   | 0         | 2G            |                  |            |      |  |  |
| (Omitte  | d)         |           |               |                  |            |      |  |  |
|          |            |           |               |                  |            |      |  |  |

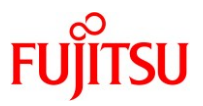

## 3.3.3 Release the redundant configuration in the control domain

Release the redundant configuration of the system volume and I/O devices in the control domain.

To enable the release of system board 01-0, this step describes how to release the I/O devices of the system board to be replaced and which are used in the control domain. See the documentation for the software for that redundant configuration for details on how to cancel the configuration. The release of FibreChannel port multipath is not needed.

In the following example, a physical network device (net4) is canceled from the LA configuration. For details on the command, see the manual for Oracle Solaris.

Execute the dladm show-phys command to check the mapping between the physical network interface (ixgbe4) and the network interface name (net4).

| primary# dladm s | show-phys    |           |       |        |        |  |
|------------------|--------------|-----------|-------|--------|--------|--|
| LINK             | MEDIA        | STATE     | SPEED | DUPLEX | DEVICE |  |
| net0             | Ethernet     | up        | 1000  | full   | ixgbe0 |  |
| :                |              |           |       |        |        |  |
| net4             | Ethernet     | up        | 1000  | full   | ixgbe4 |  |
| primary# dladm s | show-phys -L |           |       |        |        |  |
| LINK             | DEVICE       | LOC       |       |        |        |  |
| net0             | ixgbe0       | /BB0/CMUL |       |        |        |  |
| :                |              |           |       |        |        |  |
| net4             | ixgbe4       | /BB1/CMUL |       |        |        |  |

Execute the dladm show-aggr, dladm show-link command and check the configuration information of the network interface constituting the LA (aggr0 in this example).

| primary# dladm sł | now-aggr |        |          |                 |             |
|-------------------|----------|--------|----------|-----------------|-------------|
| LINK              | MODE     | POLICY | ADDRPOLI | CY LACPACTIVITY | Y LACPTIMER |
| aggr0             | dlmp     |        |          |                 |             |
| primary# dladm sł | now-link |        |          |                 |             |
| LINK              | CLASS    | MTU    | STATE    | OVER            |             |
| net0              | phys     | 1500   | up       |                 |             |
| net4              | phys     | 1500   | up       |                 |             |
| :                 |          |        |          |                 |             |
| aggr0             | aggr     | 1500   | up       | net0 net4       |             |

Copyright 2016-2018 FUJITSU LIMITED

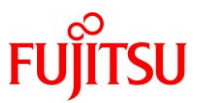

Execute the dladm remove-aggr command to detach net4 from the group of LA and execute the dladm show-link command to confirm that it has been detached.

| primary# dladm | remove-aggr -l | net4 aggr( | )       |      |
|----------------|----------------|------------|---------|------|
| primary# dladm | show-link      |            |         |      |
| LINK           | CLASS          | MTU        | STATE   | OVER |
| net0           | phys           | 1500       | up      |      |
| net4           | phys           | 1500       | unknown |      |
| :              |                |            |         |      |
| aggr0          | aggr           | 1500       | up      | net0 |

## 3.4 Case of high consolidation type B

### 3.4.1 Connect to the console of the control domain

Execute the console command to connect to the console of the control domain and then log in to it.

XSCF> console -p 0

#### 3.4.2 Check the operation status and resource usage status of the logical domain.

 Execute the Idm list-domain command to check the operation status of the logical domain.
 To check the logical domain operation status, confirm that [STATE] indicates "active" and check the second character from the left of the string in FLAGS.
 The displayed characters and their meanings are as follows:

"n": Oracle Solaris is operating

- "t": OpenBoot PROM status
- "-": In another state (including [STATE] other than "active")

The following example shows that the control domain, two root domains, two guest domains are operating.

| primary# ldn | ı list-domai | n                     |      |      |        |      |      |        |
|--------------|--------------|-----------------------|------|------|--------|------|------|--------|
| NAME         | STATE        | FLAGS                 | CONS | VCPU | MEMORY | UTIL | NORM | UPTIME |
| primary      | active       | - <mark>n</mark> -cv- | UART | 32   | 12G    | 0.1% | 0.0% | 4m     |
| guest0       | active       | -n                    | 5002 | 32   | 28G    | 0.0% | 0.0% | 4m     |
| guest1       | active       | -n                    | 5003 | 32   | 28G    | 0.0% | 0.0% | 4m     |
| root-dom0    | active       | - <u>n</u> v-         | 5000 | 48   | 28G    | 0.0% | 0.0% | 4m     |
| root-dom1    | active       | - <u>n</u> v-         | 5001 | 48   | 28G    | 0.0% | 0.0% | 4m     |

Copyright 2016-2018 FUJITSU LIMITED

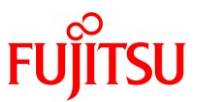

b. Execute the ldm list-devices command with the -a option specified to check the resource usage status.

In the following example, the -a option is specified to display all resources bound to the logical domain and all resources that are not bound.

In this procedure, execute the command and confirm there are enough free resources (CPU cores and Memory) in the system.

The CPU cores are not assigned to any domain if "%FREE" is "100" in the "CORE" section and the memory is not assigned if "BOUND" is empty in the "MEMORY" section.

In this configuration, confirm there are free 24 CPU cores and about free 128GB memory in the system for the requisite of BB HA.

| primary | # Idm list | -devic | es -a     |                     |                            |
|---------|------------|--------|-----------|---------------------|----------------------------|
| CORE    |            |        |           |                     |                            |
| ID      | %FF        | REE    | CPUSE     | Т                   |                            |
| 0       | 0          |        | (0, 1, 2, | , 3, 4, 5, 6, 7)    |                            |
| 1       | 0          |        | (8, 9, 10 | 0, 11, 12, 13, 14,  | 15)                        |
| 2       | 0          |        | (16, 17,  | , 18, 19, 20, 21, 2 | 22, 23)                    |
| (Omit   | ted)       |        |           |                     |                            |
| 14      | 41 1       | 00     | (1128,    | 1129, 1130, 1131    | , 1132, 1133, 1134, 1135)  |
| 14      | 42 1       | 00     | (1136,    | 1137, 1138, 1139    | 9, 1140, 1141, 1142, 1143) |
| (Omit   | ted)       |        |           |                     |                            |
| 20      | 05 1       | 00     | (1640,    | 1641, 1642, 164     | 3, 1644, 1645, 1646, 1647) |
| 20      | 06 1       | 00     | (1648,    | 1649, 1650, 165     | 1, 1652, 1653, 1654, 1655) |
| (Omit   | ted)       |        |           |                     |                            |
| MEMC    | RY         |        |           |                     |                            |
| PA      |            |        | SI        | IZE                 | BOUND                      |
| 0>      | x7200000   | 00000  | 0         | 28G                 | guest1                     |
| 0>      | x720700    | 00000  | 0         | 228G                |                            |
| 0>      | x7600000   | 00000  | 0         | 1536M               | root-dom1                  |
| 0>      | x7600608   | 30000  | 0         | 1528M               | _sys_                      |
| 0>      | x7600c00   | 00000  | D         | 27136M              | root-dom1                  |
| 0>      | x7607600   | 00000  | 0         | 28G                 | guest0                     |
| (Omit   | ted)       |        |           |                     |                            |
| 0>      | x7e01300   | 00000  | 0         | 9984M               | primary                    |
| 0>      | x7e03a00   | 00000  | 0         | 28G                 | root-dom0                  |
| 0)      | x7e0aa00   | 00000  | 0         | 218624M             |                            |
| (Omit   | ted)       |        |           |                     |                            |

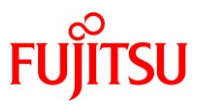

## 3.4.3 Release the redundant configuration in the control domain

Release the redundant configuration of the system volume and I/O devices in the control domain.

To enable the release of system board 01-0, this step describes how to release the I/O devices of the system board to be replaced and which are used in the control domain. See the documentation for the software for that redundant configuration for details on how to cancel the configuration. The release of FibreChannel port multipath is not needed.

In the following example, a physical network device (net6) is canceled from the LA configuration. For details on the command, see the manual for Oracle Solaris.

Execute the dladm show-phys command to check the mapping between the physical network interface (ixgbe6) and the network interface name (net6).

| primary# dladm show-phys |             |           |       |        |        |  |  |
|--------------------------|-------------|-----------|-------|--------|--------|--|--|
| LINK                     | MEDIA       | STATE     | SPEED | DUPLEX | DEVICE |  |  |
| net6                     | Ethernet    | up        | 1000  | full   | ixgbe6 |  |  |
| :                        |             |           |       |        |        |  |  |
| net2                     | Ethernet    | up        | 1000  | full   | ixgbe2 |  |  |
| primary# dladm sl        | how-phys -L |           |       |        |        |  |  |
| LINK                     | DEVICE      | LOC       |       |        |        |  |  |
| net2                     | ixgbe2      | /BB0/CMUU |       |        |        |  |  |
| :                        |             |           |       |        |        |  |  |
| net6                     | ixgbe6      | /BB1/CMUU |       |        |        |  |  |

Execute the dladm show-aggr, dladm show-link command and check the configuration information of the network interface constituting the LA (aggr0 in this example).

| primary# dladm show-aggr |          |       |        |          |              |           |  |  |
|--------------------------|----------|-------|--------|----------|--------------|-----------|--|--|
| LINK                     | MODE PO  | OLICY | ADDRPO | LICY     | LACPACTIVITY | LACPTIMER |  |  |
| aggr0                    | dlmp     |       |        |          |              |           |  |  |
| primary# dladm sh        | low-link |       |        |          |              |           |  |  |
| LINK                     | CLASS    | MTU   | STATE  | OVER     |              |           |  |  |
| Net2                     | phys     | 1500  | up     |          |              |           |  |  |
| Net6                     | phys     | 1500  | up     |          |              |           |  |  |
| :                        |          |       |        |          |              |           |  |  |
| aggr0                    | aggr     | 1500  | up     | net2 net | 56           |           |  |  |

Copyright 2016-2018 FUJITSU LIMITED

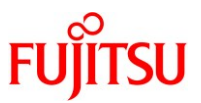

Execute the dladm remove-aggr command to detach net6 from the group of LA and execute the dladm show-link command to confirm that it has been detached.

| pri | primary# dladm remove-aggr -l net6 aggr0 |       |      |         |      |  |  |  |
|-----|------------------------------------------|-------|------|---------|------|--|--|--|
| pr  | primary# dladm show-link                 |       |      |         |      |  |  |  |
| L   | INK                                      | CLASS | MTU  | STATE   | OVER |  |  |  |
| N   | let2                                     | phys  | 1500 | up      |      |  |  |  |
| N   | let6                                     | phys  | 1500 | unknown |      |  |  |  |
| :   |                                          |       |      |         |      |  |  |  |
| a   | ggr0                                     | aggr  | 1500 | up      | net2 |  |  |  |

### 3.4.4 Release the redundant configuration in the root domain

Release the redundant configuration of the system volume and I/O devices in the root domain.

To enable the release of system board 01-0, this step describes how to release the I/O devices of the system board to be replaced and which are used in the root domain. With the similar procedure of the control domain, a physical network device is canceled from the LA configuration. See the documentation for the software for that redundant configuration for details on how to cancel the configuration. root-dom1 doesn't need to release the LA configuration since one side physical network device is degraded. The release of FibreChannel port multipath is not needed.

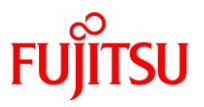

# 4. Replace the system board

# 4.1 Check the status of the system board to be replaced

Return to the XSCF shell, and then check the status of the system board 01-0 to be replaced.

Execute the showboards command to check the system board state.

Confirm that the system board 01-0 to be replaced is in the "Assigned" state and that the [Pwr], [Conn], and [Conf] columns all show "y". It means the system board is configured in the physical partition.

| XSCF | > showboards -p 0 |            |     |      |      |        |          |
|------|-------------------|------------|-----|------|------|--------|----------|
| PSB  | PPAR-ID(LSB)      | Assignment | Pwr | Conn | Conf | Test   | Fault    |
|      |                   |            |     |      |      |        |          |
| 00-0 | 00(00)            | Assigned   | У   | у    | У    | Passed | Normal   |
| 01-0 | 00(01)            | Assigned   | У   | у    | У    | Passed | Degraded |

# 4.2 Release the system board from the physical partition

Release the system board 01-0 from the physical partition.

a. Execute the deleteboard -c disconnect -m unbind=resource command to release the system board from the physical partition.

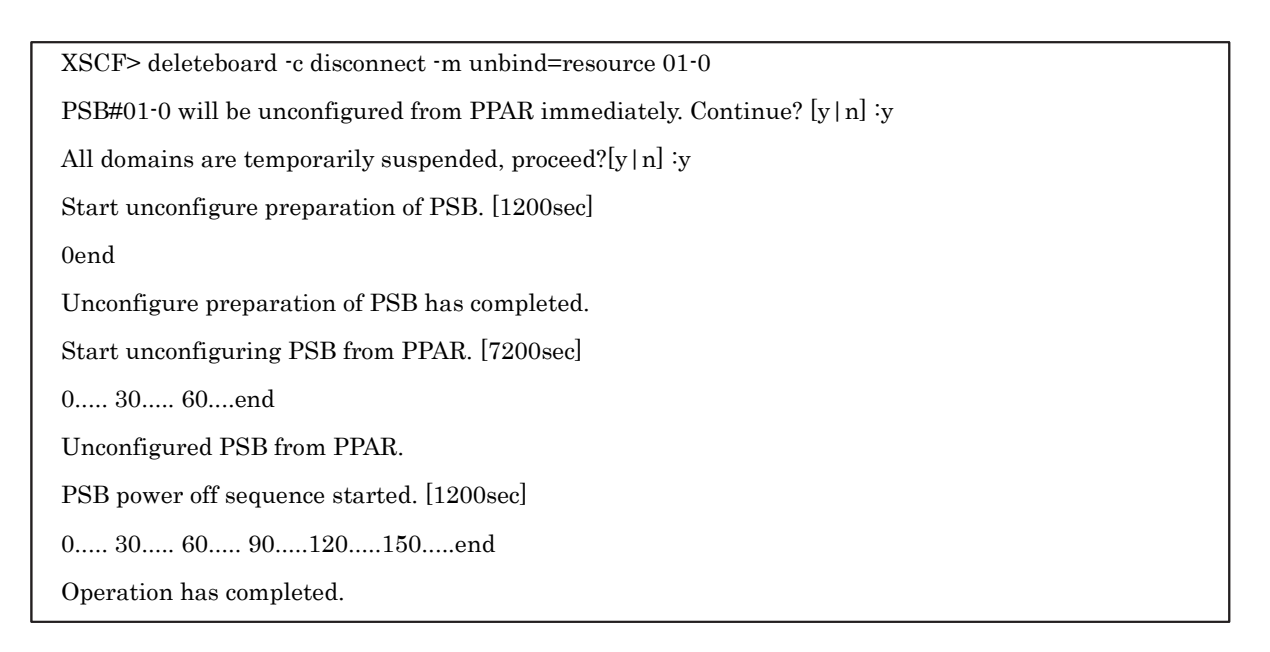

b. Execute the showresult command to check the end status of the deleteboard command that was just executed.

An end value of 0 indicates the normal termination of the deleteboard command.

If the end value is other than 0 or if an error message is displayed upon executing the deleteboard command, it indicates abnormal termination of the deleteboard command. By

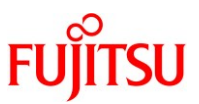

referring to "C.1.2 deleteboard" in the Fujitsu SPARC M12 and Fujitsu M10/SPARC M10 Domain Configuration Guide, based on the error message, identify the error and then take corrective action.

XSCF> showresult

c. Execute the showboards command to check the system board status.

Confirm that the system board 01-0 to be replaced is in the "Assigned" state and that the [Pwr], [Conn], and [Conf] columns all show "n." It means the system board is powered off.

| XSCF> showboards -p 0 |            |     |      |      |        |          |  |  |
|-----------------------|------------|-----|------|------|--------|----------|--|--|
| PSB PPAR-ID(LSB)      | Assignment | Pwr | Conn | Conf | Test   | Fault    |  |  |
|                       |            |     |      |      |        |          |  |  |
| 00-0 00(00)           | Assigned   | У   | У    | У    | Passed | Normal   |  |  |
| 01-0 00(01)           | Assigned   | n   | n    | n    | Passed | Degraded |  |  |

### 4.3 Replace the system board

Execute the replacefru command to replace the system board 01-0.

XSCF> replacefru

Note - For details on the replacement of system boards by using the replacefru command, see "9.6 Releasing FRUs From the System" and "10.4 Incorporating an FRU Into the System" in the Fujitsu SPARC M12-2/M12-2S Service Manual or "5.8 Releasing a SPARC M10-4/M10-4S FRU from the System with the replacefru Command" and "6.2 Incorporating a SPARC M10-4/M10-4S FRU into the System with the replacefru Command" in the Fujitsu M10-4/Fujitsu M10-4S/SPARC M10-4/SPARC M10-4S Service Manual.

# 4.4 Incorporate the system board into the physical partition.

Incorporate the system board 01-0 which has been replaced into the physical partition.

a. Execute the showboards command to check the system board status. Confirm that the system board 01-0 which has been replaced is in the Assigned state and that the [Pwr], [Conn], and [Conf] columns all show "n." It means the replaced system board is powered off.

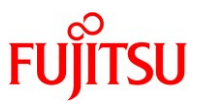

| XSCF> showboards -p 0      |          |     |      |      |        |        |  |  |
|----------------------------|----------|-----|------|------|--------|--------|--|--|
| PSBPPAR-ID(LSB) Assignment |          | Pwr | Conn | Conf | Test   | Fault  |  |  |
|                            |          |     |      |      |        |        |  |  |
| 00-0 00(00)                | Assigned | У   | У    | У    | Passed | Normal |  |  |
| 01-0 00(01)                | Assigned | n   | n    | n    | Passed | Normal |  |  |

b. Execute the addboard -c configure command to incorporate the system board into the physical partition.

To recover the original logical domain configuration, execute the addboard -c configure command with the -m bind=resource option specified.

XSCF> addboard -c configure -m bind=resource -p 0 01-0 PSB#01-0 will be configured into PPAR-ID 0. Continue?[y | n] :y Start connecting PSB to PPAR. [3600sec] 0..... 30.... 60.... 90....120....150....180.....240..... 270.....300.....330.....360.....390.....420.....450.....240..... 540.....570.....600.....630.....660.....690.....720.....750.....780..... 810.....840.....870.....900.....930.....960....end Connected PSB to PPAR. Start configuring PSB to Logical Domains (LDoms) Manager. [1800sec] 0.....end Configured PSB to Logical Domains (LDoms) Manager. Operation has completed.

<u>Note - If an error message appears during execution of the addboard command, see "C.1.1</u> <u>addboard," in the Fujitsu SPARC M12 and Fujitsu M10/SPARC M10 Domain Configuration</u> <u>Guide and then identify the error and take corrective action.</u>

c. Execute the showresult command to check the end status of the addboard command that was just executed.

An end value of 0 indicates the normal termination of the addboard command.

If the end value is other than 0 or if an error message is displayed upon executing the addboard command, it indicates abnormal termination of the addboard command. By referring to "C.1.1 addboard" in the Fujitsu SPARC M12 and Fujitsu M10/SPARC M10 Domain Configuration Guide, based on the error message, identify the error and then take corrective action.

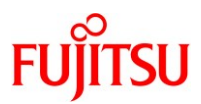

| XSCF> showresult |  |
|------------------|--|
| 0                |  |

d. Execute the showboards command to check the system board status.
 Confirm that both of the [Conn] and [Conf] columns show "y" after the system board 01-0 has been successfully incorporated.

| XSCF> showboards -p 0 |               |      |      |        |        |  |  |  |
|-----------------------|---------------|------|------|--------|--------|--|--|--|
| PSBPPAR-ID(LSB)       | AssignmentPwr | Conn | Conf | Test   | Fault  |  |  |  |
|                       |               |      |      |        |        |  |  |  |
| 00-0 00(00)           | Assigned y    | У    | У    | Passed | Normal |  |  |  |
| 01-0 00(01)           | Assigned y    | У    | У    | Passed | Normal |  |  |  |
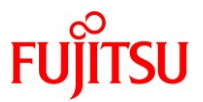

## 5. Reconfigure after replacing the system board

The following sections explain the procedures necessary settings after replacing the system board of BB HA with three types.

- 5.1 Case of traditional type
- 5.2 Case of consolidation type
- 5.3 Case of high consolidation type A
- 5.4 Case of high consolidation type B

#### 5.1 Case of traditional type

#### 5.1.1 Check the logical domain operation status.

a. Execute the console command to connect to the console of the control domain and then log in to

#### it.

XSCF> console -p 0

b. Execute the ldm list-domain command to confirm that the logical domain operation status has not changed after the addition of the system board.

To check the logical domain operation status, confirm that [STATE] indicates "active" and check the second character from the left of the string in [FLAGS].

The displayed characters and their meanings are as follows:

- "n": Oracle Solaris is operating
- "t": OpenBoot PROM status
- "-": In another state (including [STATE] other than "active")

If there is a non-global zone, check the operation status with the zoneadm list command. If [STATUS] is "running", Oracle Solaris is running.

| prima | ry# ldm  | list-domair  | n             |           |      |         |        |        |
|-------|----------|--------------|---------------|-----------|------|---------|--------|--------|
| NAM   | Е        | STATE        | FLAGS         | CONS      | VCPU | MEMORY  | UTIL   | UPTIME |
| prima | ary      | active       | - <b>n</b> -c | UART      | 192  | 124G    | 4.0%   | 9m     |
| prima | ry# zone | adm list -iv | 7             |           |      |         |        |        |
| ID N  | JAME     |              | STATUS        | PATH      |      | BRAN    | ID IP  | •      |
| 0     | global   |              | running       | /         |      | solaris | s shai | red    |
| 1     | zone0    | :            | running       | /zones/zo | ne0  | solaris | exc    | 1      |

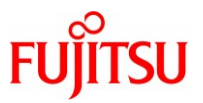

### 5.1.2 Check the status of I/O devices in each logical domain

Execute the ldm list-io command to check each I/O devices in the incorporated system board are assigned to each domain.

The following example in case of Fujitsu SPARC M12 and Oracle VM Server for SPARC 3.5 shows that the control domain has PCIe endpoint devices which name includes "/BB1/" and PCIe Buses (PCIE8) which own such PCIe endpoint devices.

Note - If the PCIe Bus owned by the control domain is degraded, or the restart of the control domain is executed before replacing the system board, the degraded PCIe Bus may not be assigned to the domain after replacing system board. If so, execute the Idm add-io command to assign the PCIe Bus to the domain manually.

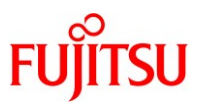

| primary# 10m list-10              |        | DUG    | DOMAIN  |        |
|-----------------------------------|--------|--------|---------|--------|
| NAME                              | TYPE   | BUS    | DOMAIN  | STATUS |
|                                   | DUG    | DOIDO  |         |        |
| /BB0/CMUL/CMP0/TDM0               | BUS    | PCIE0  | primary | IOV    |
| /BB0/CMUL/CMP0/TDM1               | BUS    | PCIE1  | primary | IOV    |
| /BB0/CMUL/CMP0/TDM2               | BUS    | PCIE2  | primary | IOV    |
| /BB0/CMUL/CMP0/TDM3               | BUS    | PCIE3  | primary | IOV    |
| /BB0/CMUU/CMP0/TDM0               | BUS    | PCIE4  | primary | IOV    |
| /BB0/CMUU/CMP0/TDM1               | BUS    | PCIE5  | primary | IOV    |
| /BB0/CMUU/CMP0/TDM2               | BUS    | PCIE6  | primary | IOV    |
| /BB0/CMUU/CMP0/TDM3               | BUS    | PCIE7  | primary | IOV    |
| /BB1/CMUL/CMP0/TDM0               | BUS    | PCIE8  |         |        |
|                                   |        |        |         |        |
| /BB1/PCI2                         | PCIE   | PCIE8  |         | UNK    |
| /BB1/PCI0                         | PCIE   | PCIE9  | primary | EMP    |
| primary# ldm add-io PCIE8 primary |        |        |         |        |
| primary# ldm list-io              |        |        |         |        |
| NAME                              | TYPE   | BUS    | DOMAIN  | STATUS |
|                                   |        |        |         |        |
| /BB0/CMUL/CMP0/TDM0               | BUS    | PCIE0  | primary | IOV    |
| /BB0/CMUL/CMP0/TDM1               | BUS    | PCIE1  | primary | IOV    |
| /BB0/CMUL/CMP0/TDM2               | BUS    | PCIE2  | primary | IOV    |
| /BB0/CMUL/CMP0/TDM3               | BUS    | PCIE3  | primary | IOV    |
| /BB0/CMUU/CMP0/TDM0               | BUS    | PCIE4  | primary | IOV    |
| /BB0/CMUU/CMP0/TDM1               | BUS    | PCIE5  | primary | IOV    |
| /BB0/CMUU/CMP0/TDM2               | BUS    | PCIE6  | primary | IOV    |
| /BB0/CMUU/CMP0/TDM3               | BUS    | PCIE7  | primary | IOV    |
| /BB1/CMUL/CMP0/TDM0               | BUS    | PCIE8  | primary | IOV    |
|                                   | ~      |        | F       |        |
| /BB1/PCI2                         | PCIE   | PCIE8  | nrimary | OCC    |
|                                   | 1 (11) | 1 0110 | Primary | 000    |
|                                   |        |        |         |        |
|                                   |        |        |         |        |

### 5.1.3 Re-establish a redundant configuration of the Control domain

Re-establish a redundant configuration for the physical I/O devices of the control domain.

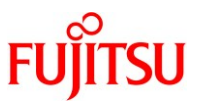

Log in to the control domain and re-establish a redundant configuration which has been released.

For details on the procedures for redundant configurations, see the documentation for the software for the respective redundant configurations. The re-establish of FibreChannel port multipath is not needed.

The following describes an example of a procedure for re-configuring network interface (net4), into a redundant configuration, using LA. For details on the LA related command, see the manual for Oracle Solaris.

Execute the dladm show-aggr, dladm show-link command and check the configuration information of the current network interface constituting LA (aggr0 in this example).

| primary# dladm sh | iow-aggr |        |           |                |           |  |
|-------------------|----------|--------|-----------|----------------|-----------|--|
| LINK              | MODE     | POLICY | ADDRPOLIC | Y LACPACTIVITY | LACPTIMER |  |
| aggr0             | dlmp     |        |           |                |           |  |
| primary# dladm sh | ow-link  |        |           |                |           |  |
| LINK              | CLASS    | S MTU  | STATE     | OVER           |           |  |
| net0              | phys     | 1500   | up        |                |           |  |
| net4              | phys     | 1500   | unknown   |                |           |  |
| aggr0             | aggr     | 1500   | up        | net0           |           |  |
| 1                 |          |        |           |                |           |  |

Execute the dladm add-aggr command, add net4 to the group of LA, execute the dladm show-link command, and confirm that it was added.

| primary# dladm add-aggr -l net4 aggr0 |       |      |       |           |  |  |
|---------------------------------------|-------|------|-------|-----------|--|--|
| primary# dladm show-link              |       |      |       |           |  |  |
| LINK                                  | CLASS | MTU  | STATE | OVER      |  |  |
| net0                                  | phys  | 1500 | up    |           |  |  |
| net4                                  | phys  | 1500 | up    |           |  |  |
| aggr0                                 | aggr  | 1500 | up    | net0 net4 |  |  |

Note - If the system board is unintentionally disconnected (When [Status] of BB#01 is [Degraded] in "Chapter 2.4 Check the status of physical partition"), before rebooting the OS, please delete the already created LA and recreate the LA.

a. Execute the console command, connect to the console of the control domain, and log in.
XSCF> console -p 0

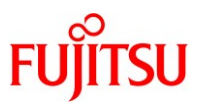

b. Execute the ipadm , dladm command, delete the created LA (in this example, aggr0) and recreate it. If you are using the corresponding LA in the non-global zone, you need to remove the network setting of the non-global zone or stop the non-global zone before deleting the LA. After completing the re-creation of the LA, please restore the state of the non-global zone (network setting, starting state).

primary# ipadm delete-ip aggr0 primary# dladm delete-aggr aggr0 primary# dladm create-aggr -m dlmp -l net0 -l net4 aggr0 primary# ipadm create-ip aggr0 primary# ipadm create-addr -T static -a local=192.168.1.101/24 aggr0/v4

#### 5.1.4 Save the configured logical domain configuration information to the XSCF.

Execute the ldm add-spconfig command to save the configured information.

The following example checks the saved configuration information and then saves the current configuration with the name "Idm-set2".

Execute the Idm list-spconfig command to check the current configuration information.

primary# ldm list-spconfig factory-default

ldm-set1 [next poweron]

Execute the Idm add-spconfig command to save the configuration information to XSCF.

primary # ldm add-spconfig ldm-set2

Execute the ldm list-spconfig command to check that the saved configuration information has become [current].

primary# ldm list-spconfig

factory-default

ldm-set1

ldm-set2 [current]

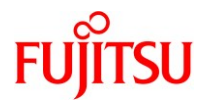

### 5.2 Case of consolidation type

### 5.2.1 Check the logical domain operation status.

a. Execute the console command to connect to the console of the control domain and then log in to it.

XSCF> console -p 0

b. Execute the ldm list-domain command to confirm that the logical domain operation status has not changed after the addition of the system board.

To check the logical domain operation status, confirm that [STATE] indicates "active" and check the second character from the left of the string in [FLAGS].

The displayed characters and their meanings are as follows:

"n": Oracle Solaris is operating

- "t": OpenBoot PROM status
- "-": In another state (including [STATE] other than "active")

| primary# ldm list-domain |                 |                                |              |            |              |             |               |  |
|--------------------------|-----------------|--------------------------------|--------------|------------|--------------|-------------|---------------|--|
| NAME<br>primary          | STATE<br>active | FLAGS<br>- <mark>n</mark> -cv- | CONS<br>UART | VCPU<br>32 | MEMORY<br>8G | UTIL<br>64% | UPTIME<br>54m |  |
| root-dom0                | active          | -n                             | 5000         | 80         | 52G          | 42%         | 54m           |  |
| root-dom1                | active          | -n                             | 5001         | 80         | 52G          | 11%         | 54m           |  |

#### 5.2.2 Check the status of I/O devices in each logical domain

Execute the ldm list-io command to check each I/O devices in the incorporated system board are assigned to each domain.

The following example in case of Fujitsu SPARC M12 and Oracle VM Server for SPARC 3.5 shows that the control domain and the root domains have PCIe endpoint devices which name includes "/BB1/" and PCIe Buses (PCIE8, PCIE9, PCIE10, PCIE11, PCIE14 and PCIE15) which own such PCIe endpoint devices.

Note - If the PCIe Bus owned by the control domain is degraded, or the restart of the control domain is executed before replacing the system board, the degraded PCIe Bus may not be assigned to the domain after replacing system board. If so, execute the ldm add-io command to assign the PCIe Bus to the domain manually.

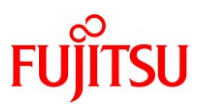

| primary# ldm list-io |      |        |           |        |
|----------------------|------|--------|-----------|--------|
| NAME                 | TYPE | BUS    | DOMAIN    | STATUS |
|                      |      |        |           |        |
| /BB0/CMUL/CMP0/TDM0  | BUS  | PCIE0  | primary   | IOV    |
| /BB0/CMUL/CMP0/TDM1  | BUS  | PCIE1  | primary   | IOV    |
| /BB0/CMUL/CMP0/TDM2  | BUS  | PCIE2  | root-dom0 | IOV    |
| /BB0/CMUL/CMP0/TDM3  | BUS  | PCIE3  |           |        |
| /BB0/CMUU/CMP0/TDM0  | BUS  | PCIE4  |           |        |
| /BB0/CMUU/CMP0/TDM1  | BUS  | PCIE5  | root-dom1 | IOV    |
| /BB0/CMUU/CMP0/TDM2  | BUS  | PCIE6  |           |        |
| /BB0/CMUU/CMP0/TDM3  | BUS  | PCIE7  |           |        |
| /BB1/CMUL/CMP0/TDM0  | BUS  | PCIE8  | primary   | IOV    |
| /BB1/CMUL/CMP0/TDM1  | BUS  | PCIE9  | primary   | IOV    |
| /BB1/CMUL/CMP0/TDM2  | BUS  | PCIE10 | root-dom0 | IOV    |
| /BB1/CMUL/CMP0/TDM3  | BUS  | PCIE11 | root-dom1 | IOV    |
| /BB1/CMUU/CMP0/TDM0  | BUS  | PCIE12 |           |        |
| /BB1/CMUU/CMP0/TDM1  | BUS  | PCIE13 |           |        |
| /BB1/CMUU/CMP0/TDM2  | BUS  | PCIE14 | root-dom0 | IOV    |
| /BB1/CMUU/CMP0/TDM3  | BUS  | PCIE15 | root-dom1 | IOV    |
|                      |      |        |           |        |
| /BB1/CMUL/NET0       | PCIE | PCIE8  | primary   | OCC    |
| /BB1/PCI2            | PCIE | PCIE8  | primary   | OCC    |
| /BB1/CMUL/SASHBA     | PCIE | PCIE9  | primary   | OCC    |
| /BB1/PCI0            | PCIE | PCIE9  | primary   | EMP    |
| /BB1/PCI7            | PCIE | PCIE10 | root-dom0 | OCC    |
| /BB1/PCI5            | PCIE | PCIE11 | root-dom1 | OCC    |
|                      |      |        |           |        |
| /BB1/PCI3            | PCIE | PCIE14 | root-dom0 | OCC    |
| /BB1/PCI1            | PCIE | PCIE15 | root-dom1 | OCC    |
|                      |      |        |           |        |

### 5.2.3 Re-establish a redundant configuration of the root domain

Re-establish a redundant configuration for the physical I/O devices of the root domain.

Log in to the root domain and re-establish a redundant configuration which has been released.

Copyright 2016-2018 FUJITSU LIMITED

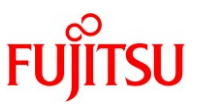

For details on the procedures for redundant configurations, see the documentation for the software for the respective redundant configurations. The re-establish of FibreChannel port multipath is not needed.

The following describes an example of a procedure for re-configuring network interface (net4), into a redundant configuration, using IPMP. For details on the IPMP related command, see the manual for Oracle Solaris.

| primary# ldm li | ist-domain |        |      |      |        |      |        |
|-----------------|------------|--------|------|------|--------|------|--------|
| NAME            | STATE      | FLAGS  | CONS | VCPU | MEMORY | UTIL | UPTIME |
| primary         | active     | -n-cv- | UART | 32   | 8G     | 64%  | 54m    |
| root-dom0       | active     | -nv-   | 5000 | 80   | 52G    | 42%  | 54m    |
| root-dom1       | active     | -nv-   | 5001 | 80   | 52G    | 11%  | 54m    |
|                 | 1 11 .     |        |      |      |        |      |        |
| primary# telnet | localhost  | 5000   |      |      |        |      |        |
|                 |            |        |      |      |        |      |        |
| root-dom0#      |            |        |      |      |        |      |        |

Log in to the root domain (root-dom0).

Execute the dladm show-phys command to check the status of the network interface (net4).

| root-dom0# dladm show-phys |          |       |       |        |        |  |  |
|----------------------------|----------|-------|-------|--------|--------|--|--|
| LINK                       | MEDIA    | STATE | SPEED | DUPLEX | DEVICE |  |  |
| net0                       | Ethernet | up    | 1000  | full   | ixgbe0 |  |  |
| net4                       | Ethernet | up    | 1000  | full   | ixgbe4 |  |  |

Execute the ipadm create-ip command, ipadm set-ifprop command and ipadm add-ipmp command and register net4 as a standby device of ipmp0.

root-dom0# ipadm create-ip net4

root-dom0# ipadm set-ifprop -p standby=on -m ip net4

root-dom<br/>0# ipadm add-ipmp -i net4 ipmp<br/>0 $% (M_{1})$ 

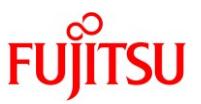

Execute ipmpstat -i command to check the IPMP status and confirm its [STATE] is "ok"

| root-dom0# ipmj | pstat -i |       |       |      |          |       |
|-----------------|----------|-------|-------|------|----------|-------|
| INTERFACE       | ACTIVE   | GROUP | FLAGS | LINK | PROBE    | STATE |
| net0            | yes      | ipmp0 | mbM   | up   | disabled | ok    |
| net4            | no       | ipmp0 | is    | up   | disabled | ok    |

root-dom1 which was degraded its network device needs the reconfiguration of IPMP. Execute ipadm command to remove the failed network device and re-assign the replaced network device to the IPMP configuration.

| root-dom1# ipmp                 | stat -i     |              |          |         |             |  |  |  |
|---------------------------------|-------------|--------------|----------|---------|-------------|--|--|--|
| INTERFACE                       | ACTIVE      | GROUP        | FLAGS    | LINK    | PROBE STATE |  |  |  |
| net0                            | yes         | ipmp0        | mbM      | up      | disabled ok |  |  |  |
| root-dom1# ipadm delete-ip net4 |             |              |          |         |             |  |  |  |
| root-dom1# ipadm create-ip net4 |             |              |          |         |             |  |  |  |
| root-dom1# ipadı                | n add-ipm   | p -i net4 ij | pmp0     |         |             |  |  |  |
| root-dom1# ipadı                | n set-ifpro | p -p stand   | by=on -m | ip net4 |             |  |  |  |
| root-dom1# ipmp                 | stat -i     |              |          |         |             |  |  |  |
| INTERFACE                       | ACTIVE      | GROUP        | FLAGS    | LINK    | PROBE STATE |  |  |  |
| net0                            | yes         | ipmp0        | mbM      | up      | disabled ok |  |  |  |
| net4                            | no          | ipmp0        | is       | up      | disabled ok |  |  |  |

#### 5.2.4 Re-establish a redundant configuration of the control domain

Re-establish a redundant configuration for the physical I/O devices of control domain. For details on the procedures for restore the redundant configurations, see the documentation for the software for the respective redundant configurations and Oracle Solaris. With the similar procedure of the root domain, a physical network device is assigned to the IPMP configuration. The re-establish of FibreChannel port multipath is not needed.

#### 5.2.5 Save the configured local domain configuration information to the XSCF.

Execute the ldm add-spconfig command to save the configured information.

The following example checks the saved configuration information and then saves the current configuration with the name "Idm-set2".

Execute the Idm list-spconfig command to check the current configuration information.

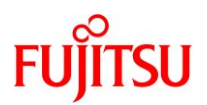

primary# ldm list-spconfig

factory-default

ldm-set1 [next poweron]

### Execute the Idm add-spconfig command to save the configuration information to XSCF.

primary # ldm add-spconfig ldm-set2

Execute the ldm list-spconfig command to check that the saved configuration information has become [current].

| primary# ldm list-spconfig |
|----------------------------|
| factory-default            |
| ldm-set1                   |
| ldm-set2 [current]         |

### 5.3 Case of high consolidation type A

### 5.3.1 Check the logical domain operation status.

a. Execute the console command to connect to the console of the control domain and then log in to it.

b. Execute the ldm list-domain command to confirm that the logical domain operation status has not changed after the addition of the system board.

To check the logical domain operation status, confirm that [STATE] indicates "active" and check the second character from the left of the string in [FLAGS].

The displayed characters and their meanings are as follows:

"n": Oracle Solaris is operating

- "t": OpenBoot PROM status
- "-": In another state (including [STATE] other than "active")

| primary# ldm lis | t-domain |                       |      |      |        |      |        |
|------------------|----------|-----------------------|------|------|--------|------|--------|
| NAME             | STATE    | FLAGS                 | CONS | VCPU | MEMORY | UTIL | UPTIME |
| primary          | active   | - <mark>N</mark> -CV- | UART | 48   | 48G    | 64%  | 54m    |
| guest0           | active   | - <b>n</b>            | 5000 | 48   | 32G    | 42%  | 54m    |

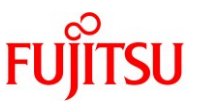

| guest1 | active | - <b>n</b> | 5001 | 48 | 22G | 11% | 54m |
|--------|--------|------------|------|----|-----|-----|-----|
| guest2 | active | - <b>n</b> | 5002 | 48 | 22G | 11% | 54m |

### 5.3.2 Check the status of I/O devices in each logical domain

Execute the ldm list-io command to check each I/O devices in the incorporated system board are assigned to each domain.

The following example in case of Fujitsu SPARC M12 and Oracle VM Server for SPARC 3.5 shows that the control domain has PCIe endpoint devices which name includes "/BB1/" and PCIe Buses (PCIE8) which own such PCIe endpoint devices.

Note - If the PCIe Bus owned by the control domain is degraded, or the restart of the control domain is executed before replacing the system board, the degraded PCIe Bus may not be assigned to the domain after replacing system board. If so, execute the Idm add-io command to assign the PCIe Bus to the domain manually.

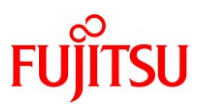

| primary# ldm list-io              |      |        |         |        |
|-----------------------------------|------|--------|---------|--------|
| NAME                              | TYPE | BUS    | DOMAIN  | STATUS |
|                                   |      |        |         |        |
| /BB0/CMUL/CMP0/TDM0               | BUS  | PCIE0  | primary | IOV    |
| /BB0/CMUL/CMP0/TDM1               | BUS  | PCIE1  | primary | IOV    |
| /BB0/CMUL/CMP0/TDM2               | BUS  | PCIE2  | primary | IOV    |
| /BB0/CMUL/CMP0/TDM3               | BUS  | PCIE3  | primary | IOV    |
| /BB0/CMUU/CMP0/TDM0               | BUS  | PCIE4  | primary | IOV    |
| /BB0/CMUU/CMP0/TDM1               | BUS  | PCIE5  | primary | IOV    |
| /BB0/CMUU/CMP0/TDM2               | BUS  | PCIE6  | primary | IOV    |
| /BB0/CMUU/CMP0/TDM3               | BUS  | PCIE7  | primary | IOV    |
| /BB1/CMUL/CMP0/TDM0               | BUS  | PCIE8  |         |        |
|                                   |      |        |         |        |
| /BB1/PCI2                         | PCIE | PCIE8  |         | UNK    |
| /BB1/PCI3                         | PCIE | PCIE10 | primary | EMP    |
| primary# Idm add-io PCIE8 primary |      |        |         |        |
| primary# ldm list-io              |      |        |         |        |
| NAME                              | TYPE | BUS    | DOMAIN  | STATUS |
|                                   |      |        |         |        |
| /BB0/CMUL/CMP0/TDM0               | BUS  | PCIE0  | primary | IOV    |
| /BB0/CMUL/CMP0/TDM1               | BUS  | PCIE1  | primary | IOV    |
| /BB0/CMUL/CMP0/TDM2               | BUS  | PCIE2  | primary | IOV    |
| /BB0/CMUL/CMP0/TDM3               | BUS  | PCIE3  | primary | IOV    |
| /BB0/CMUU/CMP0/TDM0               | BUS  | PCIE4  | primary | IOV    |
| /BB0/CMUU/CMP0/TDM1               | BUS  | PCIE5  | primary | IOV    |
| /BB0/CMUU/CMP0/TDM2               | BUS  | PCIE6  | primary | IOV    |
| /BB0/CMUU/CMP0/TDM3               | BUS  | PCIE7  | primary | IOV    |
| /BB1/CMUL/CMP0/TDM0               | BUS  | PCIE8  | primary | IOV    |
|                                   |      |        |         |        |
| /BB1/PCI2                         | PCIE | PCIE8  | primary | 000    |

#### 5.3.3 Re-establish a redundant configuration of the Control domain

Re-establish a redundant configuration for the physical I/O devices of the control domain. Log in to the control domain and re-establish a redundant configuration which has been released.

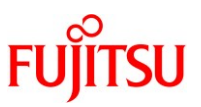

For details on the procedures for redundant configurations, see the documentation for the software for the respective redundant configurations. The re-establish of FibreChannel port multipath is not needed.

The following describes an example of a procedure for re-configuring network interface (net4), into a redundant configuration, using LA. For details on the LA related command, see the manual for Oracle Solaris.

Execute the dladm show-aggr, dladm show-link command and check the configuration information of the current network interface constituting LA (aggr0 in this example).

| primary# dladm sh | ow-aggr |        |           |                |           |  |
|-------------------|---------|--------|-----------|----------------|-----------|--|
| LINK              | MODE    | POLICY | ADDRPOLIC | Y LACPACTIVITY | LACPTIMER |  |
| aggr0             | dlmp    |        |           |                |           |  |
| primary# dladm sh | ow-link |        |           |                |           |  |
| LINK              | CLASS   | S MTU  | STATE     | OVER           |           |  |
| net0              | phys    | 1500   | up        |                |           |  |
| net4              | phys    | 1500   | unknown   |                |           |  |
| aggr0             | aggr    | 1500   | up        | net0           |           |  |

Execute the dladm add-aggr command, add net4 to the group of LA, execute the dladm show-link command, and confirm that it was added.

| primary# dladm | add-aggr -l net4 | aggr0 |       |           |
|----------------|------------------|-------|-------|-----------|
| primary# dladm | show-link        |       |       |           |
| LINK           | CLASS            | MTU   | STATE | OVER      |
| net0           | phys             | 1500  | up    |           |
| net4           | phys             | 1500  | up    |           |
| aggr0          | aggr             | 1500  | up    | net0 net4 |

Note- If the system board is unintentionally disconnected (When [Status] of BB#01 is [Degraded] in "Chapter 2.4 Check the status of physical partition"), before rebooting the OS, please delete the already created LA and recreate the LA.

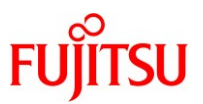

- a. Execute the console command, connect to the console of the control domain, and log in.

   XSCF> console -p 0
- b. Execute the ipadm, dladm command, delete the created LA (in this example, aggr0) and recreate it. If you are using the corresponding LA in the guest domain, you need to remove the network setting of the guest domain or stop the guest domain before deleting the LA. After completing the re-creation of the LA, please restore the state of the guest domain (network setting, starting state).

primary# ipadm delete-ip aggr0 primary# dladm delete-aggr aggr0 primary# dladm create-aggr -m dlmp -l net0 -l net4 aggr0 primary# ipadm create-ip aggr0 primary# ipadm create-addr -T static -a local=192.168.1.101/24 aggr0/v4

### 5.3.4 Save the configured logical domain configuration information to the XSCF.

Execute the ldm add-spconfig command to save the configured information.

The following example checks the saved configuration information and then saves the current configuration with the name "Idm-set2".

Execute the Idm list-spconfig command to check the current configuration information.

primary# ldm list-spconfig

factory-default

ldm-set1 [next poweron]

Execute the Idm add-spconfig command to save the configuration information to XSCF.

primary # ldm add-spconfig ldm-set2

Execute the ldm list-spconfig command to check that the saved configuration information has become [current].

| orimary# ldm list-spconfig |  |
|----------------------------|--|
| Cactory-default            |  |
| dm-set1                    |  |
| dm-set2 [current]          |  |

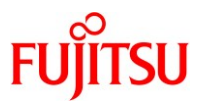

### 5.4 Case of high consolidation type B

#### 5.4.1 Check the logical domain operation status.

a. Execute the console command to connect to the console of the control domain and then log in to it.

XSCF> console -p 0

b. Execute the ldm list-domain command to confirm that the logical domain operation status has not changed after the addition of the system board.

To check the logical domain operation status, confirm that [STATE] indicates "active" and check the second character from the left of the string in [FLAGS].

The displayed characters and their meanings are as follows:

- "n": Oracle Solaris is operating
- "t": OpenBoot PROM status

<sup>&</sup>quot;-": In another state (including [STATE] other than "active")

| primary# ldm | list-domain |                       |      |      |        |      |      |        |
|--------------|-------------|-----------------------|------|------|--------|------|------|--------|
| NAME         | STATE       | FLAGS                 | CONS | VCPU | MEMORY | UTIL | NORM | UPTIME |
| primary      | active      | - <mark>n</mark> -cv- | UART | 32   | 12G    | 0.1% | 0.0% | 1h 1m  |
| guest0       | active      | -n                    | 5002 | 32   | 28G    | 0.0% | 0.0% | 56m    |
| guest1       | active      | -n                    | 5003 | 32   | 28G    | 0.0% | 0.0% | 56m    |
| root-dom0    | active      | - <b>n</b> v-         | 5000 | 48   | 28G    | 0.0% | 0.0% | 56m    |
| root-dom1    | active      | - <b>n</b> v-         | 5001 | 48   | 28G    | 0.0% | 0.0% | 56m    |

#### 5.4.2 Check the status of I/O devices in each logical domain

Execute the ldm list-io command to check each I/O devices in the incorporated system board are assigned to each domain.

The following example in case of Fujitsu SPARC M12 and Oracle VM Server for SPARC 3.5 shows that the control domain and the root domains have PCIe endpoint devices which name includes "/BB1/" and PCIe Buses (PCIE8, PCIE9, PCIE11, PCIE12, PCIE14 and PCIE15) which own such PCIe endpoint devices.

Note - If the PCIe Bus owned by the control domain is degraded, or the restart of the control domain is executed before replacing the system board, the degraded PCIe Bus may not be assigned to the domain after replacing system board. If so, execute the Idm add-io command to assign the PCIe Bus to the domain manually.

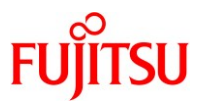

| primary# ldm list-io |      |        |               |
|----------------------|------|--------|---------------|
| NAME                 | TYPE | BUS    | DOMAIN STATUS |
|                      |      |        |               |
| /BB0/CMUL/CMP0/TDM0  | BUS  | PCIE0  | root-dom0 IOV |
| /BB0/CMUL/CMP0/TDM1  | BUS  | PCIE1  | primary IOV   |
| /BB0/CMUL/CMP0/TDM2  | BUS  | PCIE2  |               |
| /BB0/CMUL/CMP0/TDM3  | BUS  | PCIE3  | root-dom1 IOV |
| /BB0/CMUU/CMP0/TDM0  | BUS  | PCIE4  | primary IOV   |
| /BB0/CMUU/CMP0/TDM1  | BUS  | PCIE5  |               |
| /BB0/CMUU/CMP0/TDM2  | BUS  | PCIE6  | root-dom1 IOV |
| /BB0/CMUU/CMP0/TDM3  | BUS  | PCIE7  | root-dom0 IOV |
| /BB1/CMUL/CMP0/TDM0  | BUS  | PCIE8  | root-dom0 IOV |
| /BB1/CMUL/CMP0/TDM1  | BUS  | PCIE9  | primary IOV   |
| /BB1/CMUL/CMP0/TDM2  | BUS  | PCIE10 |               |
| /BB1/CMUL/CMP0/TDM3  | BUS  | PCIE11 | root-dom1 IOV |
| /BB1/CMUU/CMP0/TDM0  | BUS  | PCIE12 | primary IOV   |
| /BB1/CMUU/CMP0/TDM1  | BUS  | PCIE13 |               |
| /BB1/CMUU/CMP0/TDM2  | BUS  | PCIE14 | root-dom1 IOV |
| /BB1/CMUU/CMP0/TDM3  | BUS  | PCIE15 | root-dom0 IOV |
| /BB0/CMUL/NET0       | PCIE | PCIE0  | root-dom0 OCC |
| /BB0/PC12            | PCIE | PCIE0  | root-dom0 EMP |
| /BB0/CMUL/SASHBA0    | PCIE | PCIE1  | primary OCC   |
| /BB0/PC10            | PCIE | PCIE1  | primary OCC   |
|                      |      |        |               |
| /BB0/PCI5            | PCIE | PCIE3  | root-dom1 OCC |
| /BB0/PC19            | PCIE | PCIE3  | root-dom1 EMP |
| /BB0/CMUL/NET2       | PCIE | PCIE4  | primary OCC   |
| /BB0/PC16            | PCIE | PCIE4  | primary EMP   |
|                      |      |        |               |
| /BB0/PCI3            | PCIE | PCIE6  | root-dom1 OCC |
| /BB0/PC18            | PCIE | PCIE6  | root-dom1 EMP |
| /BB0/PCI1            | PCIE | PCIE7  | root-dom0 OCC |
| /BB1/CMUL/NET0       | PCIE | PCIE8  | root-dom0 OCC |
| /BB1/PCI2            | PCIE | PCIE8  | root-dom0 EMP |
|                      |      |        |               |

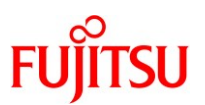

| /BB1/CMUL/SASHBA0 | PCIE | PCIE9  | primary OCC   |  |
|-------------------|------|--------|---------------|--|
| /BB1/PCI0         | PCIE | PCIE9  | primary OCC   |  |
|                   |      |        |               |  |
| /BB1/PCI5         | PCIE | PCIE11 | root-dom1 OCC |  |
| /BB1/PCI9         | PCIE | PCIE11 | root-dom1 EMP |  |
| /BB1/CMUL/NET2    | PCIE | PCIE12 | primary OCC   |  |
| /BB1/PCI6         | PCIE | PCIE12 | primary EMP   |  |
|                   |      |        |               |  |
| /BB1/PCI3         | PCIE | PCIE14 | root-dom1 OCC |  |
| /BB1/PCI8         | PCIE | PCIE14 | root-dom1 EMP |  |
| /BB1/PCI1         | PCIE | PCIE15 | root-dom0 OCC |  |
|                   |      |        |               |  |

### 5.4.3 Re-establish a redundant configuration of the root domain

Re-establish a redundant configuration for the physical I/O devices of the root domain.

Log in to the root domain and re-establish a redundant configuration which has been released.

For details on the procedures for redundant configurations, see the documentation for the software for the respective redundant configurations. The re-establish of FibreChannel port multipath is not needed.

The following describes an example of a procedure for re-configuring network interface (net4), into a redundant configuration, using LA. For details on the LA related command, see the manual for Oracle Solaris.

Log in to the root domain (root-dom0).

| primary# telnet localhost 5000 |
|--------------------------------|
|                                |
| root-dom0#                     |

Execute the dladm show-aggr, dladm show-link command and check the configuration information of the current network interface constituting LA (aggr0 in this example).

| root-dom0 dladm s | how-aggi | r      |            |              |           |  |
|-------------------|----------|--------|------------|--------------|-----------|--|
| LINK              | MODE     | POLICY | ADDRPOLICY | LACPACTIVITY | LACPTIMER |  |
| aggr0             | dlmp     |        |            |              |           |  |

Copyright 2016-2018 FUJITSU LIMITED

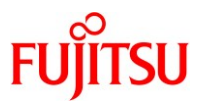

| root-dom0 dladm show-link |       |      |         |      |  |
|---------------------------|-------|------|---------|------|--|
| LINK                      | CLASS | MTU  | STATE   | OVER |  |
| net0                      | phys  | 1500 | up      |      |  |
| net4                      | phys  | 1500 | unknown |      |  |
| aggr0                     | aggr  | 1500 | up      | net0 |  |

Execute the dladm add-aggr command, add net4 to the group of LA, execute the dladm show-link command, and confirm that it was added.

| root-dom0# dladm           | root-dom0# dladm add-aggr -l net4 aggr0 |      |       |           |  |  |
|----------------------------|-----------------------------------------|------|-------|-----------|--|--|
| root-dom0# dladm show-link |                                         |      |       |           |  |  |
| LINK                       | CLASS                                   | MTU  | STATE | OVER      |  |  |
| net0                       | phys                                    | 1500 | up    |           |  |  |
| net4                       | phys                                    | 1500 | up    |           |  |  |
| aggr0                      | aggr                                    | 1500 | up    | net0 net4 |  |  |

Note - If the system board is unintentionally disconnected (When [Status] of BB#01 is [Degraded] in "Chapter 2.4 Check the status of physical partition"), before rebooting the OS, please delete the already created LA and recreate the LA.

Execute the ipadm, dladm command, delete the created LA (in this example, aggr0) and recreate it. If you are using the corresponding LA in the guest domain, you need to remove the network setting of the guest domain or stop the guest domain before deleting the LA.

After completing the re-creation of the LA, please restore the state of the guest domain (network setting, starting state).

| root-dom1# ipadm delete-ip aggr0                                          |
|---------------------------------------------------------------------------|
| root-dom1# dladm delete-aggr aggr0                                        |
| root-dom1# dladm create-aggr -m dlmp -l net0 -l net4 aggr0                |
| root-dom1# ipadm create-ip aggr0                                          |
| root-dom1# ipadm create-addr -T static -a local=192.168.1.101/24 aggr0/v4 |

### 5.4.4 Re-establish a redundant configuration of the control domain

Re-establish a redundant configuration for the physical I/O devices of control domain. For details on the procedures for restore the redundant configurations, see the documentation for the software for

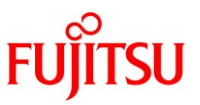

the respective redundant configurations and Oracle Solaris. With the similar procedure of the root domain, a physical network device is assigned to the LA configuration. The re-establish of FibreChannel port multipath is not needed.

### 5.4.5 Save the configured local domain configuration information to the XSCF.

Execute the ldm add-spconfig command to save the configured information.

The following example checks the saved configuration information and then saves the current configuration with the name "Idm-set2".

Execute the ldm list-spconfig command to check the current configuration information.

| primary# ldm list-spconfig |  |  |  |  |
|----------------------------|--|--|--|--|
| factory-default            |  |  |  |  |
| ldm-set1 [next poweron]    |  |  |  |  |

### Execute the Idm add-spconfig command to save the configuration information to XSCF.

primary # ldm add-spconfig ldm-set2

Execute the ldm list-spconfig command to check that the saved configuration information has become [current].

primary# ldm list-spconfig

factory-default

ldm-set1

ldm-set2 [current]

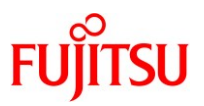

# Appendix.A. PPAR DR deleteboard Best Practice

### A.1 Best practice operation and confirmation for PPAR DR deleteboard

Before deleting a BB with the above configuration, the following conditions should be satisfied. OVM remaps the resources on the BB to be deleted to the free resources on the remaining BB automatically. There is no need to remove all CPU/memory resources on the BB to be deleted.

- All logical domains must be either in a Solaris booted state or a shutdown state. PPAR DR deleteboard cannot be executed if any logical domain is at the OpenBoot PROM prompt (ok prompt)
- The quantity of vcpus on the BB to be deleted can fit into remaining free vcpus available in the system.
- The quantity of memory on the BB to be deleted can fit into the remaining free memory available in the system.
- > There are enough free contiguous memory regions for remapping memory.
- > All physical I/O resources on the BB to be deleted are free
- > I/O devices are multipathed among the BBs.
- Add the following statement to /etc/system on each domain, and reboot the domain(s) before executing the deleteboard operation:

For SRU11.2.10.5.0 or later, it is not necessary to set this parameter.

set lgrp\_topo\_levels=1

<How to confirm the CPU condition>

The following example shows CPU usage on a 2BB system (with 384 vcpus).

If the user wants to delete BB#1 (192 vcpus), 192 free vcpus are needed in the system.

In this example, 240 vcpus are used by domains, and there are not enough free vcpus. PPAR DR deleteboard will fail.

To resolve this condition, stop and unbind the development domain "Idom\_dev".

| primary# ld     | m list-dom | ain    |      |      |        |      |      |                   |
|-----------------|------------|--------|------|------|--------|------|------|-------------------|
| NAME            | STATE      | FLAGS  | CONS | VCPU | MEMORY | UTIL | NORM | UPTIME            |
| primary         | active     | -n-cv- | UART | 16   | 62G    | 0.0% | 0.0% | 13d 18h 19m       |
| ldom1           | active     | -n     | 5001 | 32   | 64G    | 0.0% | 0.0% | 2d 17h 9m         |
| ldom2           | active     | -n     | 5002 | 32   | 64G    | 0.0% | 0.0% | 2d 17h 14m        |
| ldom3           | active     | -n     | 5003 | 32   | 64G    | 0.0% | 0.0% | 2d 17h 20m        |
| <u>ldom dev</u> | active     | -n     | 5004 | 32   | 64G    | 0.0% | 0.0% | <u>2d 17h 24m</u> |

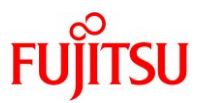

<How to confirm the memory condition>

ſ

The following example shows the memory usage on a 2BB system (with 512GB memory).

| primary# ldm list-socket<br>SOCKET      |           |        |               |        |         |          |
|-----------------------------------------|-----------|--------|---------------|--------|---------|----------|
| TENANT                                  | VCPUS     | CORES  | SOCI          | KET ID | GROUI   | )        |
| primary                                 | 48        | 6<br>6 | 0             | 101_10 | /BB0    |          |
| ldom1                                   | 48        | 6      | 0<br>0        |        | /BB0    |          |
| ldom2                                   | 48        | 6      | 2             |        | /BB0    |          |
| ldom3                                   | 48        | 6      | 2             |        | /BB0    |          |
| ldom dev                                | 48        | 6      | 6             |        | /BB1    |          |
| <u>raom_act</u>                         | 10        |        |               |        | <u></u> |          |
| FREE                                    | VCPUS     | CORES  | SOCK          | ET_ID  | GROUP   |          |
|                                         | 48        | 6      | 4             |        | /BB1    |          |
|                                         | 48        | 6      | 4             |        | /BB1    |          |
|                                         | 48        | 6      | 6             |        | /BB1    |          |
| MEMORY                                  |           |        |               |        |         |          |
| PA                                      | SI        | ZE     |               | SOCKE  | ET_ID   | BOUND    |
| <u>0x700000000000</u>                   | 6         | 4G     |               | 6      |         | ldom dev |
| 0x7200000000000000000000000000000000000 | 6         | 4G     |               | 6      |         |          |
| 0x740000000000                          | 1         | 28G    |               | 4      |         |          |
| 0x7800000000000000000000000000000000000 | 6         | 4G     |               | 2      |         | ldom1    |
| 0x7a0000000000                          | 64        | 4G     |               | 2      |         | ldom2    |
| 0x7c00000000000000000000000000000000000 | 64        | 4G     |               | 0      |         | ldom3    |
| 0x7e0080000000                          | 65        | 2G     |               | 0      |         | primary  |
| primary# ldm list-devices               | -a memory |        |               |        |         |          |
| MEMORY                                  |           |        |               |        |         |          |
| PA                                      | SIZE      | BC     | OUND          |        |         |          |
| <u>0x70000000000</u>                    | 64G       | ldo    | <u>om dev</u> |        |         |          |
| 0x7200000000000000000000000000000000000 | 64G       |        |               |        |         |          |
| 0x740000000000                          | 64G       |        |               |        |         |          |
| 0x760000800000                          | 1272M     | _      | sys_          |        |         |          |
| 0x760050000000                          | 64256 M   |        |               |        |         |          |
| 0x780000000000                          | 64G       | ld     | lom1          |        |         |          |
| 0x7a0000000000                          | 64G       | ld     | lom2          |        |         |          |
| 0x7c00000000000                         | 64G       | ld     | om3           |        |         |          |
| 0x7e0000800000                          | 1272M     | _      | sys_          |        |         |          |
| 0x7e0050000000                          | 512M      | _      | sys_          |        |         |          |
| 0x7e0070000000                          | 256M      | _      | sys_          |        |         |          |
| 0x7e0080000000                          | 62G       | pi     | rimary        |        |         |          |
|                                         |           |        |               |        |         |          |

Production domains (Idom1 to Idom3 in this configuration) use BB#0 memory. Stop and unbind the development domain "Idom\_dev" to free up memory on BB#1.

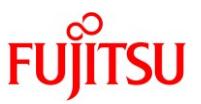

<How to confirm the I/O condition>

The following example shows the I/O usage on a 2BB system for Fujitsu SPARC M12 and Oracle VM Server for SPARC 3.5.

To delete BB#1 (PCIE8 to PCIE15), all PCIE buses on the BB to be deleted must be free. In this example, primary owns all PCIE buses on BB#1 (PCIE8 to PCIE15), and the PPAR DR deleteboard fails.

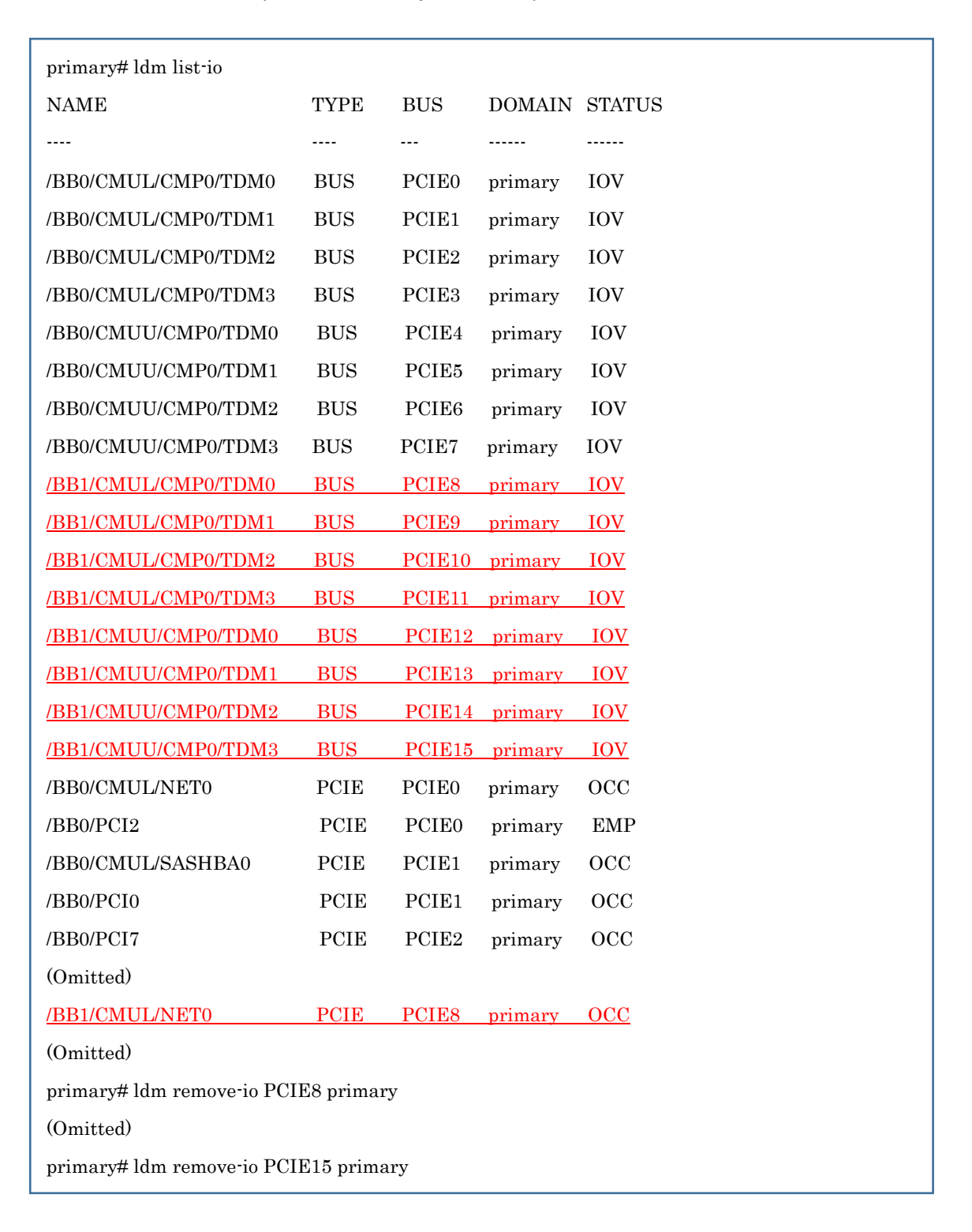

To resolve the condition, remove the PCIE buses (PCIE8 to PCIE15) from the primary by ldm remove-io command. Confirm the PCIE buses and related PCIE endpoint are not in use and can be free. If they are in use, ldm remove-io command returns error and they are not removed. If so, check the error message and release the device(s).

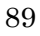

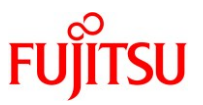

After the above conditions are satisfied, perform the deleteboard command from the XSCF. Before executing PPAR DR, execute the showhardconf XSCF command and confirm all BBs in the system are in the "Normal" state. If some BBs are not "Normal", the BB's XSCF may be rebooting. Please wait 10 minutes and then execute the showhardconf XSCF command again. If the state is still not "Normal", execute the showlogs command, check for the cause of the error, and then remove the error.

Execute the showboards XSCF command and confirm the deleted BB (01-0 in this case) is in the "Assigned" state and that the [Pwr], [Conn], and [Conf] columns all show "y".

[Note] If [Pwr], [Conn], and [Conf] are not all in the "y" status, the BB might not be deleted successfully. Confirm the state and set the correct state by referring to "3.1.3 Checking the system board status" in the "Fujitsu SPARC M12 and Fujitsu M10/SPARC M10 Domain Configuration Guide".

| XSCF> s | howboards -p 0 |            |     |      |      |        |        |
|---------|----------------|------------|-----|------|------|--------|--------|
| PSB     | PPAR-ID(LSB)   | Assignment | Pwr | Conn | Conf | Test   | Fault  |
|         |                |            |     |      |      |        |        |
| 00-0    | 00(00)         | Assigned   | У   | У    | У    | Passed | Normal |
| 01-0    | 00(01)         | Assigned   | y   | y    | y    | Passed | Normal |

Then, execute the deleteboard command to unconfigure the BB to be deleted from the PPAR. After that, execute the showresult command to check the return code status of the deleteboard command.

[Note] If the return code value is anything other than 0, or if an error message is displayed upon executing the deleteboard command, this indicates an abnormal termination of the deleteboard command has occurred.

Refer to "C.1.2 deleteboard" in the "Fujitsu SPARC M12 and Fujitsu M10/SPARC M10 Domain Configuration Guide." Based on the error message, identify the error and then take corrective action.

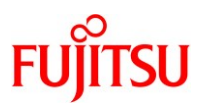

| XSCF> deleteboard -v -c disconnect -m unbind=none 01-0                 |
|------------------------------------------------------------------------|
| PSB#01-0 will be unconfigured from PPAR immediately. Continue?[y n] ;y |
| Start unconfigure preparation of PSB. [1200sec]                        |
| 0end                                                                   |
| Unconfigure preparation of PSB has completed.                          |
| Start unconfiguring PSB from PPAR. [7200sec]                           |
| 0end                                                                   |
| Unconfigured PSB from PPAR.                                            |
| PSB power off sequence started. [1200sec]                              |
| 0 30 60end                                                             |
| Operation has completed.                                               |
|                                                                        |
| XSCF> showresult                                                       |
| 0                                                                      |

After deleteboard, execute the showboards command to confirm the deleted BB (01-0 in this case) is in the "Assigned" state and that the [Pwr], [Conn], and [Conf] columns all show "n".

[Note] If [Pwr], [Conn], and [Conf] are not all in the "n" state, something has gone wrong in the deleteboard sequence. Please contact your support organization.

| XSCF> showboards -p 0 |              |            |     |      |      |        |        |
|-----------------------|--------------|------------|-----|------|------|--------|--------|
| PSB                   | PPAR-ID(LSB) | Assignment | Pwr | Conn | Conf | Test   | Fault  |
|                       |              |            |     |      |      |        |        |
| 00-0                  | 00(00)       | Assigned   | У   | У    | У    | Passed | Normal |
| 01-0                  | 00(01)       | Assigned   | n   | n    | n    | Passed | Normal |

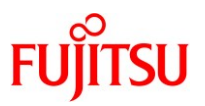

## A.2 PPAR DR Troubleshooting

The PPAR DR deleteboard operation may fail for a number of different reasons. This section provides guidance to resolve PPAR DR failures.

### A.2.1. Remap Memory Using the FJ Socket Command

As described in the PPAR DR overview section, deleteboard may fail due to a lack of contiguous free memory regions available for remapping memory. The following example shows BB#1 uses 64GB memory, and BB#0 has 64GB free memory, but there are no 64GB contiguous memory regions. Thus, memory remap of Idom4 (SOCKET\_ID 6: 64GB) fails and the BB deleteboard fails.

| primary# ldm list-socket |      |           |         |
|--------------------------|------|-----------|---------|
| (Omitted)                |      |           |         |
| MEMORY                   |      |           |         |
| PA                       | SIZE | SOCKET_ID | BOUND   |
| <u>0x70000000000</u>     | 64G  | 6         | ldom4   |
| 0x720000000000           | 64G  | 6         |         |
| 0x740000000000           | 128G | 4         |         |
| 0x780000000000           | 32G  | 2         | ldom1   |
| <u>0x78080000000</u>     | 32G  | 2         |         |
| 0x7a0000000000           | 32G  | 2         | ldom2   |
| <u>0x7a0800000000</u>    | 32G  | 2         |         |
| 0x7c0000000000           | 64G  | 0         | ldom3   |
| 0x7e0080000000           | 62G  | 0         | primary |
|                          |      |           |         |

To resolve the condition, use the FJ socket command to manipulate the memory assigned to domain ldom4. When domain ldom4 is in an active state, BB#1 memory may not be fully removed with the operation since the OS is using the region permanently. For example, trying to remove 32GB may result in only 16GB being removed since the remaining memory is used by the OS permanently. But repeating the FJ socket command may split the large memory region into smaller regions and satisfy contiguous free memory requirements.

[Note] The following operations grow the memory at first. In some cases, the domain's memory increases (greater than 64G in this example) since the added memory cannot be removed. If you want not to increase the domain's memory, shrink the memory at first.

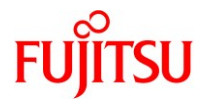

Example of remap memory of Idom4(SOCKET\_ID 6:64GB)

- 1) The memory of 32GB is added to BB#0(SOCKET\_ID 2).
- 2) The memory of 32GB is reduced from BB#1(SOCKET\_ID 6).
- 3) The memory of 32GB is added to BB#0(SOCKET\_ID 2).
- 4) The memory of 32GB is reduced from BB#1(SOCKET\_ID 6).
  - -> It partial succeeded (only 26GB memory was actually reduced).
- 5) To retain the size of Idom4's memory, remove an additional 6GB from BB#0 (SOCKET\_ID 2).

By executing a combination of these commands, the memory region is split and then can be

| primary# ldm grow-socket m              | 1)                                                      |             |       |  |  |  |  |
|-----------------------------------------|---------------------------------------------------------|-------------|-------|--|--|--|--|
| primary# ldm shrink-socket              | primary# ldm shrink-socket memory=32G socket_id=6 ldom4 |             |       |  |  |  |  |
| primary# ldm grow-socket m              | emory=32G socket_id                                     | l=2 ldom4   | 3)    |  |  |  |  |
| primary# ldm shrink-socket              | memory=32G socket_                                      | _id=6 ldom4 | 4)    |  |  |  |  |
| Only 26G of memory could be             | e removed from the lo                                   | lom4 domain |       |  |  |  |  |
| because the rest of the memo            | ory is in use.                                          |             |       |  |  |  |  |
| primary# ldm shrink-socket :            | memory=6G socket_i                                      | d=2 ldom4   | 5)    |  |  |  |  |
| primary# ldm list-socket                |                                                         |             |       |  |  |  |  |
| (Omitted)                               |                                                         |             |       |  |  |  |  |
| MEMORY                                  |                                                         |             |       |  |  |  |  |
| РА                                      | SIZE                                                    | SOCKET_ID   | BOUND |  |  |  |  |
| 0x700000000000                          | 58G                                                     | 6           |       |  |  |  |  |
| <u>0x700e80000000</u>                   | 6G                                                      | 6           | ldom4 |  |  |  |  |
| 0x7200000000000000000000000000000000000 | 64G                                                     | 6           |       |  |  |  |  |
| 0x7400000000000000000000000000000000000 | 128G                                                    | 4           |       |  |  |  |  |
| 0x780000000000                          | 32G                                                     | 2           | ldom1 |  |  |  |  |
| <u>0x78080000000</u>                    | 32G                                                     | 2           | ldom4 |  |  |  |  |
| 0x7a0000000000                          | 32G                                                     | 2           | ldom2 |  |  |  |  |
| <u>0x7a0800000000</u>                   | 6G                                                      | 2           |       |  |  |  |  |
| <u>0x7a0980000000</u>                   | 26G                                                     | 2           | ldom4 |  |  |  |  |
|                                         | 64G                                                     | 0           | ldom3 |  |  |  |  |
| 0x7c00000000000000000000000000000000000 | 010                                                     |             |       |  |  |  |  |

remapped.

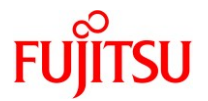

## Revision history

| Revision date | Rev | Change                              |
|---------------|-----|-------------------------------------|
| 2016.11       | 1.0 | Newly added.                        |
| 2017.4        | 2.0 | Add the Fujitsu SPARC M12-2S Server |
|               |     | Add configuration pattern           |
| 2017.9        | 3.0 | Add the High Consolidation Type B   |
| 2018.12       | 4.0 | Support Oracle Solaris 11.4         |

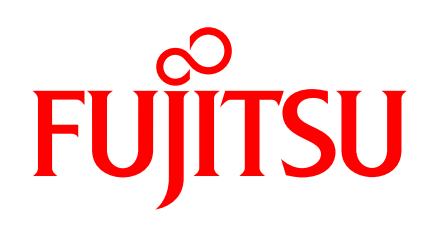

shaping tomorrow with you